## Tutorial

# Data Envelopment Analysis with deaR

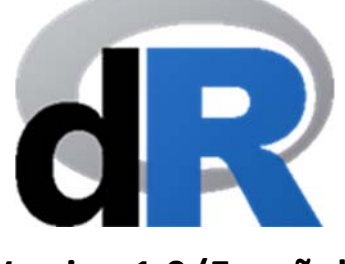

Version 1.0 (Español)

(Noviembre 2018)

## Vicente Coll-Serrano<sup>(1)</sup> Rafael Benítez<sup>(2)</sup>

## Vicente J. Bolós<sup>(3)</sup>

(1) Economía Aplicada. <u>Vicente.Coll@uv.es</u>
 Métodos Cuantitativos para la Medición de la Cultura (MC2)
 (2) Matemáticas para la Economía y la Empresa. <u>Benitez.Suarez@uv.es</u>
 (3) Matemáticas para la Economía y la Empresa. <u>Vicente.Bolos@uv.es</u>
 Facultat d'Economia (www.uv.es/economia)
 Universitat de València (España)

# Índice

## Página

| 1. Introducción                                     | 1  |
|-----------------------------------------------------|----|
| 2. Descargar e instalar R y RStudio                 | 1  |
| 2.1. Instalación de R                               | 1  |
| a) Instalar R en Windows                            | 2  |
| b) Instalar R en Mac                                | 2  |
| 2.2. Instalar RStudio                               | 3  |
| 3. Iniciar RStudio                                  | 4  |
| 3.1. Crear un script                                | 4  |
| 4. Como crear y trabajar con proyectos en RStudio   | 5  |
| 4.1. Crear un Proyecto                              | 5  |
| 4.2. Abrir un Proyecto                              | 6  |
| 4.3. Información adicional                          | 6  |
| 4.4. Como crear un proyecto. Un ejemplo             | 6  |
| 5. Instalar y cargar deaR                           | 7  |
| 5.1. Instalar deaR                                  | 7  |
| 5.2. Cargar deaR                                    | 8  |
| 6. Guardar el script y cerrar la session de trabajo | 9  |
| 7. Análisis Envolvente de Datos con deaR            | 10 |
| 7.1. Importar datos en RStudio                      | 11 |
| 7.2. Adecuar los datos al format de deaR            | 16 |
| 7.2.1. Ayuda de deaR                                | 16 |
| 7.2.2. Función read_data()                          | 18 |
| 7.2.3. Función read_malmquist()                     | 20 |
| 7.2.4. Función read_data_fuzzy()                    | 25 |
| 7.3. Seleccionar y ejecutar un modelo DEA           | 27 |
| 7.4. Extracción de los principales resultados       | 32 |
| 7.5. Resumen de resultados. La función summary()    | 34 |
| 7.6. Representaciones gráficas: La function plot()  | 41 |

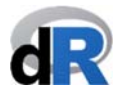

## 1. INTRODUCCIÓN.

**deaR** es un paquete de R (software libre) que permite ejecutar un amplio y variado número de modelos basados en el Análisis Envolvente de Datos.

Este tutorial está pensado para que los no usuarios de R puedan utilizar el paquete deaR, pero no es una manual de introducción a R<sup>1</sup>.

Si eres usuario de R puedes ir directamente a las secciones 5 y 7.

Queremos que **deaR** se convierta en el software referente de aquellos investigadores, profesores, estudiantes y usuarios en general del Análisis Envolvente de Datos. Por esto, realmente agradeceremos cualquier comentario y sugerencia para mejorar **deaR**. También aceptamos sugerencias de modelos DEA y consideraremos su programación en nuevas versiones de **deaR**. En este sentido, nos gustaría anticipar que en una nueva versión de **deaR** se incluirán modelos o características no cubiertos actualmente como: DEA estocástico, Network DEA, índices de Malmquist (otras descomposiciones y bootstraping), valores negativos y extensión de inputs/outputs no deseables a otros modelos en los que ahora no están disponibles, etc.

En breve lanzaremos la versión **deaR Shiny** (es una aplicación web interactiva). Os mantendremos informados cuando la app esté disponible.

## 2. DESCARGAR E INSTALAR R Y RStudio.

Para poder utilizar deaR el primer paso consiste en descargarnos e instalar R y RStudio.

#### 2.1. Instalación de R.

Para instalar R en nuestro ordenador, vamos a la página web de *R project*: http://www.r-project.org (ver Figura 1).

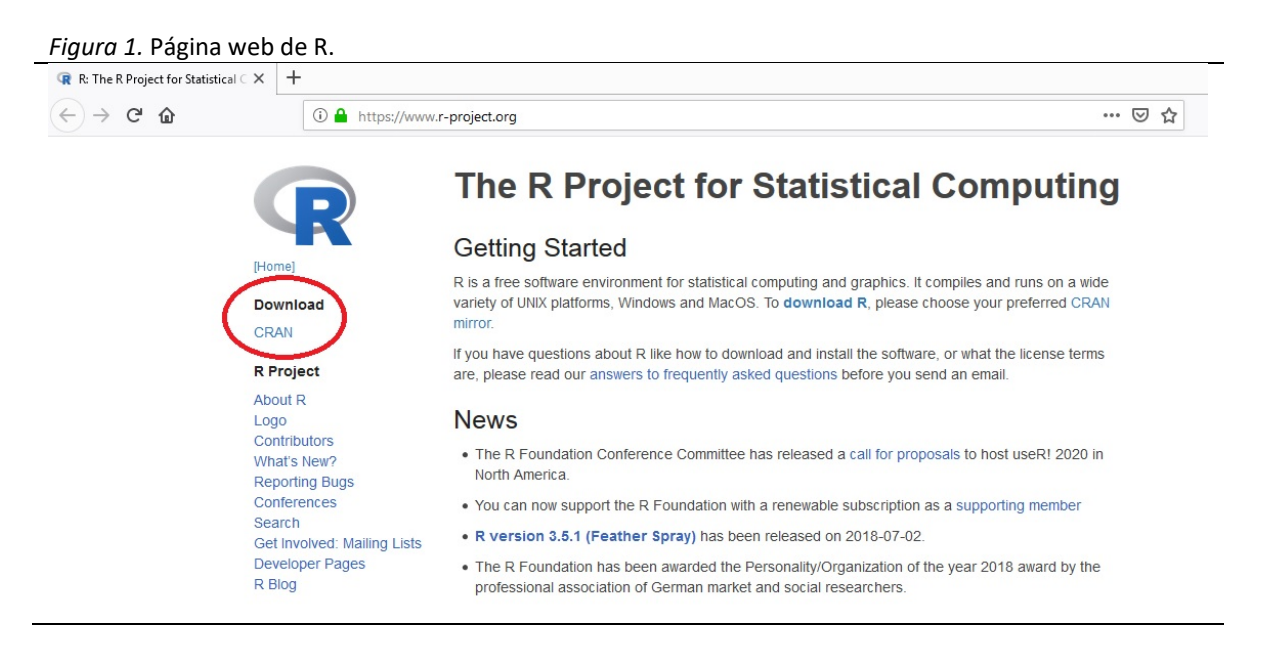

Para descargar R, hacemos clic en CRAN y seleccionamos el enlace del "espejo" más próximo a nuestra ubicación.

<sup>&</sup>lt;sup>1</sup> En <u>www.uv.es/vcoll</u> está disponible un *Curso introductorio de R* (en español). <u>https://cran.r-project.org/doc/manuals/r-release/R-intro.pdf</u> (en Inglés).

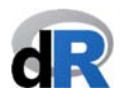

Ahora, en función del sistema operativo de nuestro ordenador, seleccionamos la opción adecuada (ver Figura 2).

Figura 2. Versiones de R.

```
The Comprehensive R Archive Network
```

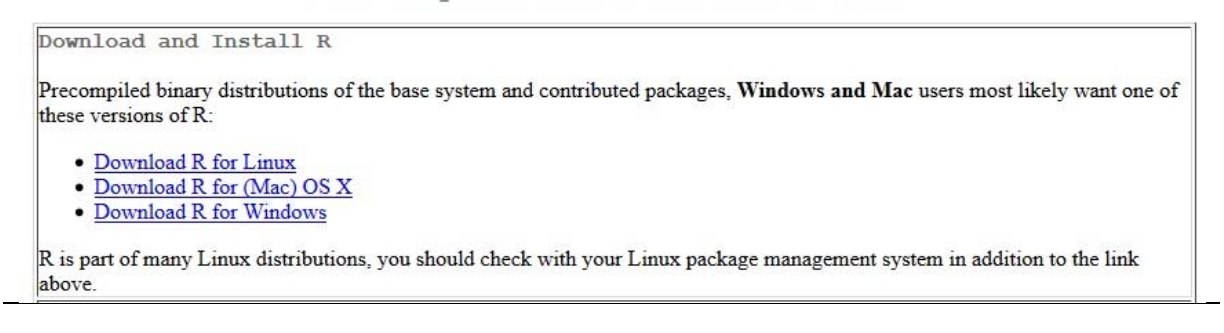

#### a) Instalar R en Windows.

Al hacer clic sobre *Download R for Windows* iremos a la página que se reproduce más abajo. Hacemos clic sobre *install R for the first time* (ver Figura 3).

*Figura 3*. R para Windows.

```
      R for Windows

      Subdirectories:

      base
      Binaries for base distribution. This is what you want o install R for the first time.

      contrib
      Binaries of contributed CRAN packages (for R >= 2.13.x, monored by Live brigges). There is also information on third party software available for CRAN Windows services and corresponding environment and make variables.

      old contrib
      Binaries of contributed CRAN packages for outdated versions of R (for R < 2.13.x; managed by Uwe Ligges).</td>

      Rtools
      Tools to build R and R packages. This is what you want to build your own packages on Windows, or to build R itself.

      Please do not submit binaries to CRAN. Package developers might want to contact Uwe Ligges directly in case of questions / suggestions related to Windows binaries.

      You may also want to read the RFAQ and R for Windows FAQ.

      Note: CRAN does some checks on these binaries for viruses, but cannot give guarantees. Use the normal precautions with downloaded executables.
```

En la siguiente ventana, hacemos clic sobre **Download R 3.5.1 for Windows** y guardamos el archivo de instalación (ver Figura 4).

Figura 4. Descargar R para Windows.

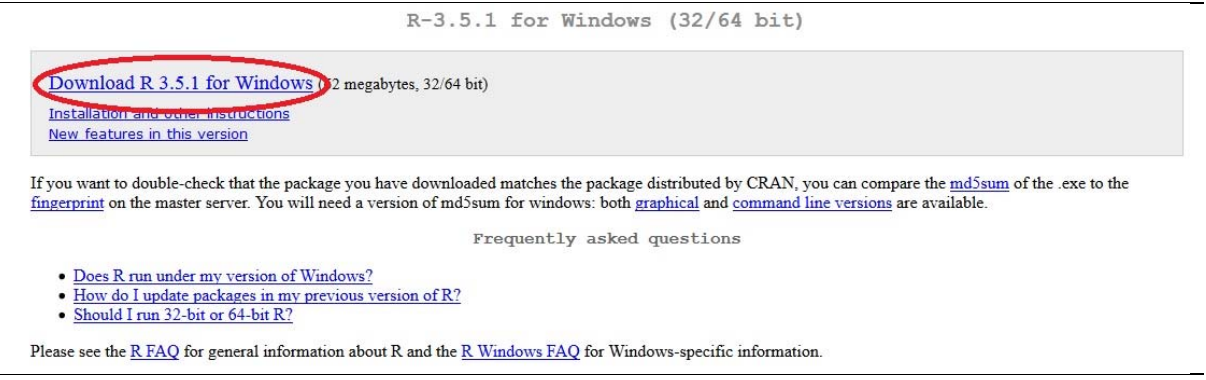

Abrimos el archivo descargado (haciendo doble clic sobre fichero) para instalar R.

#### b) Instalar R en Mac.

Al hacer clic sobre *Download R for (Mac) OS X* iremos a la página que se reproduce más abajo. Hacemos clic sobre *R-3.5.1.pkg* para descargarnos el fichero de instalación (ver Figura 5).

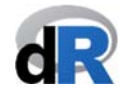

#### Figura 5. R para Mac.

R for Mac OS X

This directory contains binaries for a base distribution and packages to run on Mac OS X (release 10.6 and above). Mac OS 8.6 to 9.2 (and Mac OS X 10.1) are no longer supported but you can find the last supported release of R for these systems (which is R 1.7.1) here. Releases for old Mac OS X systems (through Mac OS X 10.5) and PowerPC Macs can be found in the old directory.

Note: CRAN does not have Mac OS X systems and cannot check these binaries for viruses. Although we take precautions when assembling binaries, please use the normal precautions with downloaded executables.

As of 2016/03/01 package binaries for R versions older than 2.12.0 are only available from the <u>CRAN archive</u> so users of such versions should adjust the CRAN mirror setting accordingly.

R 3.5.1 "Feather Spray" released on 2018/07/05

Important: since R 3.4.0 release we are now providing binaries for OS X 10.11 (El Capitan) and higher using non-Apple toolkit to provide support for OpenMP and C++17 standard features. To compile packages you may have to download tools from the tools directory and read the corresponding note below.

Please check the MD5 checksum of the downloaded image to ensure that it has not been tampered with or corrupted during the mirroring process. For example type md5 R-3.5.1.pkg

in the Terminal application to print the MD5 checksum for the R-3.5.1.pkg image. On Mac OS X 10.7 and later you can also validate the signature using pkgut1 --check-signature R-3.5.1.pkg

Lastest release:

**R 3.5.1** binary for OS X 10.11 (El Capitan) and higher, signed package. Contains R 3.5.1 framework, R.app GUI 1.70 in 64-bit for Intel Macs, Tcl/Tk 8.6.6 X11 libraries and Texinfo 5.2. The latter two components are optional and can be ommitted when choosing "custom install", they are only needed if you want to use the toltk R package or build package documentation from sources.

Note: the use of X11 (including toltk) requires <u>XQuartz</u> to be installed since it is no longer part of OS X. Always re-install XQuartz when upgrading your macOS to a new major version.

**Important:** this release uses Clang 6.0.0 and GNU Fortran 6.1, neither of which is supplied by Apple. If you wish to compile R packages from sources, you will need to download and install those tools - see the <u>tools</u> directory.

Abrimos R-3.5.1.pkg y seguimos las instrucciones para instalar R.

#### 2.2. Instalar RStudio.

5fbd024f267efle521e17e7f8 lbfa62a6896d5f4a4511e25d17276d149621

ca 74MB)

Una vez que hemos instalado R, descargamos RStudio desde el siguiente enlace (ver Figura 6):

#### https://www.rstudio.com/products/rstudio/download/#download

#### Figura 6. Descargar RStudio.

| R Studio                                | Products | Resources | Pricing | About Us | Blogs | Q |
|-----------------------------------------|----------|-----------|---------|----------|-------|---|
| RStudio Desktop 1.1.463 — Release Notes |          |           |         |          |       |   |

RStudio requires R 3.0.1+. If you don't already have R, download it here.

Linux users may need to import RStudio's public code-signing key prior to installation, depending on the operating system's security policy.

#### **Installers for Supported Platforms**

| Installers                                                     | Size    | Date       | MD5                              |
|----------------------------------------------------------------|---------|------------|----------------------------------|
| RStudio 1.1.463 - Windows Vista/7/8/10                         | 85.8 MB | 2018-10-29 | 58b3d796d8cf96fb8580c62f46ab64d4 |
| RStudio 1.1.463 - Mac OS X 10.6+ (64-bit)                      | 74.5 MB | 2018-10-29 | a79032ba4d7daaa86a8da01948278d94 |
| RStudio 1.1.463 - Ubuntu 12.04-15.10/Debian 8 (32-bit)         | 89.3 MB | 2018-10-29 | 8a6755fa9fae2bafce289df3358aaf63 |
| RStudio 1.1.463 - Ubuntu 12.04-15.10/Debian 8 (64-bit)         | 97.4 MB | 2018-10-29 | bc50d6bd34926c1cc3ae4a209d67d649 |
| RStudio 1.1.463 - Ubuntu 16.04+/Debian 9+ (64-bit)             | 65 MB   | 2018-10-29 | cfd659db18619cc78d1592fefaa7c753 |
| RStudio 1.1.463 - Fedora 19+/RedHat 7+/openSUSE 13.1+ (32-bit) | 88.1 MB | 2018-10-29 | 742f0bad60dfeaa3281576e14ad6699e |
| RStudio 1.1.463 - Fedora 19+/RedHat 7+/openSUSE 13.1+ (64-bit) | 90.6 MB | 2018-10-29 | c7303067a0ca99deea7e427b856952d1 |

Para descargar el fichero ejecutable, seleccionamos la opción según nuestro sistema operativo:

• RStudio 1.1.463 - Windows Vista/7/8/10

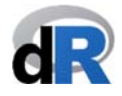

RStudio 1.1.463 - Mac OS X 10.6+ (64-bit)

Primero, guardamos el fichero. A continuación, lo abrimos para instalar RStudio. Seguimos las instrucciones de instalación.

## 3. INICIAR RStudio

En general, trabajamos con la interfaz de RStudio antes que con la de R porque la primera es "más amigable".

Para iniciar RStudio, hacemos clic en el icono de RStudio:

R

Al abrir RStudio deberíamos ver algo parecido a la Figura 7:

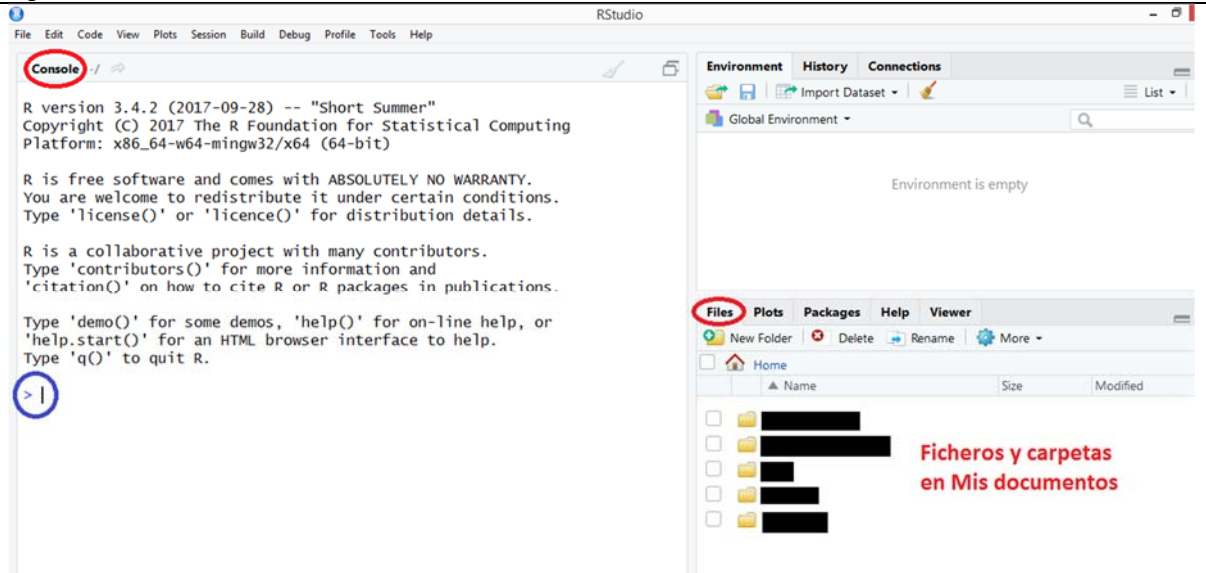

Por defecto, la consola se encuentra en el panel izquierdo. Primero aparece un texto informativo y después el prompt del sistema (">"). ¿Vemos el cursor intermitente? Aquí es donde R espera que le demos instrucciones. Para ejecutar las instrucciones y obtener el resultado pulsamos *Enter*.

#### 3.1. Crear un script.

Trabajar en la *Consola* es muy limitado ya que en la *Consola* las instrucciones generalmente se escriben y ejecutan una por una. Lo habitual es trabajar con **scripts** o ficheros de instrucciones. Estos ficheros tienen la extensión "*.R*".

Para crear un script, seleccionamos File > New File > R Script

Ahora el panel del script se sitúa en la parte superior-izquierda de RStudio y la *Consola* en el panel inferior-izquierdo. Por defecto, el nombre del nuevo script es *"Untitled1"* (ver Figura 8).

En el script podemos escribir las instrucciones línea por línea. Las instrucciones las podemos ejecutar una a una; también podemos seleccionar todas (o algunas de) las instrucciones y ejecutar la selección. Para ejecutar una instrucción o selección de instrucciones hacemos clic en en Run

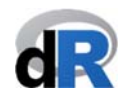

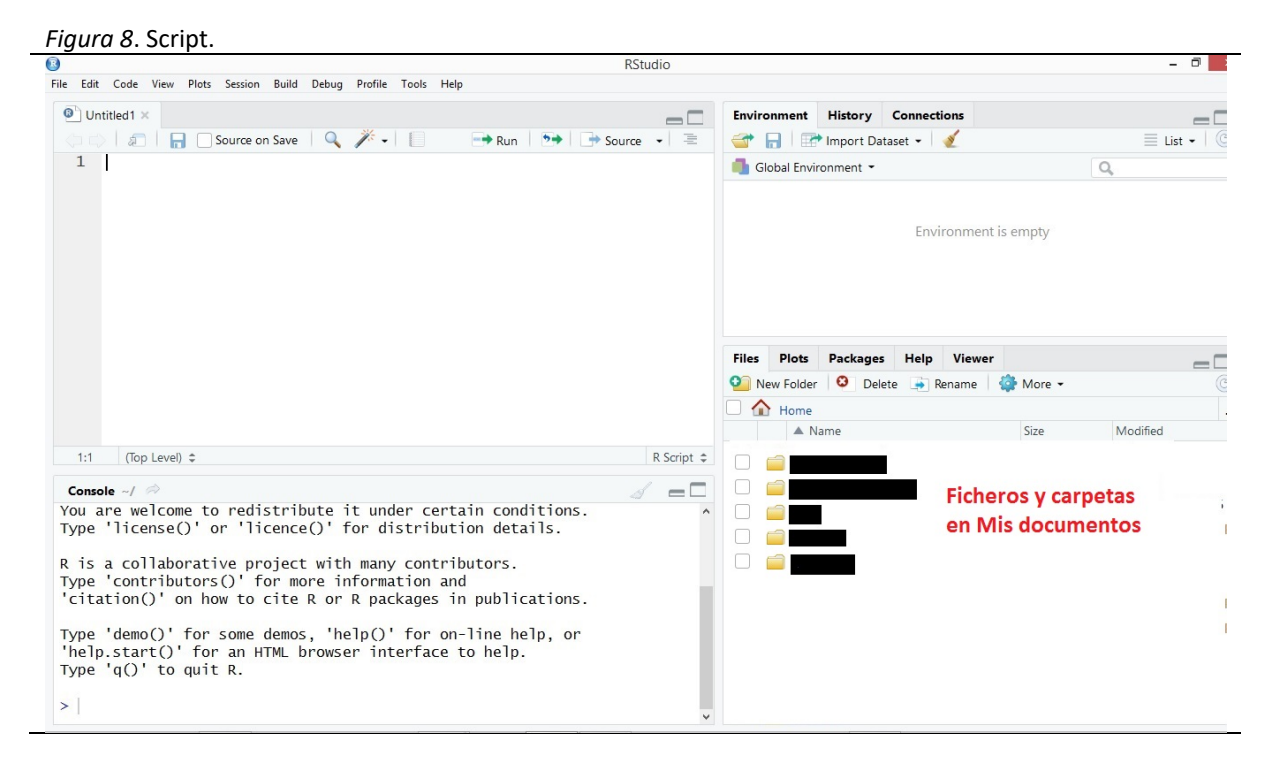

## 4. Como crear y trabajar con proyectos en RStudio

Una vez hemos arrancado RStudio, deberíamos establecer el directorio de trabajo para indicar a R y RStudio donde se encuentran nuestros datos, scripts, etc. Sin embargo, en nuestra opinión, la mejor opción es crear un proyecto. Al crear un proyecto todos los ficheros (de datos, scripts, etc.) y directorios quedan vinculados directamente al proyecto. Es decir, todo el trabajo que realicemos en un proyecto estará auto-contenido en el directorio del proyecto. De esta forma, fácilmente podemos compartir nuestro proyecto con alguien más o podemos copiar y pegar nuestro proyecto en otro ordenador, etc.

#### Nota importante:

Creamos un proyecto para cada actividad/trabajo (por ejemplo, para cada artículo/paper).

Para organizar correctamente un proyecto, recomendamos crear un directorio específico para los datos, resultados, documentos de texto, etc.

#### 4.1. Crear un proyecto.

Para crear un proyecto en RStudio, seleccionamos *File > New project...* Se abrirá una ventana similar a la que se muestra en la siguiente Figura.

#### Tutorial: Data Envelopment Analysis with deaR

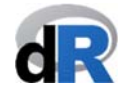

#### Figura 9. Crear proyecto en RStudio.

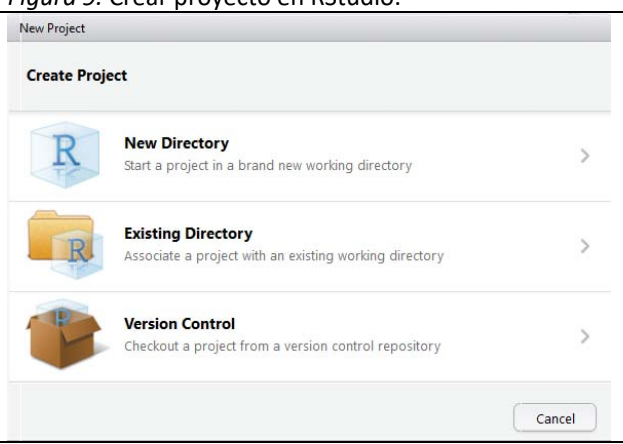

Para crear un proyecto en un nuevo directorio, hacemos clic en el botón *New Directory*. Seguidamente, seleccionamos el tipo de proyecto, en nuestro caso *New Project*. Ahora, asignamos un nombre al directorio (carpeta) que se va a crear y que al mismo tiempo será el nombre del proyecto de R. Para terminar, hacemos clic en el botón *Create Project*. Al seguir este proceso se habrá creado una carpeta en *Documentos* y dentro encontraremos el archivo: "*nombre\_carpeta.Rproj*".

Para crear un proyecto en una carpeta que ya existe, hacemos clic en el botón *Existing Directory* y después seleccionamos el directorio o carpeta ayudándonos del botón *Browse...*. Una vez elegida la carpeta, clicamos en el botón *Create Project*.

#### 4.2. Abrir un proyecto.

Para abrir un proyecto, hacemos doble clic sobre el archivo con extensión ".*Rproj*". También podemos abrir el proyecto desde el menú de RStudio: *File > Open Project...* 

Ventaja de los proyectos: cualquier fichero que guardemos trabajando en un proyecto se guardará en la carpeta del proyecto.

#### 4.3. Información adicional.

Aquí os dejamos la dirección de dos lecturas cortas sobre los proyectos, la segunda incluye información sobre cómo crear proyectos.

- <u>https://www.r-bloggers.com/managing-projects-using-rstudio/</u>
- https://www.ssc.wisc.edu/sscc/pubs/RFR/RFR Projects.html#projects

#### 4.4. Cómo crear un proyecto.

Paso 1. Abrir RStudio

Paso 2. Seleccionar File > New Project

Paso 3. Seleccionar New Directory

Paso 4. Project Type: seleccionar New Project

Paso 5. <u>Directory name</u>: Paper\_1

*Paso 6*: <u>Create project as subdirectory of</u>: seleccionar con el browse la ruta donde se creará el proyecto. Por ejemplo, seleccionar el escritorio.

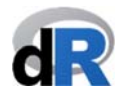

Paso 7. Hace clic sobre Create Project.

**Resultado**: En el escritorio se habrá creado una carpeta con el nombre "*Paper\_1*". Dentro de esta carpeta habrá dos ficheros (ver Figura 10):

- Paper\_1 (type: R Project)
- .Rhistoy (type: RHISTOY file)

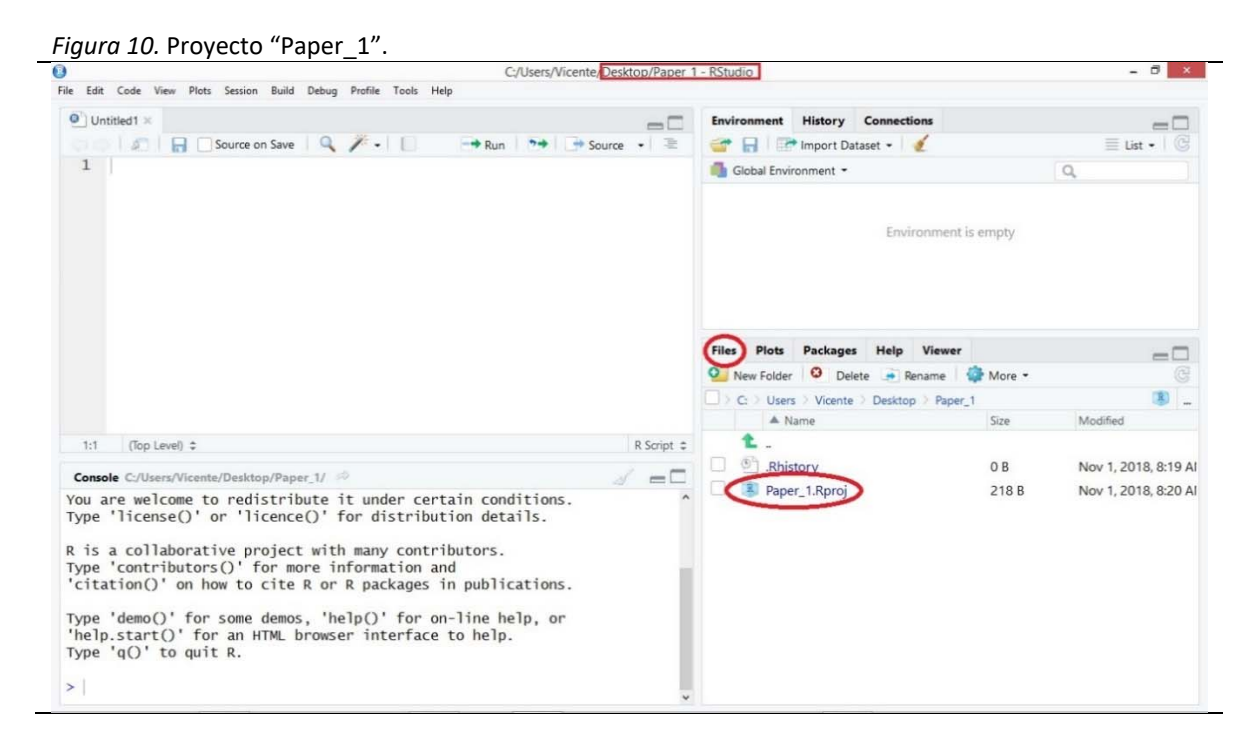

#### Nota importante:

La sesión de trabajo con un proyecto se abrirá siempre

haciendo doble clic sobre el fichero R Project

0

File > Open Project y seleccionando el proyecto

Se recomienda no trabajar simultáneamente con varios proyectos.

### 5. Instalar y cargar deaR

Abrir RStudio o el proyecto "*Paper\_1*". Seleccionar *File > New File > R script* 

#### 5.1. Instalar deaR.

Para instalar deaR, escribir en el script:

#### install.packages("deaR")

y ejecutar la instrucción: hacer clic en el botón Run: 📑 Run (ver Figura 11).

En la pestaña *Packages* situada en la ventana inferior derecha de RStudio, aparece el listado de todos los paquetes que el usuario tiene instalados en R. Ahora debería aparecer **deaR**.

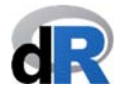

#### Nota importante:

Solo hay que instalar **deaR** una vez. Las nuevas versiones de **deaR** las podemos obtener actualizando el paquete.

#### Figura 11. Instalar deaR.

|                                                                                            | C:/Users/Vicente/De        | esktop/Paper_1 - | RStudio |                   |                                                         | -         | 0     |
|--------------------------------------------------------------------------------------------|----------------------------|------------------|---------|-------------------|---------------------------------------------------------|-----------|-------|
| Edit Code View Plots Session Build Debug Profile Tools He                                  | lp .                       |                  |         |                   |                                                         |           |       |
| Untitled1* ×                                                                               |                            |                  | Environ | ment History      | Connections                                             |           | -     |
| 💷 📄 📊 🗌 Source on Save 🛛 🔍 🎢 🗸 📗                                                           | 🕞 Run) 🦻 🕞 Sourr           | ce • 🖻           | 🖝 🕞     | Import D          | Dataset 🗸 🔏                                             | 📃 List    | -   @ |
| 1 install.packages("deaR")                                                                 | $\smile$                   |                  | 🚺 Glob  | oal Environment 🝷 |                                                         | 2         |       |
|                                                                                            |                            |                  |         |                   | Environment is empty                                    |           |       |
|                                                                                            |                            |                  | Files   | Plots Package     | es Help Viewer                                          |           |       |
|                                                                                            |                            |                  | Na      | ame Opdate        | Description                                             | Version   |       |
|                                                                                            |                            |                  |         |                   |                                                         |           | -     |
| 1:24 (Top Level) 🗘                                                                         |                            | R Script 😂       | CS CS   | ivy               | Import and Export CSV Data with a YA<br>Metadata Header | AML 0.3.0 | ٨     |
|                                                                                            |                            | 1                | 🗌 ci    | ırl               | A Modern and Flexible Web Client for                    | R 3.2     | 0     |
| onsole C:/Users/Vicente/Desktop/Paper_1/                                                   |                            |                  | da      | ata.table         | Extension of `data.frame`                               | 1.11.6    | ٢     |
| w are welcome to redistribute it under cert                                                | ain conditions.            | ^                | D       | BI                | R Database Interface                                    | 1.0.0     | ٢     |
| be ficense() of ficence() for distribut                                                    | Ton decaris.               |                  | dł      | oplyr             | A 'dplyr' Back End for Databases                        | 1.2.2     | 0     |
| is a collaborative project with many contri<br>pe 'contributors()' for more information an | butors.<br>d               |                  | 🗌 de    | eaR               | Conventional and Fuzzy Data<br>Envelopment Analysis     | 1.0       | ۵     |
| itation()' on how to cite R or R packages i                                                | n publications.            |                  | de      | ebugme            | Debug R Packages                                        | 1.1.0     | 0     |
| pe 'demo()' for some demos, 'help()' for on<br>elp.start()' for an HTML browser interface  | -line help, or<br>to help. |                  | D       | EoptimR           | Differential Evolution Optimization in<br>Pure R        | 1.0-8     | ٢     |
| pe 'q()' to quit R.                                                                        | 100 000 000                |                  | de      | esc               | Manipulate DESCRIPTION Files                            | 1.2.0     | 0     |
|                                                                                            |                            |                  | de      | evtools           | Tools to Make Developing R Packages<br>Easier           | 1.13.6    | 0     |

#### 5.2. Cargar deaR.

Una vez instalado **deaR**, o cualquier otro paquete de R, para usarlo primero hay que cargarlo (ver Figura 12). Para ello, escribimos en el script:

#### library("deaR")

y ejecutamos la instrucción haciendo clic en el botón Run: 📑 Run

#### Nota importante:

Es necesario cargar **deaR** en cada sesión de trabajo.

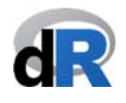

| C:/Users/Vicente/Desktop/Paper_1                                                                                                    | - RStudio         |                                        | -        | 8    |
|----------------------------------------------------------------------------------------------------|-------------------|----------------------------------------|----------|------|
| e Edit Code View Plots Session Build Debug Profile Tools Help                                                                                                    |                   |                                        |          |      |
| Untitled1* ×                                                                                                    | Environment Histo | ry Connections                         |          | -    |
| 💿 🕼 📄 Source on Save 🔍 🧨 - 🚺 💮 Run 🐤 📑 Source - 🔳                                                                                                    | 💣 🔒 🖙 Impor       | t Dataset 🗸 🛛 🍕                        | List     | . (  |
| 1 install.packages("deaR")                                                                                                    | Global Environmen | t• 0                                   |          |      |
| 2<br>Jihoppu("deap")                                                                                                    |                   |                                        |          |      |
| 4                                                                                                    |                   |                                        |          |      |
|                                                                                                    |                   | Environment is empty                   |          |      |
|                                                                                                    |                   |                                        |          |      |
|                                                                                                    |                   |                                        |          |      |
|                                                                                                    |                   |                                        |          |      |
|                                                                                                    |                   |                                        |          |      |
|                                                                                                    |                   |                                        |          |      |
|                                                                                                    | Files Plots Pack  | ages Help Viewer                       |          |      |
|                                                                                                    | O Install O Und   | ate Packrat Q                          |          |      |
|                                                                                                    | Name              | Description                            | Version  |      |
|                                                                                                    |                   |                                        |          |      |
| the state of the state of the s | csvy              | Import and Export CSV Data with a YAM  | 1L 0.3.0 | 0    |
| 4:1 (Top Level) C R Script C                                                                                                    |                   | Metadata Header                        |          | 1.00 |
| Console C:/Users/Vicente/Desktop/Paper_1/ 🖗 🗾                                                                                                    | curl              | A Modern and Flexible Web Client for F | . 3.2    | 0    |
|                                                                                                    | data.table        | Extension of 'data.frame'              | 1.11.6   | 8    |
| ne following objects are masked from 'package:stats':                                                                                                    | DBI               | R Database Interface                   | 1.0.0    | 0    |
|                                                                                                    | dhplyr            | A 'dplyr' Back End for Databases       | 1.2.2    | 0    |
| filter, lag                                                                                                    | 🗹 deaR            | Conventional and Fuzzy Data            | 1.0      | 0    |
| he fellowing objects and macked from (nackage)hase'                                                                                                    | -                 | Envelopment Analysis                   |          |      |
| le forfowing objects are masked from package.base .                                                                                                    | debugme           | Debug R Packages                       | 1.1.0    | 0    |
| intersect, setdiff, setegual, union                                                                                                    | DEoptimR          | Differential Evolution Optimization in | 1.0-8    | Ø    |
|                                                                                                    |                   | Pure R                                 |          |      |
|                                                                                                    | desc              | Manipulate DESCRIPTION Files           | 1.2.0    | 0    |
| arning message:                                                                                                    |                   |                                        |          |      |
| arning message:<br>ackage 'dplyr' was built under R version 3.4.4                                                                                                    | devtools          | Tools to Make Developing R Packages    | 1.13.6   | 0    |

#### Figura 12, Cargar deaR.

## 6. Guardar el script y cerrar la sesión de trabajo.

Para guardar el script, seleccionamos File > Save as...

Ahora, nombramos el fichero (por ejemplo: *sesion\_1*) y hacemos clic en el botón *Save*. Por defecto el script se guardará en el proyecto de trabajo ("*Paper\_1*"). Esta es una ventaja de trabajar con proyectos.

Observad que ahora el nombre del documento R (script) ha cambiado de "Untitled1" a "sesion\_1.R" (ver Figura 13). Este fichero también aparece en el listado de ficheros que forman parte del proyecto "Paper\_1".

Nota: Hasta ahora, el contenido de este primer documento/script de R es irrelevante. Lo que es importante recordar es que en un script podemos guardar todas las instrucciones.

#### Nota importante:

Asignar nombres a los scripts que sean ilustrativos de su contenido.

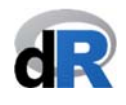

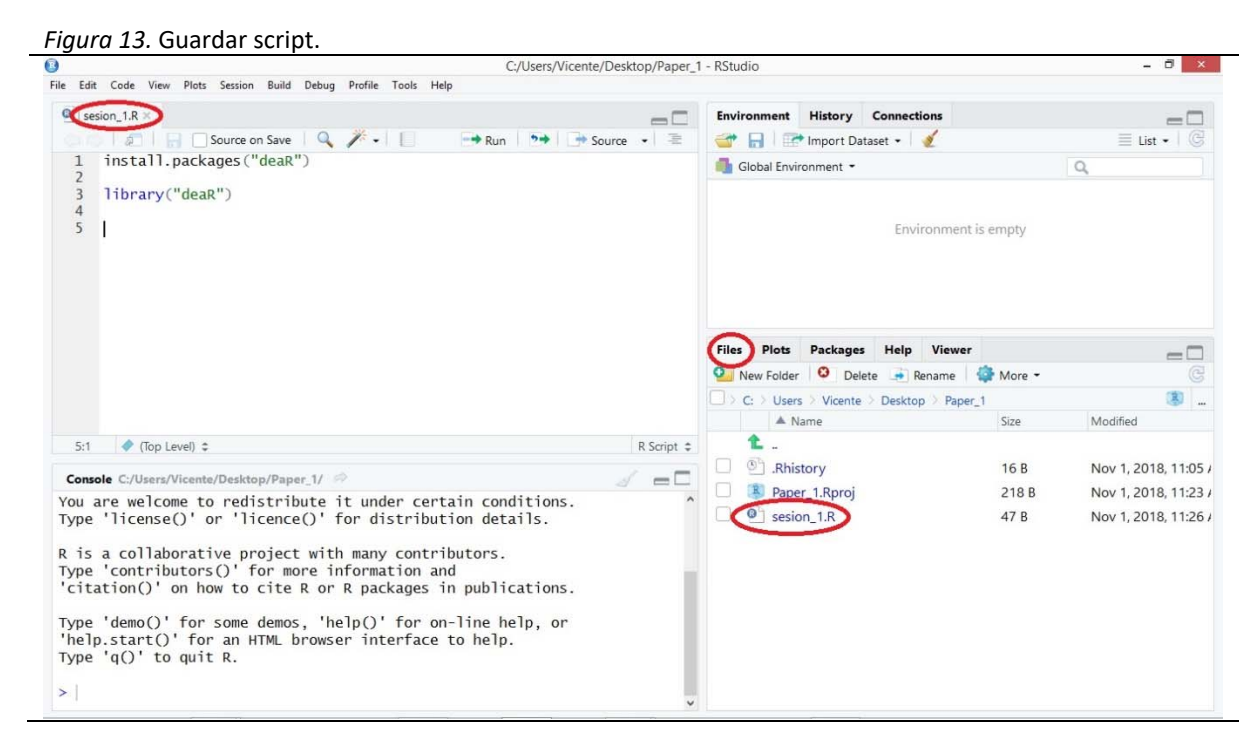

Si queremos cerrar el proyecto, pero permanecer en Rstudio: File > Close project

Si queremos cerrar el proyecto y salir de Rstudio: File > Quit Session

En este punto, vamos a guardar "sesion\_1.R", cerrar el proyecto "Paper\_1" y salir de RStudio.

### 7. Análisis envolvente de datos con deaR.

Comenzamos abriendo el proyecto "*Paper\_1*". Para ello, hacer doble clic sobre el fichero "*Paper\_1.Rproj*". Se abrirá RStudio y el proyecto. Recuerda que también puedes abrir primero RStudio y después el proyecto (*File > Open Project*).

A continuación, creamos un nuevo script (*File > New File > R Script*). En este script escribimos la instrucción para cargar **deaR**:

#### library("deaR")

(Nota: Ejecutamos la instrucción con 📑 Run ).

En el siguiente diagrama de flujo (ver Figura 14) podemos ver los pasos a seguir para realizar cualquier análisis DEA (Data Envelopment Analysis; en español, Análisis Envolvente de Datos) con **deaR**.

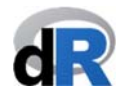

Figura 14. Pasos para utilizar deaR.

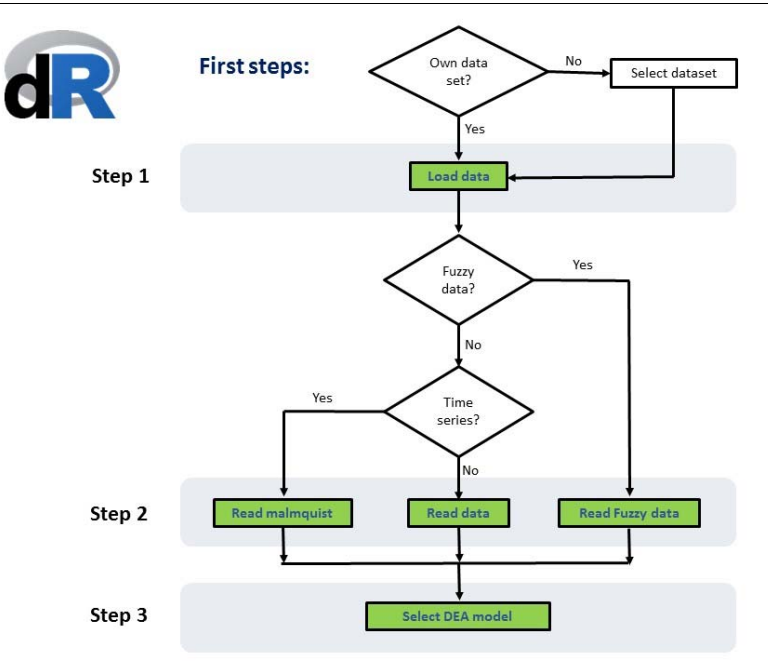

#### 7.1. Importar datos en RStudio.

El primer paso consiste en cargar (importar) los datos que vamos a utilizar para analizar la eficiencia utilizando el análisis envolvente de datos. El usuario no familiarizado con R puede utilizar la opción *Import dataset*, es muy sencilla de utilizar. Vamos a verlo con el Ejemplo 1.

#### Ejemplo 1. Cargar en R datos de un fichero Excel:

1. Descarga los datos del ejemplo desde <u>www.uv.es/vcoll/Coll Blasco 2006.xlsx</u> y guarda el fichero en la carpeta del proyecto "*Paper\_1*".

2. Del menú Environment situado en el panel superior izquierdo, seleccionamos la opción: *Import Dataset < From Excel* (ver Figura 15).

Figura 15. Importar datos de Excel.

| C:/Users/Vicente/Desktop/Paper_1                                         | - RStudio                             |             | - 0 ×               |
|--------------------------------------------------------------------------|---------------------------------------|-------------|---------------------|
| ile Edit Code View Plots Session Build Debug Profile Tools Help          |                                       |             |                     |
| Untitled1* ×                                                             | Environment History Connections       |             |                     |
| 😳 🕼 🗧 🔄 Source on Save 🔍 🥕 - 📋 👘 Run 👘 🗇 Source 🔹 🛎                      | 😅 🕞 📑 Import Dataset 🕶 🔏              |             | 🗏 List •   🕲        |
| 1 library(deaR)                                                          | Global From Text (base)               |             | Q,                  |
| 2                                                                        | From Text (readr)                     |             |                     |
|                                                                          | From Evcel                            | t is amonty |                     |
|                                                                          | From Excer                            | t is empty  |                     |
|                                                                          | From SPSS                             |             |                     |
|                                                                          | From SAS                              |             |                     |
|                                                                          | From Stata                            |             |                     |
|                                                                          | Files Plots Packages Help Viewe       | r           | -0                  |
|                                                                          | 💁 New Folder 🗳 Delete 🍺 Rename        | 🏟 More -    |                     |
|                                                                          | C: > Users > Vicente > Desktop > Pape | H_1         | (\$)                |
|                                                                          | A Name                                | Size        | Modified            |
| 2:1 (Top Level) \$ R Script \$                                           |                                       | 1000        |                     |
| Console C:/Users/Vicente/Desktop/Paper_1/ 🖄                              | . Rhistory                            | 16 B        | Nov 2, 2018, 9:44 # |
| · · · · · · · · · · · · · · · · · · ·                                    | Paper_1.Kproj                         | 218 B       | Nov 2, 2018, 9:56 A |
| The following objects are masked from 'package:stats':                   | sesion LR                             | 47 B        | Nov 1, 2018, 11:26  |
| filter, lag                                                              | Coll_Blasco_2006.xisx                 | 0.4 KB      | Oct 14, 2018, 23021 |
| The following objects are masked from 'package:base':                    |                                       |             |                     |
| intersect, setdiff, setequal, union                                      |                                       |             |                     |
| Warning message:<br>package 'dplyr' was built under R version 3.4.4<br>> |                                       |             |                     |

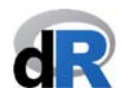

3. Se abre la ventana Import Excel Data. Hacemos clic sobre el botón Browse para elegir el fichero Excel ("Coll\_Blasco\_2006.xlsx")<sup>2</sup> y clicamos sobre Open (ver Figura 16).

| Figura 16. Ir | nportar "Coll | Blasco | 2006.xlsx". |
|---------------|---------------|--------|-------------|
| <u> </u>      |               |        |             |

| Untitled1* × |                 |                          |                      | Environ               | ment History | Connections                           |            | _              |
|--------------|-----------------|--------------------------|----------------------|-----------------------|--------------|---------------------------------------|------------|----------------|
| 1 libra      | Import Excel Da | ata                      |                      |                       | 1.000        |                                       |            | List •   C     |
| 2            | File/Url:       |                          |                      |                       |              |                                       |            |                |
|              | Data Preview    | v:                       |                      |                       |              |                                       | Browse     |                |
|              |                 |                          | 8                    | Choose                | File         |                                       | ×          |                |
|              |                 |                          | 🛞 🎯 🕆 🕯 🕨 Pa         | per_1                 | ✓ C E        | Buscar en Paper_1                     | P          | -              |
|              |                 |                          | Organizar 👻 Nueva ca | rpeta                 |              | 8≡ •                                  |            |                |
|              |                 |                          | Favoritos            | Nombre                | Fe<br>01     | cha de modifica T1<br>/11/2018 8:19 C | Autho      | (C             |
|              |                 |                          | Escritorio           | IT Call Places 2006   | 02           | /11/2018 9:44 A 3                     | _          | ed             |
| 2:1 (Тор     |                 |                          | Uropbox              | Paper_1               | 02           | /11/2018 9:56 R 4                     | _          |                |
| Console C:/U | Import Optic    | ons:                     | ownCloud             | Usesion_1             | 01           | /11/2018 11:26 A 6                    |            | 2, 2018, 9:44  |
| ne follow    | Name:           | dataset                  | N Stupo en el nogar  |                       |              | 8                                     | ULL)       | 1, 2018, 11:20 |
| filter       | Sheet:          | Default                  | S Descargas          |                       |              | 10                                    | 1          | 4, 2010, 2.02  |
| ne follow    | Range:          | A1:D10                   | Becinicito           | *                     | _            |                                       | 2 <b>v</b> |                |
| inters       |                 |                          | Nom                  | bre: Coll_Blasco_2006 |              |                                       | ~          |                |
| rning me     | ? Reading B     | Excel files using readxl |                      |                       | (            | Open Car                              | Cancel     |                |

4. Ahora podemos ver una previsualización de los datos "Coll\_Blasco\_2006.xlsx" y las opciones de importación que se han utilizado. En la parte inferior izquierda de esta ventana se muestra el código R utilizado por Import Excel Data (ver Figura 17). Como está seleccionada la opción Open Data Viewer<sup>3</sup>, se abrirá el fichero de datos cuando terminemos de importarlos. Para ello, hacemos clic en Import.

|               |                 |                   |                       | C:/Users/Vi          | cente/Desktop/Pape | r_1 - RStudio  |                                                                                                    | - 0                 |
|---------------|-----------------|-------------------|-----------------------|----------------------|--------------------|----------------|----------------------------------------------------------------------------------------------------|---------------------|
| e Edit Code V | iew Plots Ses   | sion Build Debu   | ig Profile Tools Help |                      |                    |                |                                                                                                    |                     |
| Untitled1* ×  |                 |                   |                       |                      |                    | Environment    | History Connections                                                                                                    |                     |
| 0012r         | Import Excel Da | ata               |                       | · · · · ·            |                    |                |                                                                                                    | List - C            |
| 1 libra       | import exter of | 10                |                       |                      |                    |                |                                                                                                    |                     |
|               | File/Url:       |                   |                       |                      |                    |                |                                                                                                    |                     |
| <             | C:/Users/Vi     | cente/Desktop/    | Paper_1/Coll_Blasco_2 | 006.xlsx             |                    |                | Br                                                                                                    | owse                |
|               | Data Preview    | v.                |                       |                      |                    |                |                                                                                                    |                     |
|               | Authorized      | dealer            | Employees             | Capital              | Vehicles           | Orders         |                                                                                                    |                     |
|               |                 | (character) *     | (double)              | (double)             | (double) *         | (double)       |                                                                                                    |                     |
|               | A               |                   | 8                     | 8                    | 14                 | 20             |                                                                                                    | ^                   |
|               | В               |                   | 11                    | 15                   | 25                 | 42             |                                                                                                    |                     |
|               | с               |                   | 14                    | 12                   | 8                  | 30             |                                                                                                    |                     |
|               | D               |                   | 12                    | 13                   | 25                 | 8              |                                                                                                    | - 3                 |
|               | F               |                   | 11                    | 18                   | 40                 | 22             |                                                                                                    | v ed                |
| 2:1 (Тор      | Previewing fit  | rst 50 entries.   |                       |                      |                    |                |                                                                                                    |                     |
| Console C:/U  | Import Optic    | ons:              |                       |                      |                    |                | Code Preview                                                                                                    | 2018, 9:44          |
| the follow    |                 | 1                 |                       |                      |                    |                | library(readx1)                                                                                                    | 2018, 11:20         |
| The rorrow    | Name:           | Coll_Blasco_2     | 006                   | Max Rows:            | ✓ First            | t Row as Names | Coll_Blasco_2006 <- read                                                                                                    | _exce 4, 2018, 2:02 |
| filter        | Sheet:          | Default           | -                     | Skip:                | 0 🗹 Ope            | n Data Viewer  | View(Coll_Blasco_2006)                                                                                                    | ,                   |
| The follow    | Range:          | A1:D10            |                       | NA:                  |                    |                | and the second second sec |                     |
| inters        |                 | Laurenter         |                       | 05/5 (I) <del></del> |                    |                |                                                                                                    |                     |
|               |                 | 1 10 10 10        | 100                   |                      |                    |                | $\sim$                                                                                                    |                     |
| Warning me    | ② Reading I     | Excel files using | readxl                |                      |                    |                | (Import)                                                                                                    | Cancel              |
|               |                 |                   |                       |                      |                    |                |                                                                                                    |                     |

Figura 17. Previsualización datos importados.

<sup>&</sup>lt;sup>2</sup> Coll-Serrano, V.; Blasco-Blasco, O. (2006). Evaluación de la Eficiencia mediante el Análisis Envolvente de Datos. Introducción a los Modelos Básicos. www.eumed.net/libros/2006c/197/

<sup>&</sup>lt;sup>3</sup> Corresponde al código R: View(Coll\_Blasco\_2006)

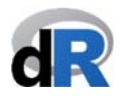

5. Al hacer clic en *Import* hemos regresado a la ventana principal del proyecto "*Paper\_1*". En una nueva hoja aparecen los datos importados (tiene el mismo nombre que el dataset) (ver Figura 18). Además, en el menú *Environment* (situado en el panel superior derecho) se listan los objetos<sup>4</sup> que vamos creando en R. Ahora mismo tenemos sólo un objeto: "*Coll\_Blasco\_2006*". De hecho, este objeto es un dataframe que contiene 6 observaciones de 5 variables.

| Figuro                                                                                           | 18. Proyect                                                                                                    | o "Paper                                                                                                  | _1".                                         |                                            |                 |                                                                                                    |                                                                                                    |
|--------------------------------------------------------------------------------------------------|----------------------------------------------------------------------------------------------------|----------------------------------------------------------------------------------------------------|----------------------------------------------|--------------------------------------------|-----------------|----------------------------------------------------------------------------------------------------|----------------------------------------------------------------------------------------------------|
| 0                                                                                                |                                                                                                    |                                                                                                    |                                              |                                            | C:/Users/Vicent | per_1 - RStudio                                                                                                    | - 8 ×                                                                                                    |
| File Edit                                                                                        | Code View Plots Sessio                                                                                                    | n Build Debug                                                                                             | Profile Tools                                | Help                                       |                 | $\frown$                                                                                                    |                                                                                                    |
| O Untit                                                                                          | led1* Coll_Blasco                                                                                                    | 2006 ×                                                                                                    |                                              |                                            |                 | Environment History Connections                                                                                                    |                                                                                                    |
| 40.00                                                                                            | an V Filter                                                                                                    |                                                                                                    |                                              |                                            | Q,              | 🚰 📊 🚺 Import Dataset 🔹 🔮                                                                                                    | ≣ List • 🛛 🖸                                                                                             |
| ^                                                                                                | Authorized_dealer                                                                                                    | Employees                                                                                                 | Capital                                      | Vehicles                                   | Orders a        | Global Environment -                                                                                                    | Q,                                                                                                    |
| 1                                                                                                | A                                                                                                    | 8                                                                                                    | 8                                            | 14                                         | 20              | Data                                                                                                    |                                                                                                    |
| 2                                                                                                | В                                                                                                    | 11                                                                                                    | 15                                           | 25                                         | 42              | ♥Coll_Blasco_2 6 obs. of 5 variables                                                                                                    |                                                                                                    |
| 3                                                                                                | с                                                                                                    | 14                                                                                                    | 12                                           | 8                                          | 30              |                                                                                                    |                                                                                                    |
| 4                                                                                                | D                                                                                                    | 12                                                                                                    | 13                                           | 25                                         | 8               |                                                                                                    |                                                                                                    |
| 5                                                                                                | E                                                                                                    | 11                                                                                                    | 18                                           | 40                                         | 22              |                                                                                                    |                                                                                                    |
| 6                                                                                                | F                                                                                                    | 18                                                                                                    | 20                                           | 24                                         | 30              |                                                                                                    |                                                                                                    |
| <pre>Showing 1 Console The fo in Warnin packag &gt; libr Warnin packag &gt; coll &gt; view</pre> | to 6 of 6 entries<br>C:/Users/Vicente/Desk1<br>llowing objects<br>tersect, setdiff<br>g message:<br>e 'dolyr' was bu<br>ary(readx1)<br>g message:<br>e 'readx1' was bu<br>Blasco_2006 <-<br>(coll_Blasco_200 | top/Paper_1/ ≫<br>are masked f<br>, setequal,<br><u>ilt under R</u><br>uilt under F<br>read_excel('<br>6) | from 'pack<br>union<br>version<br>?coll_Bla: | xage:base'<br>3.4.4<br>3.4.4<br>sco_2006.x | :<br>(lsx")     | New Folder     Delete     Rename     More     C:     Users     Vicente     Desktop     Paper_1      Name     Size      Size      Size      ORhistory     16 8      Paper_1.Rproj     218 8      Sesion_1.R     47 8      Coll_Blasco_2006xlsx     8.4 KB | Modified<br>Nov 2, 2018, 9:44 Al<br>Nov 2, 2018, 9:56 Al<br>Nov 1, 2018, 11:26 /<br>Oct 14, 2018, 2:02 P |

En la *Consola* podemos ver el código utilizado para importar los datos (ver Figura 18):

- **library(readxl)** → carga el paquete readxl
- Coll\_Blasco\_2006 <- read\_excel("Coll\_Blasco\_2006.xlsx") → la función read\_excel() (del paquete readxl) lee el fichero de datos y asigna (<- ) los datos al objeto "Coll\_Blasco\_2006".

#### Muy importante:

<u>Terminología R</u>: **A <- B** Esto significa que B (lo que sea B; un dataset, el resultado de una operación matemática, una función, etc.) es asignado (<-) al objeto A.

• View(Coll\_Blasco\_2006) → visualiza (View) el objeto "Coll\_Blasco\_2006".

6. Copiamos el código anterior en el script "Untitled1" y lo guardamos con el nombre "sesion\_2".

Nuestro proyecto debería parecerse a la Figura que se encuentra más abajo (Figura 19).

<sup>&</sup>lt;sup>4</sup> Todo en R es un objeto. Un objeto puede ser un dataset, una función, una instrucción, una matriz, etc.

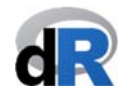

| C:/Users/Vicente/Desktop/Paper_                                                                                                    | I - RStudio                                                                                                    | - 🗇 🗙                     |
|----------------------------------------------------------------------------------------------------|----------------------------------------------------------------------------------------------------|---------------------------|
| File Edit Code View Plots Session Build Debug Profile Tools Help                                                                                                    |                                                                                                    |                           |
| © sesion_2.R*)                                                                                                    | Environment History Connections                                                                                                    | _                         |
| 🕼 🗊 💭 🔄 Source on Save 🔍 🎢 📲 🗁 Run 😁 🕞 Source 🔹 🚍                                                                                                    | 💣 📊 🖙 Import Dataset 👻 🍕                                                                                                    | 📃 List - 🗌 🕑              |
| 1 library(deaR)                                                                                                    | Global Environment •                                                                                                    | Q                         |
| 2<br>3 library(readyl)                                                                                                    | Data                                                                                                    |                           |
| 4 Coll_Blasco_2006 <- read_excel("Coll_Blasco_2006.xlsx")                                                                                                    | OCOll_Blasco_2 6 obs. of 5 variab                                                                                                    | les                       |
|                                                                                                    | Files     Plots     Packages     Help     Viewer       Image: Second Second Secon | are • C                   |
|                                                                                                    | A Name Siz                                                                                                    | e Modified                |
| 5:1 (Top Level) \$ R Script \$                                                                                                    | <b>t</b> .                                                                                                    |                           |
| Courts College March Parlage Process 1/ (A)                                                                                                    | .Rhistory 16                                                                                                    | 5 B Nov 2, 2018, 9:44 Al  |
| The following objects are masked from 'package:base':                                                                                                    | Paper_1.Rproj     21                                                                                                    | 18 B Nov 2, 2018, 9:56 Al |
| The forfowing objects are masked from package.base .                                                                                                    | Sesion_1.R 47                                                                                                    | 7 B Nov 1, 2018, 11:26 /  |
| intersect, setdiff, setequal, union                                                                                                    | Coll_Blasco_2006.xlsx 8.4                                                                                                    | 4 KB Oct 14, 2018, 2:02 P |
| <pre>Warning message:<br/>package 'dplyr' was built under R version 3.4.4<br/>&gt; library(readx1)<br/>warning message:<br/>package 'readx1' was built under R version 3.4.4<br/>&gt; Coll_Blasco_2006 &lt;- read_excel("Coll_Blasco_2006.xlsx")<br/>&gt; View(Coll_Blasco_2006)<br/>&gt; library("Coll_Blasco_2006")</pre> | Sesion_2R 85                                                                                                    | 9 B Nov 2, 2018, 11:06 /  |

Figura 19. Guardar script de importar datos.

En posteriores sesiones ya no será necesario realizar los pasos 1 a 5 porque tenemos el código en el fichero *"sesion\_2.R"*. Para importar nuevamente los datos de *"Coll\_Blasco\_2006.xlsx"* sólo tendremos que ejecutar el código de *"sesion\_2.R"*.

**deaR** también dispone de un importante número de datasets. Estos datos proceden de artículos ya publicados y son utilizados para replicar los resultados de los artículos. Pensamos que esto es un valor añadido que ofrece **deaR** a los investigadores y usuarios de DEA porque es una ayuda importante para los procesos de enseñanza-aprendizaje de la metodología DEA. Podemos consultar la estructura y fuente de los datos haciendo uso de la ayuda de **deaR<sup>5</sup>**.

Veamos como cargar un dataset en el Ejemplo 2.

Ejemplo 2. Cargar datos de deaR.

Para ver los datos disponibles en **deaR**, escribimos (ver Figura 20):

data(package="deaR")

y ejecutamos la instrucción.

<sup>&</sup>lt;sup>5</sup> Obtener ayuda en R: <u>https://www.r-project.org/help.html</u>

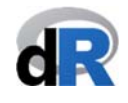

#### Figura 20. Datasets suministrados en deaR. C:/Users/Vicente/Desktop/Paper\_1 - RStudio - 🗇 🗙 File Edit Code View Plots Session Build Debug Profile Tools Help sesion\_2.R\* × R data sets × Environment History Conne -💣 📊 🖙 Import Dataset 🔹 🔮 E List -Global Environment -Data sets in package 'deaR': Data Data: Coll and Blasco (2006). Data: Tomkins and Green (1988). Data: Doyle and Green (1994). Data: Wang and Lan (2011). Data: Wang and Lan (2011). Data: Fire, Grosskopf and Kokkelenberg (1999). Data: Ybu (2014). Coll\_Blasco\_2006 OColl\_Blasco\_20... 6 obs. of 5 variables Departments Doyle\_Green\_1994 Economy EconomyLong Electric\_plants (1989). Data: Zhu (2014). Data: Fried, Knox Lovell and Schmidt Fortune500 Fried1993 Files Plots Packages Help Viewer Data: Filey, Muss Borner (1993). Data: Golany and Roll (1989). Data: Guo and Tanaka (2001). Data: Wu, Tsai and Zhou (2011). Data: Hua and Bian (2007). $-\Box$ 💁 New Folder 🛛 🛛 Delete 📑 Rename 🛛 🎲 More 🗝 Golany Roll 1989 Guo\_Tanaka\_2001 □ > C: > Users > Vicente > Desktop > Paper\_1 ® ... Hotels Hua\_Bian\_2007 Kao Liu 2003 A Name Size Modified 1. Data: Kao and Liu (2003). 🗌 🔳 .RData 2.8 KB Nov 2, 2018, 11:09 AM Console C:/Users/Vicente/Desktop/Pa .Rhistory 125 B Nov 2, 2018, 11:09 AM R is a collaborative project with many contributors. Type 'contributors()' for more information and 'citation()' on how to cite R or R packages in publications. Coll Blasco 2006.xlsx 8.4 KB Oct 14, 2018, 2:02 PM Paper\_1.Rproj 218 B Nov 2, 2018, 11:17 AM sesion\_1.R Type 'demo()' for some demos, 'help()' for on-line help, or 'help.start()' for an HTML browser interface to help. Type 'q()' to quit R. Nov 1, 2018, 11:26 AM 47 B sesion\_2.R 91 B Nov 2, 2018, 11:09 AM [Workspace loaded from C:/Users/Vicente/Desktop/Paper\_1/.RData] > data(package="deaR")

Para cargar un dataset se utiliza la función data(). Por ejemplo, vamos a cargar los datos de Tomkins y Green (1988)<sup>6</sup>. El nombre de este dataset es "*Departments*". Por tanto, escribimos (ver Figura 21):

#### data("Departments")

en el script "sesion2.R". Si queremos visualizar los datos escribimos (ver Figura 21):

#### View(Departments)

|                                                              | C:/Users/Vicente/Desktop/P                                                                                                    | aper_1 - RSt | idio                                                                                 |                   |                                                     |                                                                                                    | 8                    |
|--------------------------------------------------------------|----------------------------------------------------------------------------------------------------|--------------|--------------------------------------------------------------------------------------|-------------------|-----------------------------------------------------|----------------------------------------------------------------------------------------------------|----------------------|
| Edit                                                         | Code View Plots Session Build Debug Profile Tools Help                                                                                                    |              |                                                                                      |                   |                                                     |                                                                                                    |                      |
| sesio                                                        | on_2.R × Departments × R data sets ×                                                                                                    | Environme    | ent Histo                                                                            | ry Conne          | ctions                                              |                                                                                                    | -                    |
|                                                              | 📰 🔚 🗌 Source on Save 🔍 🎢 📲 🚍 Run 🛛 🍽 📑 Source 🔹 🗷                                                                                                    | <b>a</b>     | Impor                                                                                | t Dataset 🝷       | 1                                                   | 📃 List -                                                                                                    | - 1 (                |
| 1                                                            | library(deaR)                                                                                                    | 💼 Global     | Environmen                                                                           | t -               |                                                     | Q,                                                                                                    |                      |
| 3                                                            | library(readx1)                                                                                                    | Data         |                                                                                      |                   |                                                     |                                                                                                    |                      |
| 4                                                            | Coll_Blasco_2006 <- read_excel("Coll_Blasco_2006.xlsx")                                                                                                    | O Coll_      | Blasco_2                                                                             | 20 6 obs          | . of 5 variables                                    |                                                                                                    |                      |
| 5                                                            | data(nackane="deaR")                                                                                                    | O Depar      | tments                                                                               | 20 ob             | s. of 11 variables                                  |                                                                                                    |                      |
| 7                                                            | uneu (puer uge - ueur )                                                                                                    |              |                                                                                      |                   |                                                     |                                                                                                    |                      |
| 8                                                            | data("Departments")                                                                                                    |              |                                                                                      |                   |                                                     |                                                                                                    |                      |
| 10                                                           | (Departments)                                                                                                    |              |                                                                                      |                   |                                                     |                                                                                                    |                      |
|                                                              |                                                                                                    |              |                                                                                      |                   |                                                     |                                                                                                    |                      |
|                                                              | 8                                                                                                    | Files PI     | ots Pack                                                                             | ages Help         | Viewer                                              |                                                                                                    | =                    |
|                                                              |                                                                                                    | 2 New F      | older 🛛 😂                                                                            | Delete 👳          | Rename 🏼 🍄 More 🔹                                   |                                                                                                    |                      |
|                                                              |                                                                                                    | U> c>        | Users 🔌 Vio                                                                          | ente 👌 Deskt      | op > Paper_1                                        |                                                                                                    | R                    |
|                                                              |                                                                                                    |              |                                                                                      |                   | Sizo                                                |                                                                                                    |                      |
|                                                              |                                                                                                    |              | Name                                                                                 |                   | Size                                                | Modified                                                                                                    |                      |
| 10:1                                                         | (Top Level) \$ R Script \$                                                                                                    | 1            | A Name                                                                               |                   | JAC                                                 | Modified                                                                                                    |                      |
| 10:1<br>onsol                                                | (Top Level) ≎ R Script ≎<br>C//Users/Vicente/Desktop/Paper 1/ 🕬                                                                                                    | 1 .<br>      | ▲ Name<br>RData                                                                      |                   | 2.8 KB                                              | Modified                                                                                                    | AM                   |
| 10:1<br>Consol<br>Tibi                                       | (Top Level)<br>R Script<br>C/Users/Vicente/Desktop/Paper_1/                                                                                                    |              | ▲ Name<br>RData<br>Rhistory                                                          |                   | 2.8 KB<br>125 B                                     | Modified<br>Nov 2, 2018, 11:09<br>Nov 2, 2018, 11:09                                                                                          | AM<br>AM             |
| 10:1<br>Consol<br>Tibr<br>Tibr                               | (Top Level)   R Script   R Script   C/Users/Vicenta/Desktop/Paper_1/   ary(deaR) ary(readx1)                                                                                                    |              | Name<br>RData<br>Rhistory<br>Coll_Blasco                                             | _2006.xlsx        | 2.8 KB<br>125 B<br>8.4 KB                           | Modified<br>Nov 2, 2018, 11:05<br>Nov 2, 2018, 11:05<br>Oct 14, 2018, 2:02                                                                    | AM<br>AM<br>PM       |
| 10:1<br>Tibr<br>Tibr<br>Col<br>data                          | (Top Level) ≎ R Script ÷<br>€ C/Users/Vicents/Desktop/Paper_1/  ary(cleaR)<br>ary(cleaR)<br>LsTasco_2006 <- read_excel("Coll_Blasco_2006.xlsx")<br>(foackace="deaR")                                            |              | Name RData Rhistory Coll_Blasco Paper_1.Rp                                           | _2006.xlsx<br>roj | 2.8 KB<br>125 B<br>8.4 KB<br>218 B                  | Modified<br>Nov 2, 2018, 11:05<br>Nov 2, 2018, 11:05<br>Oct 14, 2018, 2:02<br>Nov 2, 2018, 11:17                                              | AM<br>AM<br>PM       |
| 10:1<br>Tibr<br>Tibr<br>Col<br>data<br>data                  | (Top Level) ≎ R Script ÷<br>e C/Users/Vicente/Desktop/Paper_1/ ▷ ✓ □<br>ary/(deaR)<br>ary/(ceadx1)<br>_Blasco_2006 < read_excel("Coll_Blasco_2006.xlsx")<br>a(package="deaR")<br>(("bepartments")               |              | A Name<br>RData<br>Rhistory<br>Coll_Blasco<br>Paper_1.Rp<br>sesion_1.R               | _2006.xlsx<br>roj | 2.8 KB<br>125 B<br>8.4 KB<br>218 B<br>47 B          | Modified<br>Nov 2, 2018, 11:05<br>Nov 2, 2018, 11:05<br>Oct 14, 2018, 2:02<br>Nov 2, 2018, 11:17<br>Nov 1, 2018, 11:26                        | AM<br>AM<br>PM<br>AM |
| 10:1<br>ionsol<br>libr<br>Col<br>data<br>data<br>View        | <pre>(Top Level) ≎ R Script ≎ C/Users/Vicente/Desktop/Paper_1/  ary(deaR) ary(deaR) ary(readx1) _Blasco_2006 &lt;- read_excel("Coll_Blasco_2006.xlsx") a(Dackage="deaR") a("Departments") y(Departments")</pre> |              | Name RData Rhistory Coll_Blasco Paper_1.Rp sesion_1.R sesion_2.R                     | _2006.xlsx<br>roj | 2.8 KB<br>125 B<br>8.4 KB<br>218 B<br>47 B<br>157 B | Modified<br>Nov 2, 2018, 11:05<br>Nov 2, 2018, 11:05<br>Oct 14, 2018, 2:02<br>Nov 2, 2018, 11:17<br>Nov 1, 2018, 11:26<br>Nov 2, 2018, 11:26  | AM<br>PM<br>AM<br>AM |
| 10:1<br>Tibr<br>Tibr<br>Col<br>data<br>data<br>View          | <pre>(Top Level) = R Script =<br/>C/Users/Vicente/Desktop/Paper_1/  ary(deaR)<br/>ary(readx1)<br/>_Blasco_2006 &lt;- read_excel("Coll_Blasco_2006.xlsx")<br/>((Departments")<br/>((Departments)</pre>           |              | ▲ Name<br>RData<br>Rhistory<br>Coll_Blasco<br>Paper_1.Rp<br>sesion_1.R<br>sesion_2.R | _2006.xlsx<br>roj | 2.8 KB<br>125 B<br>8.4 KB<br>219 B<br>47 B<br>157 B | Modified<br>Nov 2, 2018, 11:09<br>Oct 14, 2018, 11:09<br>Oct 2, 2018, 11:09<br>Nov 2, 2018, 11:17<br>Nov 1, 2018, 11:20<br>Nov 2, 2018, 11:20 | AM<br>PM<br>AM<br>AM |
| 10:1<br><b>onsol</b><br>libr<br>Coll<br>data<br>data<br>Vier | <pre>(Top Level) ≎</pre>                                                                                                    |              | Name<br>RData<br>Rhistory<br>Coll_Blasco<br>Paper_1.Rp<br>sesion_1.R<br>sesion_2.R   | _2006.xlsx<br>roj | 2.8 KB<br>125 B<br>8.4 KB<br>218 B<br>47 B<br>157 B | Modified<br>Nov 2, 2018, 11:05<br>Nov 2, 2018, 11:05<br>Oct 14, 2018, 2:02<br>Nov 2, 2018, 11:17<br>Nov 1, 2018, 11:26<br>Nov 2, 2018, 11:26  | AM<br>PM<br>AM<br>AM |
| 10:1<br>Tibr<br>Col<br>data<br>data<br>View                  | <pre>(Top Level) ≎ R Script ÷ C/Users/Vicente/Desktop/Paper_1/  ary(deaR) ary(deaR) (package="deaR") ("Departments") ("Departments")</pre>                                                                      |              | A Name<br>RData<br>Rhistory<br>Coll_Blasco<br>Paper_1.Rp<br>sesion_1.R<br>sesion_2.R | _2006.xlsx<br>roj | 2.8 KB<br>125 B<br>8.4 KB<br>218 B<br>47 B<br>157 B | Modified<br>Nov 2, 2018, 11:05<br>Nov 2, 2018, 11:05<br>Oct 14, 2018, 2:02<br>Nov 2, 2018, 11:17<br>Nov 1, 2018, 11:26<br>Nov 2, 2018, 11:26  | AN<br>PM<br>AN<br>AN |

Ejecutamos las instrucciones haciendo clic en 📑 💵 (ver Figura 22).

<sup>&</sup>lt;sup>6</sup> Tomkins, C.; Green, R. (1988). "An Experiment in the Use of Data Envelopment Analysis for Evaluating the Efficiency of UK University Departments of Accounting", Financial Accountability and Management, 4(2), 147-164. https://doi.org/10.1111/j.1468-0408.1988.tb00296.x

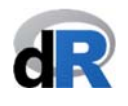

| Figura 22. Visualización de | "Departments". |
|-----------------------------|----------------|
|-----------------------------|----------------|

| 3 | sesion_2.R* × 🧹                                                                                                    | Departments ×                                                                 | 📄 R data sets 🛛 |             |               | _   | Environment History Connections                                                                                                    |                                                    | _                                                                                                    |
|---|----------------------------------------------------------------------------------------------------|-------------------------------------------------------------------------------|-----------------|-------------|---------------|-----|----------------------------------------------------------------------------------------------------|----------------------------------------------------|----------------------------------------------------------------------------------------------------|
| 5 |                                                                                                    | ilter                                                                         |                 |             | Q,            |     | 💣 🔒 🖙 Import Dataset 🔹 🔏                                                                                                    |                                                    | 🗏 List 🗸                                                                                                    |
| - | Departments                                                                                                    | Undergrad 🍦                                                                   | Research_post   | Taught_post | Res_co_income | Oth | 📑 Global Environment 🝷                                                                                                    |                                                    | Q,                                                                                                    |
| 1 | Department1                                                                                                    | 128.70                                                                        | 4               | 6           | 0             | ^   | Data                                                                                                    |                                                    |                                                                                                    |
| 2 | Department2                                                                                                    | 83.35                                                                         | 0               | 0           | 0             |     | <pre>Ocoll_Blasco_20 6 obs. of 5 va</pre>                                                                                                    | ariables                                           |                                                                                                    |
| 3 | Department3                                                                                                    | 92.77                                                                         | 10              | 10          | 2162          |     | Departments 20 obs. of 11                                                                                                    | variables                                          | >                                                                                                    |
| 4 | Department4                                                                                                    | 80.03                                                                         | 4               | 0           | 0             |     |                                                                                                    |                                                    |                                                                                                    |
| 5 | Department5                                                                                                    | 119.85                                                                        | 3               | 14          | 0             |     |                                                                                                    |                                                    |                                                                                                    |
| 6 | Department6                                                                                                    | 112.69                                                                        | 4               | 25          | 150           |     |                                                                                                    |                                                    |                                                                                                    |
| 7 | Department7                                                                                                    | 120.58                                                                        | 7               | 69          | 0             |     | Files Plots Packages Help Viewer                                                                                                    |                                                    | _                                                                                                    |
| 8 | Department8                                                                                                    | 197.26                                                                        | 4               | 10          | 2182          |     | 일 New Folder 🛛 😫 Delete 📑 Rename 🚦                                                                                                    | 훩 More 👻                                           |                                                                                                    |
| 9 | Department9                                                                                                    | 86.20                                                                         | 0               | 11          | 16486         | ~   | C: > Users > Vicente > Desktop > Paper_                                                                                                    |                                                    | 1                                                                                                    |
|   | <pre>ving 1 to 10 of 20 ef nsole C:/Users/Vic ibrary(deaR) ibrary(readx coll_Blasco_2 lata(package= lata("Departme 'iew(Departme</pre> | ntries<br>ente/Desktop/Pap<br>1)<br>006 <- read_<br>"deaR")<br>ents")<br>nts) | er_1/ ≈         | asco_2006.x | ے لیے         |     | <ul> <li>.RData</li> <li>.RData</li> <li>.Rhistory</li> <li>Coll_Blasco_2006.xlsx</li> <li>Paper_1.Rproj</li> <li>sesion_1.R</li> <li>sesion_2.R</li> </ul> | 2.8 KB<br>125 B<br>8.4 KB<br>218 B<br>47 B<br>91 B | Nov 2, 2018, 11:09 /<br>Nov 2, 2018, 11:09 /<br>Oct 14, 2018, 2:02 P<br>Nov 2, 2018, 11:17 /<br>Nov 1, 2018, 11:26 /<br>Nov 2, 2018, 11:09 / |

Observad que ahora tenemos dos objetos ("*Coll\_Blasco\_2006*" y "*Departments*"). "*Departments*" es un dataframe que consta que 20 observaciones (DMUs) y 11 variables.

Ahora, guardamos "sesion\_2.R" y cerramos el proyecto "Paper\_1". Salimos de RStudio.

#### 7.2. Adecuar los datos al formato de deaR.

Una vez cargados los datos, el siguiente paso es adecuarlos al formato que utiliza deaR para leerlos.

**deaR** dispone de tres funciones de lectura de datos. Cada formato de lectura responde a una determinad tipología de modelo DEA:

read\_data(): si vamos a ejecutar un modelo DEA convencional (o clásico).

read\_malmquist(): si vamos a aplicar el Índice de productividad de Malmquist.

**read\_data\_fuzzy()**: si vamos a ejecutar un modelo DEA con datos inciertos (DEA fuzzy).

#### 7.2.1. Ayuda de deaR<sup>7</sup>.

Usando la ayuda de **deaR** podemos aprender cómo usar una función específica. Accediendo a la ayuda de **deaR** podemos leer sobre los argumentos de la función o sobre ejemplos sobre cómo usar la función. Vamos a ver cómo usar la función de ayuda con el Ejemplo 3.

<sup>&</sup>lt;sup>7</sup> Getting help with R: <u>https://www.r-project.org/help.html</u>

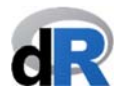

#### Ejemplo 3. Usando la ayuda de deaR.

1. Abrimos el proyecto "*Paper\_1*" y creamos un nuevo script. Llamamos a este script: "*ejemplo\_read\_data*"

- 2. Cargamos el paquete deaR
- 3. Cargamos los datos de deaR: "Coll\_Blasco\_2006" (ver Figura 23).

Figura 23. Cargar dataset: "Coll\_Blasco\_2006"

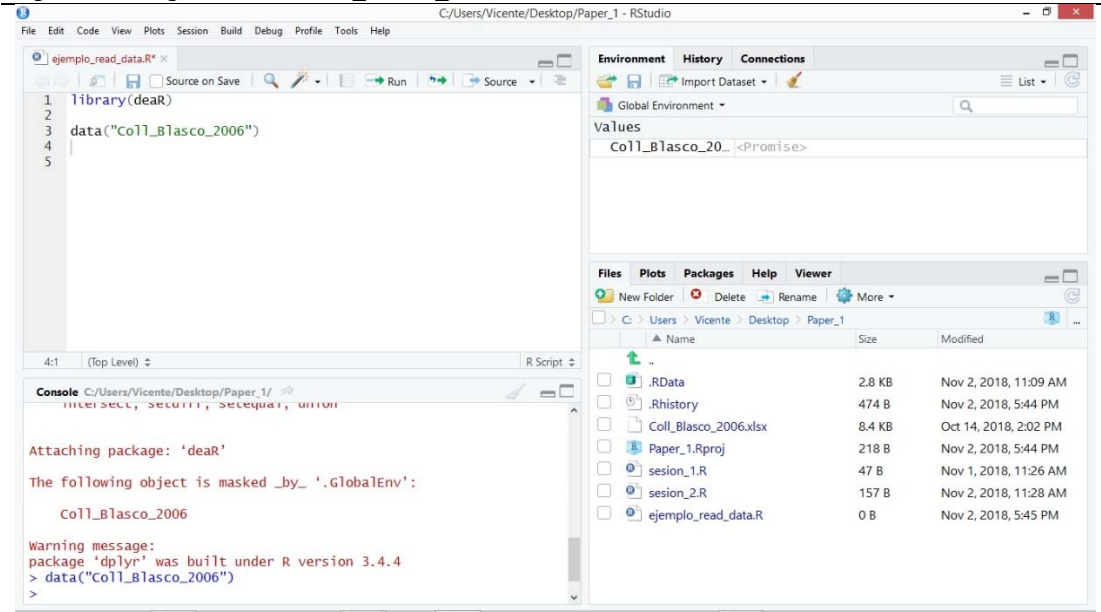

Para acceder a la documentación de las funciones de **deaR** utilizamos la función help(). Escribimos:

#### help(package="deaR").

En el menú *Help* (ver ventana inferior izquierda) aparecerá un listado con todas las funciones y datos de **deaR**. Es la documentación de **deaR** (ver Figura 24).

*Figura 24.* Ayuda de **deaR**.

| C:/Users/Vicente/                                                                                                    | Desktop/Paper_1 - RStudio -                                         | - 8   |
|----------------------------------------------------------------------------------------------------|---------------------------------------------------------------------|-------|
| File Edit Code View Plots Session Build Debug Profile Tools Help                                                                                                    |                                                                     |       |
| ejemplo_read_data.R* ×                                                                                                    | Environment History Connections                                     | -     |
| 💿 💿 🚛 🔄 Source on Save 🔍 🥕 🛛 🚺 😁 Run 🍽 📑 Source                                                                                                    | 📲 🚽 📑 Import Dataset 🕶 🥖 🗮 Li                                       | ist • |
| 1 library(deaR)                                                                                                    | 🐴 Global Environment 🝷 🔍 🔍                                          |       |
| data("coll Blasco 2006")                                                                                                    | Values                                                              |       |
| 4                                                                                                    | Coll_Blasco_20 <promise></promise>                                  |       |
| 5 help(package="deaR")<br>6                                                                                                    |                                                                     |       |
| 7                                                                                                    | Files Plots Packages Help Viewer                                    | _     |
|                                                                                                    |                                                                     | TI    |
|                                                                                                    | R: Conventional and Fuzzy Data Envelopment Analysis * Find in Topic |       |
|                                                                                                    |                                                                     |       |
| 7:1 (Top Level) \$                                                                                                    | Script = Conventional and Fuzzy Data                                |       |
| Courses College Manual Manual Ma | -                                                                   |       |
| Console C/Users/Vicente/Desktop/Paper_1/                                                                                                    | Envelopment Analysis                                                |       |
| Attaching package: 'dplyr'                                                                                                    |                                                                     |       |
| The following objects are marked from 'package:state':                                                                                                    |                                                                     |       |
| The fortowing objects are masked from package.stats .                                                                                                    |                                                                     |       |
| filter, lag                                                                                                    |                                                                     |       |
| The following objects are masked from 'package:base':                                                                                                    |                                                                     |       |
|                                                                                                    | Documentation for package 'deaR' version                            | on    |
| intersect, setdiff, setequal, union                                                                                                    | 1 0                                                                 | 211   |
| Warning message:                                                                                                    | 1.0                                                                 |       |
| package 'dplyr' was built under R version 3.4.4                                                                                                    | DESCRIPTION Sta                                                     |       |
| <pre>&gt; data("COTT_BTASCO_2000") &gt; help(package="deaR")</pre>                                                                                                    | DESCRIPTION THE.                                                    |       |
| >                                                                                                    | Liele Denes                                                         |       |
|                                                                                                    | inelo Pades                                                         |       |

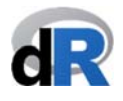

#### 7.2.2. La función read\_data().

Una vez hemos accedido a la documentación (ayuda) de **deaR**, haciendo clic sobre *"read\_data"* obtendremos la ayuda específica de esta función. También podemos obtener el mismo resultado si en el script escribimos

#### help(read\_data) (o ?read\_data)

y ejecutamos la instrucción.

En la sección *Usage* se muestran todos los argumentos de la función read\_data(), y son explicados brevemente en la sección *Arguments* (ver Figura 25).

Figura 25. Ayuda de la función read\_data().

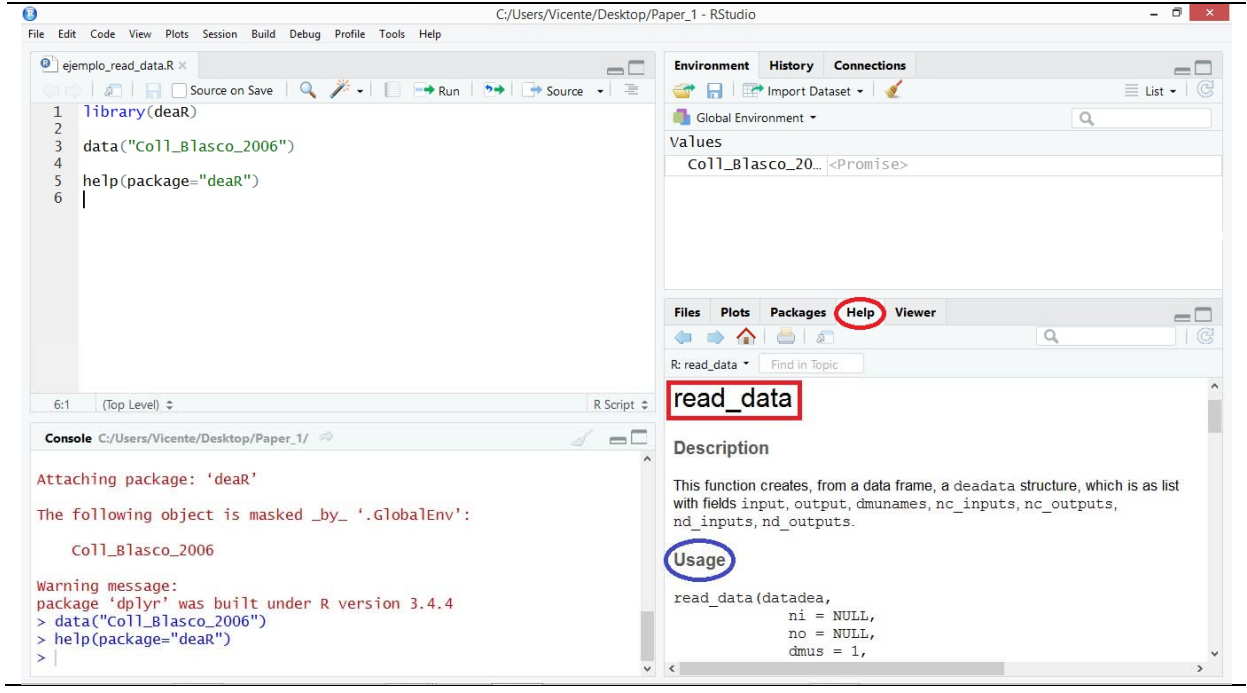

La función read data() tiene los siguientes argumentos:

- *datadea*: Se refiere al conjunto de datos a analizar (tiene que ser una dataframe).
- *dmus*: Indicar el número de la columna donde se encuentran las DMUs. Por defecto **deaR** considera que las DMUs se encuentran en la primera columna.
- *ni*: Es el número de inputs.
- no: Es el número de outputs.
- *inputs*: En lugar de indicar el número de inputs se puede indicar el número de las columnas donde se encuentran los inputs.
- *outputs*: En lugar de indicar el número de outputs se puede indicar el número de las columnas donde se encuentran los outputs.
- *nc\_inputs*: Si entre los inputs hay inputs no controlables se puede indicar qué input es no controlable.
- *nc\_outputs*: Si entre los outputs hay outputs no controlables se puede indicar qué output es no controlable.

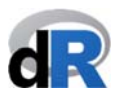

- *nd\_inputs*: Si entre los inputs hay inputs no discrecionales se puede indicar qué input es no discrecional.
- *nd\_outputs*: Si entre los outputs hay outputs no discrecionales se puede indicar qué output es no discrecional.
- *ud\_inputs*: Si entre los inputs hay inputs no deseables (bad inputs) se puede indicar qué input es no deseable.
- *ud\_outputs*: Si entre los outputs hay outputs no deseables (bad outputs) se puede indicar qué output es no deseable.

En el Ejemplo 4 se explica cómo usar la función read\_data(). La documentación de deaR proporciona ejemplos de todas las funciones del paquete.

Ejemplo 4. Usando la función read\_data().

En este momento, tenemos cargado el dataset "*Coll\_Blasco\_2006*". Este dataset es un dataframe que tiene 6 DMUs (columna 1) con 2 inputs (columnas 2 y 3) y 2 outputs (columnas 4 y 5).

Supongamos que queremos analizar la eficiencia de estas DMUs y que para ello vamos a utilizar el modelo DEA BCC.

Como el modelo DEA BCC es un modelo DEA convencional (no es fuzzy), lo primero que tenemos que hacer es adecuar los datos Coll\_Blasco\_2006 al formato que utiliza **deaR**. Para ello es para lo que utilizamos la función read\_data().

Escribimos en el script "ejemplo\_read\_data" lo siguiente (ver Figura 26):

data\_example <- read\_data(Coll\_Blasco\_2006, ni=2, no=2)</pre>

Muy importante: Lectura y comprensión de la instrucción.

La parte derecha del símbolo de asignación (<-) está diciendo: lee los datos (read\_data) en Coll\_Blasco\_2006 que tiene 2 inputs (ni=2) y 2 outputs(no=2). Las DMUS se encuentran en la primera columna (dmus=1). Este argumento no aparece en la función porque es el valor por defecto.

El resultado de la función lo asignas (<-) al objeto "data\_example".

Ejecutar la instrucción ( 📑 Run ).

Observad como ahora en el *Environment* aparece el objeto "*Coll\_Blasco\_2006*" y el objeto "*data\_example*". Observad también que "*data\_example*" es una lista de 9 elementos (ver Figura 26).

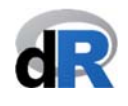

| C:/Users/Vicente/                                                                                         | /Desktop/Paper_1 - RStudio 🗕 🗖                                                                                                    |
|----------------------------------------------------------------------------------------------------|----------------------------------------------------------------------------------------------------|
| e Edit Code View Plots Session Build Debug Profile Tools Help                                             | ~                                                                                                    |
| ejemplo_read_data.R* ×                                                                                    | Environment History Connections                                                                                                    |
| 💬 😥 🔚 🖸 Source on Save 🔍 🥕 📲 📑 Run 😁 📑 Source                                                             | • 🚊 Import Dataset • 🖌 📃 List •                                                                                                    |
| 1 library(deaR)                                                                                           | 🚮 Global Environment 👻 🔍                                                                                                    |
| data("Coll Blasco 2006")                                                                                  | Data                                                                                                    |
| 4                                                                                                    | OColl_Blasco_20 6 obs. of 5 variables                                                                                                    |
| 5 help(package="deaR")                                                                                    | <pre>O data_example List of 9</pre>                                                                                                    |
| 7 data_example <- read_data(datadea = Coll_Blasco_2006,<br>8 ni = 2,<br>9 no = 2)<br>10                   |                                                                                                    |
|                                                                                                    | Files Plots Packages Help Viewer                                                                                                    |
|                                                                                                    |                                                                                                    |
|                                                                                                    | R: read_data - Find in Topic                                                                                                    |
|                                                                                                    | read data                                                                                                    |
| 10:1 (Top Level) ¢                                                                                        | R Script C                                                                                                    |
| Console C:/Users/Vicente/Desktop/Paper_1/ 🖄                                                               | ── □ Description                                                                                                    |
| The following object is masked _by_ '.GlobalEnv':<br>Coll_Blasco_2006                                     | <ul> <li>This function creates, from a data frame, a deadata structure, which is as list<br/>with fields input, output, dmunames, nc_inputs, nc_outputs,<br/>nd_inputs, nd_outputs.</li> </ul> |
| <pre>ackage 'dplyr' was built under R version 3.4.4 &gt; data("Coll_Blasco_2006")</pre>                   | Usage                                                                                                    |
|                                                                                                    | read_data (datadea,                                                                                                    |
| <pre>&gt; help(package="deaR")</pre>                                                                      |                                                                                                    |
| > help(package="deaR")<br>> data_example <- read_data(datadea = Coll_Blasco_2006,<br>+ ni = 2.            | no = NULL,                                                                                                    |
| > help(package="deaR")<br>> data_example <- read_data(datadea = Coll_Blasco_2006,<br>ni = 2,<br>+ no = 2) | no = NULL,<br>dmus = 1,                                                                                                    |

Ahora los datos están preparados para ejecutar cualquier modelo DEA convencional (ver sección 7.3.). En este caso deberíamos utilizar el objeto "*data\_example*".

Recomendación: practicar la función read\_data() con los ejemplos que aparecen en la ayuda del paquete.

Guardar "ejemplo\_read\_data.R".

#### 7.2.3. La función read\_malmquist().

Si tenemos datos temporarles y queremos analizar la eficiencia y la productividad de un conjunto de DMUs con el Índice de Productividad de Malmquist, tenemos que utilizar la función read\_malmquist() para adecuar los datos al formato de lectura de **deaR**.

Con **deaR** los datos temporales pueden estar en dos formatos:

- Formato ancho: las DMUs y los inputs y outputs de los diferentes años por columna. Por ejemplo, ver el dataset de deaR "*Economy*"<sup>8</sup> (Figura 27).
- Formato largo: Periodo de tiempo por columna. DMUs, inputs y outputs por columna, pero agrupados por el periodo de tiempo. Por ejemplo, ver el dataset de deaR "*EconomyLong*" (Figura 28).

En el siguiente ejemplo intentamos mostrar la explicación anterior.

Ejemplo 5. Datos en formatos ancho y largo.

Ahora, vamos a mostrar estos diferentes formatos de datos. Para eso:

1. Creamos un nuevo script y lo llamamos "ejemplo\_read\_malmquist".

<sup>&</sup>lt;sup>8</sup> Wang, Y.; Lan, Y. (2011). "Measuring Malmquist Productiviy Index: A New Approach Based on Double Frontiers Data Envelopment Analysis". Mathematical and Computer Modelling, 54, 2760-2771. <u>https://doi.org/10.1016/j.mcm.2011.06.064</u>

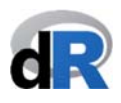

Nota: Si cerramos la sessión de trabajo, tenemos que abrir el proyecto "*Paper\_1*" y luego crear el script. En este caso, no tenemos que olvidar cargar nuevamente deaR.

- 2. Cargamos el dataset de deaR: "Economy".
- 3. Visualizamos "Economy" (ver Figura 27). Este objeto (dataset) está formado por 31 DMUs con 2 inputs (*Capital* y *Labor*) y 1 output (*GIOV*) para 5 años (desde 2005 hasta 2009). "Economy" es un dataset en formato ancho.

|          | lit Code Vie           | w Plots Session     | Build Debug Pro       | ofile Tools Help | C:/Users/   | Vicente/Desktop/P | aper_1 - RStudio                                 |                    |           | - 0                   |
|----------|------------------------|---------------------|-----------------------|------------------|-------------|-------------------|--------------------------------------------------|--------------------|-----------|-----------------------|
| 8 ) e    | jemplo_read_c          | lata.R* × 🕐 eje     | mplo_read_data_n      | nalmquist.R*     | Economy     | -0                | Environment History C                            | onnections         |           | =                     |
| •        | DMUs                   | Capital2005         | labor2005             | GIOV2005         | Canital2006 | Labor2006         | Global Environment •                             | et • 🗶             |           |                       |
| 1        | Beijing                | 12829.79            | 116.97                | 6946.07          | 14244.40    | 117.36            | Data                                             |                    |           | ~                     |
| ,        | Tianiin                | 6347.92             | 122.17                | 6774 10          | 7129.02     | 11635             | Ocoll_Blasco_20 6                                | obs. of 5 var      | iables    |                       |
| -        | Hebei                  | 9473.70             | 292.21                | 11008.12         | 11250.95    | 303.35            | Odata_example                                    | st of 9            |           | Q                     |
| 4        | Shanvi 1               | 7045.09             | 213.20                | 4850.91          | 8865 50     | 220.55            | Economy 31                                       | obs. of 16 v       | /ariables | >                     |
| 5        | Neimenggu              | 4595.89             | 83.70                 | 2995 59          | 5605.92     | 220.59            |                                                  |                    |           |                       |
| 6        | Liaoning               | 11902.12            | 276.55                | 10814.51         | 14140.89    | 303.02            |                                                  |                    |           |                       |
| 7        | lilin                  | 4506.88             | 101.83                | 3791.96          | 5449.59     | 105.21            | Files Plate Packages                             | Halp Viewer        |           |                       |
| 8        | Heilongijang           | 5174.47             | 136.85                | 4714.91          | 5690.43     | 140.31            | New Folder     O     New Folder     O     Delete | Pename da          | More -    | =                     |
| •        | Shangai                | 15905.94            | 259.63                | 15767 51         | 17926 10    | 266.84 1          |                                                  | Desisten ) Paper 1 | WOIE -    | 181                   |
|          | shangar                |                     |                       |                  |             | >                 | A Name                                           | Desktop / Paper_1  | Size      | Modified              |
| nowi     | ing 1 to 10 of         | 31 entries          |                       |                  |             |                   | <b>t</b> .                                       |                    |           |                       |
| Con      | role C-/Uror           | /Vicente/Deskton    | /Papar 1/             |                  |             | Z                 | 🔲 國 .RData                                       |                    | 2.8 KB    | Nov 2, 2018, 11:09 AM |
| 2011     | Coll Bla               | sco 2006            | rapei_i/              |                  |             |                   | 🔲 🕙 .Rhistory                                    |                    | 645 B     | Nov 2, 2018, 5:52 PM  |
|          |                        |                     |                       |                  |             |                   | Coll_Blasco_2006.                                | xlsx               | 8.4 KB    | Oct 14, 2018, 2:02 PM |
| arr      | ning mess              | age:<br>vr'was buil | t under P v           | ersion 3 4       | A           |                   | ejemplo_read_dat                                 | a.R                | 67 B      | Nov 2, 2018, 5:52 PM  |
| da       | ata("Coll.             | _Blasco_2006        | ")                    | ersion 5.4.      | 4           |                   | Paper_1.Rproj                                    |                    | 218 B     | Nov 2, 2018, 5:53 PM  |
| he       | elp(packa              | ge="deaR")          |                       |                  |             |                   | sesion_1.R                                       |                    | 47 B      | Nov 1, 2018, 11:26 AM |
| da       | ata_examp              | le <- read_d        | ata(datadea<br>ni = ? | = Coll_Bla       | ISCO_2006,  |                   | sesion_2.R                                       |                    | 157 B     | Nov 2, 2018, 11:28 AM |
| da<br>Vi | ata("Econ<br>iew(Econo | omy")<br>my)        | no = 2)               |                  |             | - 1               | ejemplo_read_dat                                 | a_malmquist.R      | 0 B       | Nov 2, 2018, 7:13 PM  |

| <i>c</i> · 37 | <b>D</b> 1 | с .       |        | "-       | ,,  |
|---------------|------------|-----------|--------|----------|-----|
| Fiqura 27.    | Datos en   | i formato | ancno: | "Economy | · • |

- 4. Ahora cargamos el dataset "EconomyLong".
- 5. Visualizar "EconomyLong" (ver Figura 28). Este nuevo objeto de R (que es un dataset) tiene 155 observaciones (31 DMUs x 5 years), con 2 inputs (*Capital* y *Labor*) y 1 output (*GIOV*). La columna *Period* se refiere al periodo de tiempo 2005 a 2009.

| Figura 28  | Datos er | n formato    | largo.  | "Fconom | /l ona" |
|------------|----------|--------------|---------|---------|---------|
| 119010 20. | Dutos Ci | i ioi illato | iui so. | LCONONI | Long .  |

| Edit (               | Code View Pl   | lots Session | Build Debug          | Profile Too        | ls Help  |                                          |                |                          |
|----------------------|----------------|--------------|----------------------|--------------------|----------|------------------------------------------|----------------|--------------------------|
| a.R* ×               | ejemplo_       | read_data_ma | Imquist.R* ×         | Econor             | myLong 🗙 | my × >>> Environment History Connections |                | _                        |
|                      | 2 7 F          | lter         |                      | _                  | -        | 💣 🔒 🖙 Import Dataset 🕶 🔮                 |                | 🗏 List 🗸 🗌 🤇             |
| *                    | DMUs 0         | Period       | Capital <sup>©</sup> | Labor <sup>©</sup> | GIOV 0   | 🛑 Global Environment 👻                   |                | Q,                       |
| 1                    | Beijing        | 2005         | 12829.79             | 116.97             | 6946.07  | ^ Data                                   |                |                          |
| 2                    | Tianjin        | 2005         | 6347.92              | 122.17             | 6774.10  | Coll_Blasco_20 6 obs. of                 | 5 variables    | (11)                     |
| 3                    | Hebei          | 2005         | 9473.70              | 292.21             | 11008.12 | <pre>@ data_example List of 9</pre>      |                | Q                        |
| -                    | Shanyi 1       | 2005         | 7045.09              | 213.20             | 4850.91  | Economy 31 obs. obs.                     | f 16 variables | (in                      |
| -                    | Neimengeu      | 2005         | 1045.05              | 02.70              | 2005 50  | <pre>EconomyLong 155 obs.</pre>          | of 5 variables |                          |
| ,                    | Lisoning       | 2005         | 11002.12             | 276 55             | 1091451  |                                          |                |                          |
| -                    | Elaoning       | 2005         | 4505.00              | 270.55             | 2701.00  |                                          |                |                          |
|                      | Jiin           | 2005         | 4506.00              | 101.65             | 5791.96  | Files Plots Packages Help Vi             | ewer           | =                        |
| 8                    | Heilongjiang   | 2005         | 51/4.4/              | 136.85             | 4/14.91  | Vew Folder Velete 🔿 Renar                | ne 🛛 🎲 More 👻  |                          |
| 9                    | Shangai        | 2005         | 15905.94             | 259.63             | 15767.51 | C: > Users > Vicente > Desktop >         | Paper_1        |                          |
| owing 1              | to 10 of 155 e | antries      | 05.00.05             |                    |          | A Name                                   | Size           | Modified                 |
| oning i              |                |              |                      |                    |          |                                          |                |                          |
| onsole               | C:/Users/Vice  | ente/Desktop | /Paper_1/            |                    |          | A B A RData                              | 2.8 KB         | Nov 2, 2018, 11:09 AM    |
| rning                | g message      | :            |                      |                    |          | A                                        | 645 B          | Nov 2, 2018, 5:52 PM     |
| ickage               | e 'dplyr'      | was buil     | t under F            | version            | 3.4.4    | Coll_Blasco_2006.xlsx                    | 8.4 KB         | Oct 14, 2018, 2:02 PM    |
| data                 | ("Coll_Bla     | asco_2006    | ")                   |                    |          | ejemplo_read_data.R                      | 67 B           | Nov 2, 2018, 5:52 PM     |
| data                 | example -      | (- read d    | lata (data           | lea = Col          | 1 Blasco | Paper_1.Rproj                            | 218 B          | Nov 2, 2018, 5:53 PM     |
| uu cu                | _crump re      | cuu_u        | ni =                 | 2,                 |          | sesion 1.B                               | 47 B           | Nov 1, 2018, 11:26 AM    |
|                      |                |              | no =                 | 2)                 |          | © sesion 2.B                             | 157 B          | Nov 2, 2018, 11:28 AM    |
| 1.1                  | ("ECONOMY      | )            |                      |                    |          | eiemplo read data malmou                 | IST R O R      | Nov 2 2018 7:13 PM       |
| data                 | (Economy)      |              |                      |                    |          | elempio_reau_uata_maimuu                 | 3611 00        | 1107 E. EU 10, 7, 13 FIV |
| data<br>View<br>data | (Economy)      | Lona")       |                      |                    |          |                                          |                |                          |

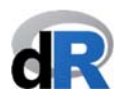

Nota: observad como en *Environment* (ventana superior derecha) se van listando todos los objetos que vamos creando durante la sesión de trabajo.

La función read\_malmquist() tiene los siguientes argumentos<sup>9</sup>:

- *datadea*: Se refiere al conjunto de datos a analizar (tiene que ser una dataframe).
- *nper*: Es el número de periodos de tiempo (con datos en formato wide)
- *percol*: Es el número de la columna que contiene el periodo de tiempo (con datos en formato long).
- *arrangement*: Indicar "horizontal" con datos en formato wide y "vertical" con datos en formato long.
- *dmus*: Indicar el número de la columna donde se encuentran las DMUs. Por defecto, **deaR** considera que las DMUs se encuentran en la primera columna.
- *ni*: Es el número de inputs.
- *no*: Es el número de outputs.
- *inputs*: En lugar de indicar el número de inputs se puede indicar el número de las columnas donde se encuentran los inputs.
- *outputs*: En lugar de indicar el número de outputs se puede indicar el número de las columnas donde se encuentran los outputs.
- *nc\_inputs*: Si entre los inputs hay inputs no controlables se puede indicar qué input es no controlable.
- *nc\_outputs*: Si entre los outputs hay outputs no controlables se puede indicar qué output es no controlable.
- *nd\_inputs*: Si entre los inputs hay inputs no discrecionales se puede indicar qué input es no discrecional.
- *nd\_outputs*: Si entre los outputs hay outputs no discrecionales se puede indicar qué output es no discrecional.
- *ud\_inputs*: Si entre los inputs hay inputs no deseables (bad inputs) se puede indicar qué input es no deseable.
- *ud\_outputs*: Si entre los outputs hay outputs no deseables (bad outputs) se puede indicar qué output es no deseable.

La versión actual de **deaR** no permite la presencia de inputs/outputs no deseables para calcular el índice de productividad de Malmquist. Esta característica será incorporada en una versión posterior.

En los Ejemplos 6 y 7 podemos ver cómo usar la función read\_malmquist() con datos en formato ancho y largo, respectivamente.

<sup>&</sup>lt;sup>9</sup> Podemos utilizar la ayuda de deaR: help(read\_malmquist).

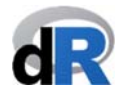

Ejemplo 6. Función read\_malmquist() con datos en formato ancho.

Para este ejemplo vamos a usar el dataset "*Economy*". Este dataset ya lo tenemos cargado en nuestra sesión de trabajo.

Para adaptar "*Economy*" al formato de lectura usado por **deaR**, escribimos en el script ("*ejemplo\_read\_malmquist*") el siguiente texto:

Al ejecutar la instrucción se crea un nuevo objeto ("data\_example\_1"), que es listado en el *Environment* (ver Figura 29).

 Figura 29. Función read\_malmquist() con datos en formato ancho.

 Image: State of the state of the state of the

| ead_data.R* × 🕘 ejemplo_read_data_malmquist.R* × 📃 EconomyLong × 🗌                                                                                                    | Economy » Environment                                                                                                    | History Connections                                                                                                    |                                                                                            |                                                                                                    |
|----------------------------------------------------------------------------------------------------|----------------------------------------------------------------------------------------------------|----------------------------------------------------------------------------------------------------|--------------------------------------------------------------------------------------------|----------------------------------------------------------------------------------------------------|
| 🗇 🔿 🛛 🗐 🔄 Source on Save 🛛 🔍 🎢 🗸 📗 👄 Run 🛛 🍉                                                                                                    | 🕩 Source 🖌 🗏 📑 🚮                                                                                                    | 🏕 Import Dataset 👻 🛛 💉                                                                                                    |                                                                                            |                                                                                                    |
| 1 data("Economy")                                                                                                    | 📑 Global Env                                                                                                    | vironment 👻                                                                                                    |                                                                                            | Q                                                                                                    |
| 2 View(Economy)                                                                                                    | Data                                                                                                    |                                                                                                    |                                                                                            |                                                                                                    |
| 4 data("EconomyLong")                                                                                                    | Coll_B1                                                                                                    | asco_206 obs. of 5                                                                                                    | variables                                                                                  |                                                                                                    |
| 5 View(EconomyLong)                                                                                                    | • data_ex                                                                                                    | ample List of 9                                                                                                    |                                                                                            |                                                                                                    |
| <pre>7 data_example_1 &lt;- read_malmquist(Economy,</pre>                                                                                                    | 🕥 data_ex                                                                                                    | ample_1 List of 5                                                                                                    |                                                                                            |                                                                                                    |
| 8 nper=5,                                                                                                    | Economy                                                                                                    | 31 obs. of 3                                                                                                    | 16 variables                                                                               |                                                                                                    |
| 9 arrangement="ho<br>10 ni=2                                                                                                    | Discontal",                                                                                                    | Long 155 obs. of                                                                                                    | 5 variables                                                                                |                                                                                                    |
| 11 no=1)                                                                                                    |                                                                                                    |                                                                                                    |                                                                                            |                                                                                                    |
| 12                                                                                                    |                                                                                                    |                                                                                                    |                                                                                            |                                                                                                    |
|                                                                                                    |                                                                                                    |                                                                                                    |                                                                                            |                                                                                                    |
| 14                                                                                                    |                                                                                                    |                                                                                                    |                                                                                            |                                                                                                    |
| 14                                                                                                    | Files Plots                                                                                                    | Packages Help Viewe                                                                                                    | er 👘                                                                                       |                                                                                                    |
| 14                                                                                                    | Files Plots                                                                                                    | Packages         Help         Viewe           er         O         Delete         Rename                                                                                                    | er 🕼 More 👻                                                                                |                                                                                                    |
| 14<br>12:1 (Top Level) \$                                                                                                    | R Script ¢                                                                                                    | Packages         Help         Viewe           er         Image: Delete         Image: Rename           errs         Vicente         Desktop         Pap                                                                                                    | er<br>More -<br>ber_1                                                                      | 14 IT 1                                                                                                    |
| 14<br>12:1 (Top Level) ≎<br>Console C'//Isers//Vicente/Desktop/Paper 1/ ∞                                                                                                    | R Script ¢                                                                                                    | Packages     Help     Viewe       er     Oelete     Rename       ers     Vicente     Desktop     Pap       Name     Oese     Oese     Oese                                                                                                    | er       More       r      Size                                                            | Modified                                                                                                    |
| 14<br>12:1 (Top Level) ≎<br>Console C:/Users/Vicente/Desktop/Paper_1/ ∞<br>> data("Economy")                                                                                                    | R Script C                                                                                                    | Packages         Help         Viewe           er         Image: Delete         Image: Delete         Image: Delete           ers         Vicente         Desktop         Pap           Name         Image: Delete         Image: Delete         Image: Delete | er More -<br>mer_1<br>Size                                                                 | Modified                                                                                                    |
| 14<br>12:1 (Top Level) ≎<br>Console C:/Users/Vicente/Desktop/Paper_1/ ∞<br>> data("Economy")<br>> View(Economy)                                                                                                    | R Script C                                                                                                    | Packages Help Viewo<br>er Olete Rename<br>ers Vicente > Desktop > Pap<br>Name                                                                                                    | er More -<br>mer_1<br>Size<br>2.8 KB                                                       | Modified<br>Nov 2, 2018                                                                                            |
| 14<br>12:1 (Top Level) ≎<br>Console C:/Users/Vicente/Desktop/Paper_1/ ∞<br>> data("Economy")<br>> View(Economy)<br>> data("EconomyLong")<br>> View(EconomyLong")                                                                                                    | R Script ¢                                                                                                    | Packages Help Viewo<br>er Delete Rename<br>ers Vicente > Desktop > Pap<br>Name                                                                                                    | er More -<br>More -<br>Size<br>2.8 KB<br>645 B                                             | Modified<br>Nov 2, 2018<br>Nov 2, 2018                                                                             |
| 14<br>12:1 (Top Level) ≎<br>Console C:/Users/Vicente/Desktop/Paper_1/ ≈<br>> data("Economy")<br>> View(Economy)<br>> data("EconomyLong")<br>> View(EconomyLong")<br>> View(EconomyLong)<br>> data example 1 <- read_malmquist(Economy.                                            | R Script C                                                                                                    | Packages     Help     Viewe       er        • Delete       • Packages        • Rename       ers     > Vicente     > Desktop     > Pap       Name        • Desktop     > Pap       vata        • istory       Il_Blasco_2006.xlsx                              | er                                                                                         | Modified<br>Nov 2, 2018<br>Nov 2, 2018<br>Oct 14, 2018                                                             |
| 14<br>12:1 (Top Level) ≎<br>Console C:/Users/Vicente/Desktop/Paper_1/ ≈<br>> data("Economy")<br>> View(EconomyLong")<br>> View(EconomyLong")<br>> View(EconomyLong)<br>> data_example_1 <- read_malmquist(Economy,<br>+ nper=5,                                                   | R Script C                                                                                                    | Packages     Help     Viewe       er        • Delete       • Desktop       > Pap       ware        > Desktop       > Pap       Name                                                                                                    | er                                                                                         | Modified<br>Nov 2, 2018<br>Nov 2, 2018<br>Oct 14, 2011<br>Nov 2, 2018                                              |
| 14<br>12:1 (Top Level) ≎<br>Console C:/Users/Vicente/Desktop/Paper_1/ ≈<br>> data("Economy")<br>> View(EconomyLong")<br>> View(EconomyLong")<br>> View(EconomyLong)<br>> data_example_1 <- read_malmquist(Economy,<br>+ nper=5,<br>+ arrangement="horizo<br>+ arrangement="horizo | R Script C   Col<br>R Script C   Col<br>R Script C   Col<br>R Script C   Col<br>R Script C   Col<br>R C   Col<br>C Col<br>C Col<br>C Col<br>R C   Col<br>R C   Col<br>R C   Col<br>R C   Col<br>R C   Col<br>R C   Col<br>R R   Col<br>R R   Col<br>R R   Col<br>R R   Col<br>R R   Col<br>R R   Col<br>R R   Col<br>R R   Col<br>R R   Col<br>R   Col<br>R   Col | Packages     Help     Viewe       er     ③     Delete     ●       ers     > Vicente     > Desktop     > Pap       Name     >     >     >       vata                                                                                                    | er                                                                                         | Modified<br>Nov 2, 2018<br>Nov 2, 2018<br>Oct 14, 2018<br>Nov 2, 2018<br>Nov 2, 2018                               |
| 14<br>12:1 (Top Level) ≎<br>Console C:/Users/Vicente/Desktop/Paper_1/ ≈<br>> data("Economy")<br>> View(EconomyLong")<br>> View(EconomyLong")<br>> view(EconomyLong)<br>> data_example_1 <- read_malmquist(Economy,<br>+ nper=5,<br>+ arrangement="horizo<br>ni=2,<br>+ no=1)      | R Script * Piets<br>New Fold<br>> C: > Use<br>1 2<br><br>0 3<br>0 4<br>0 4<br>0 8<br>0 9<br>0 9                                                                                                    | Packages Help Viewo<br>er Delete Rename<br>ers > Vicente > Desktop > Pap<br>Name<br>Data<br>istory<br>II_Blasco_2006.xlsx<br>mplo_read_data.R<br>per_1.Rproj<br>ion_1.R                                                                                       | er More -<br>More -<br>Size<br>2.8 KB<br>645 B<br>8.4 KB<br>67 B<br>218 B<br>47 B          | Modified<br>Nov 2, 2018<br>Nov 2, 2018<br>Oct 14, 2018<br>Nov 2, 2018<br>Nov 2, 2018<br>Nov 2, 2018                |
| 14<br>12:1 (Top Level) ≎<br>Console C:/Users/Vicente/Desktop/Paper_1/ ≈<br>> data("Economy")<br>> View(EconomyLong")<br>> View(EconomyLong")<br>> view(EconomyLong)<br>> data_example_1 <- read_malmquist(Economy,<br>+ nper=5,<br>arrangement="horizo<br>ni=2,<br>+ no=1)        | R Script * Files Plots<br>New Fold<br>> C :> Use<br>1 2 3<br>0 3<br>0 4<br>0 5<br>0 9<br>0 9                                                                                                    | Packages     Help     Viewe       er     ●     Delete     ●     Rename       rrs     > Vicente     > Desktop     > Pap       Name     >     >     Name       Data                                                                                             | er More -<br>More -<br>Size<br>2.8 KB<br>645 B<br>8.4 KB<br>67 B<br>218 B<br>47 B<br>157 B | Modified<br>Nov 2, 2018<br>Nov 2, 2018<br>Oct 14, 2018<br>Nov 2, 2018<br>Nov 2, 2018<br>Nov 1, 2018<br>Nov 2, 2018 |

Como podemos ver, *"data\_example\_1"* es una lista de 5 componentes. Si hacemos clic sobre el icono situado junto al nombre del objeto podemos ver su estructura (ve Figura 30).

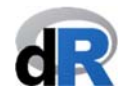

*Figura 30*. Estructura de "data\_example\_1".

| )          |                                                           | C:/Users/Vicente/Desktop | /Paper_1 - RStudio               | _ 8                               |
|------------|-----------------------------------------------------------|--------------------------|----------------------------------|-----------------------------------|
| ile Edit   | Code View Plots Session Build Debug Profile Tools Help    |                          |                                  |                                   |
| _read_da   | ata.R × 🕘 ejemplo_read_data_malmquist.R × 📃 EconomyLo     | ng × Economy »           | Environment History Connections  | -                                 |
|            | 🚛 📄 Source on Save 🔍 🎢 🚽 📋 👄 Ru                           | n 🗁 🗁 Source 🗸 🚍         | 💣 📊 🖙 Import Dataset 🗸 💉         | ≡ List -   @                      |
| 1          | data("Economy")                                           |                          |                                  | Q                                 |
| 2          | View(Economy)                                             |                          | Data                             |                                   |
| 4          | data("EconomyLong")                                       |                          | ♦ Coll_Blasco_20 6 obs. of       | 5 variables                       |
| 5          | View(EconomyLong)                                         |                          | Q data_example List of 9         | Q                                 |
| 7          | data example 1 <- read malmouist(Economy.                 |                          | Odata_example_1 List of 5        | Q                                 |
| 8          | nper=5,                                                   |                          | Period.1:List of 9               |                                   |
| 9          | arrangem                                                  | ent="horizontal",        | \$ input : num [1:2, 1:          | 31] 12830 117 6348 122 9474       |
| 11         | no=1)                                                     |                          | attr(*, "dimnames                | ;")=List of 2                     |
| 12         |                                                           |                          | \$ : chr [1:2] "C                | apital2005" "Labor2005"           |
| 10.1       | (Ten Level) A                                             | D Covint A               | \$ : chr [1:31]                  | "Beijing" "Tianjin" "Hebei" "Sha. |
| 12:1       | (lop Level) -                                             | K Script 🤿               | - attr(* "dimpamos               | sil 0940 0/74 11008 4851 2990     |
| Conso      | e C:/Users/Vicente/Desktop/Paper_1/ 🔗                     | /                        | \$ : chr "GIOV200                | 05"                               |
|            |                                                           | ·                        | •\$ : chr [1:31] "               | "Beijing" "Tianjin" "Hebei" "Sha. |
| packa      | ng message:<br>ge 'dplvr' was built under R version 3.4.4 |                          | \$ dmunames : Factor w/          | / 31 levels "Anhui","Beijing",    |
| > dat      | a("Coll_Blasco_2006")                                     |                          | \$ nc_inputs : NULL              |                                   |
| > hel      | p(package="deaR")                                         |                          | ¢ ne outpute · MULL              |                                   |
| > dat      | a_example <- read_data(Coll_Blasco_2006, n                | 1=2, no=2)               | Files Plots Packages Help Vie    | ewer 👝 🗖                          |
| > Vie      | w(Economy)                                                |                          | 🤨 New Folder 🛛 🥸 Delete 🍙 Renam  | ne   🍄 More 🗝 🤇                   |
| > dat      | a("EconomyLong")                                          |                          | C: > Users > Vicente > Desktop > | Paper_1                           |
| > Vie      | w(EconomyLong)                                            |                          | A Name                           | Size Modified                     |
| > uat<br>+ | a_example_1 <- reau_maimquist(Economy,                    |                          | <b>1</b> .                       |                                   |
| ÷          | arrangement=                                              | "horizontal",            | .RData                           | 2.8 KB Nov 2, 2018, 11:09 AM      |
|            | ni=2,                                                     |                          | .Rhistory                        | 5.3 KB Nov 9, 2018, 12:01 PM      |
| +          |                                                           |                          |                                  |                                   |
| ++         | no=1)                                                     |                          | Coll Blasco 2006 xlsv            | 84 KB Oct 14 2018 2:02 PM         |

**Ejemplo 7.** Función read\_malmquist() con datos en formato largo.

Ahora, vamos a utilizar el dataset *"EconomyLong"*. En la Figura 31 podemos ver la instrucción utilizada para adaptar los datos al formato de lectura de **deaR**.

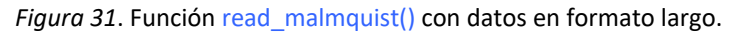

|                                                 | C:/ Users/ Vicente/ Desktop/                                                                                                    | Paper_1 - KStudio                                                                                                    |                                                                                                    |                                                                                                    |
|-------------------------------------------------|----------------------------------------------------------------------------------------------------|----------------------------------------------------------------------------------------------------|----------------------------------------------------------------------------------------------------|----------------------------------------------------------------------------------------------------|
| Edit                                            | Code View Plots Session Build Debug Profile Tools Help                                                                                                    |                                                                                                    |                                                                                                    |                                                                                                    |
| data.R*                                         | × 💁 ejemplo_read_data_malmquist.R* × 💿 Economy × 💿 EconomyLong × » 👝 🗖                                                                                                    | Environment History Connect                                                                                                    | tions                                                                                                    | _                                                                                                    |
|                                                 | 🚛 🔚 🔄 Source on Save 🛛 🔍 🎢 🗸 📔 🗪 Run 🛛 🍉 Source 👻 🚍                                                                                                    | 💣 📊 🖙 Import Dataset 🗸                                                                                                    | 1                                                                                                    | 📃 List 🗸                                                                                                    |
| 2                                               | V1ew(Economy)                                                                                                    | Global Environment -                                                                                                    |                                                                                                    | 0                                                                                                    |
| 3                                               | data ("Economidiona")                                                                                                    | Data                                                                                                    |                                                                                                    | ~                                                                                                    |
| 5                                               | View(EconomyLong)                                                                                                    | Call Places 20 Cale                                                                                                    | 6 5                                                                                                    |                                                                                                    |
| 6                                               | ( controlly controlly control of control of                                                                                                    | COTT_BTASCO_20 6 ODS.                                                                                                    | or 5 Variables                                                                                                    |                                                                                                    |
| 7                                               | <pre>data_example_1 &lt;- read_malmquist(Economy,</pre>                                                                                                    | Odata_example List o                                                                                                    | of 9                                                                                                    | 0                                                                                                    |
| 8                                               | nper=5,                                                                                                    | Odata example 1 List o                                                                                                    | of 5                                                                                                    | C                                                                                                    |
| 10                                              | arrangement="nor1zontal",<br>ni=2                                                                                                    | 🕥 data_example_2 List o                                                                                                    | of 5                                                                                                    | C                                                                                                    |
| 11                                              | no=1)                                                                                                    | Economy 31 obs                                                                                                    | . of 16 variables                                                                                                    |                                                                                                    |
| 12                                              |                                                                                                    | EconomyLong 155 ob                                                                                                    | os. of 5 variables                                                                                                    | 1                                                                                                    |
| 15                                              | arrangement= vertical,                                                                                                    |                                                                                                    |                                                                                                    |                                                                                                    |
| 15<br>16<br>17<br>18                            | (fin Level) =                                                                                                    | Files         Plots         Packages         Help           Image: New Folder         Image: Delete         Image: Plots         Image: Plots         Image: Plot         Image: Plot         Image: Plot                                                                                                    | Viewer Rename 🌼 More - p > Paper_1                                                                                                    | -                                                                                                    |
| 15<br>16<br>17<br>18<br>18:1                    | (Top Level) \$ R Script \$                                                                                                    | Files         Plots         Packages         Help           Image: Second second second           | Viewer       Rename     Image: Apple and the second second | Modified                                                                                                    |
| 15<br>16<br>17<br>18<br>18:1                    | (Top Level) ≎ R Script ≎                                                                                                    | Files     Plots     Packages     Help       Image: Second second seco | Viewer<br>Rename Arr More -<br>p > Paper_1<br>Size                                                                                                    | Modified                                                                                                    |
| 15<br>16<br>17<br>18<br>18:1                    | (Top Level) ≎ R Script ≎<br>e C:/Users/Vicente/Desktop/Paper_1/ ≈ d = □<br>no=1)                                                                                                    | Files     Plots     Packages     Help       Image: New Folder     Image: Delete     Image: Folder       Image: New Folder     Image: Delete     Image: Folder       Image: New Folder     Image: Delete     Image: Folder       Image: New Folder     Image: New Folder     Image: Delete       Image: New Folder     Image: New Folder     Image: New Folder       Image: New Folder     Image: New Folder     Image: New Folder       Image: New Folder     Image: New Folder     Image: New Folder       Image: New Folder     Image: New Folder     Image: New Folder       Image: New Folder     Image: New Folder     Image: New Folder       Image: New Folder     Image: New Folder     Image: New Folder       Image: New Folder     Image: New Folder     Image: New Folder       Image: New Folder     Image: New Folder     Image: New Folder       Image: New Folder     Image: New Folder     Image: New Folder       Image: New Folder     Image: New Folder     Image: New Folder       Image: New Folder     Image: New Folder     Image: New Folder       Image: New Folder     Image: New Folder     Image: New Folder       Image: New Folder     Image: New Folder     Image: New Folder       Image: New Folder     Image: New Folder     Image: New Folder       Image: New Folder <td>Viewer       Rename</td> <td>Modified<br/>Nov 2, 2018, 11:09 AM</td>                                                                                                    | Viewer       Rename                                                                                                    | Modified<br>Nov 2, 2018, 11:09 AM                                                                                                    |
| 15<br>16<br>17<br>18<br>18:1<br>Console         | arrangement= vertical,<br>ni=2,<br>no=1)<br>(Top Level) ≎ R Script ≎<br>e C:/Users/Vicente/Desktop/Paper_1/ ≈<br>no=1)<br>a_example_2 <- read_malmquist(EconomyLong,<br>percol=5,<br>percol=5, | Files     Plots     Packages     Help       Image: Second second seco | Viewer<br>Rename More -<br>pp > Paper_1<br>Size<br>2.8 KB<br>645 B                                                                                                    | Modified<br>Nov 2, 2018, 11:09 AN<br>Nov 2, 2018, 5:52 PM                                                                                                    |
| 15<br>16<br>17<br>18<br>18:1                    | arrangement= vertical ,<br>ni=2,<br>no=1) v<br>(Top Level) ≎ R Script ≎<br>e C:/Users/Vicente/Desktop/Paper_1/ ≈<br>no=1)<br>a_example_2 <- read_malmquist(EconomyLong,<br>percol=5,<br>arrangement="vertical",                                                                                                    | Files     Plots     Packages     Help       Image: New Folder     Delete     Image: Plots       Image: New Folder     Delete     Image: Plots       Image: New Folder     Delete     Image: Plots       Image: New Folder     Delete     Image: Plots       Image: New Folder     Name     Image: Plots       Image: New Folder     Image: Plots     Image: Plots       Image: New Folder     Image: Plots     Image: Plots       Image: New Folder     Image: Plots     Image: Plots       Image: New Folder     Image: Plots     Image: Plots       Image: New Folder     Image: Plots     Image: Plots       Image: New Folder     Image: Plots     Image: Plots       Image: New Folder     Image: Plots     Image: Plots       Image: Plots     Image: Plots     Image: Plots       Image: Plots     Image: Plots     Image: Plots       Image: Plots     Image: Plots     Image: Plots       Image: Plots     Image: Plots     Image: Plots       Image: Plots     Image: Plots     Image: Plots       Image: Plots     Image: Plots     Image: Plots       Image: Plots     Image: Plots     Image: Plots       Image: Plots     Image: Plots     Image: Plots       Image: Plots     Image: Plots                                                                                                    | Viewer<br>Rename      More -     p     Paper_1     Size     2.8 KB     645 8     8.4 KB                                                                                                    | Modified<br>Nov 2, 2018, 11:09 AN<br>Nov 2, 2018, 5:52 PM<br>Oct 14, 2018, 2:02 PM                                                                                                    |
| 15<br>16<br>17<br>18<br>18:1                    | a_example_2 <- read_malmquist(EconomyLong,<br>percol=5,<br>arrangement="vertical",<br>ni=2,<br>no=1)<br>R Script ≎                                                                                                    | Files     Plots     Packages     Help       Image: New Folder     Delete     Image: Plots       Image: New Folder     Delete     Image: Plots       Image: New Folder     Delete     Image: Plots       Image: New Folder     Delete     Image: Plots       Image: New Folder     Delete     Image: Plots       Image: New Folder     Delete     Image: Plots       Image: New Folder     Image: Plots     Image: Plots       Image: New Folder     Image: Plots     Image: Plots       Image: New Folder     Image: Plots     Image: Plots       Image: New Folder     Image: Plots     Image: Plots       Image: New Folder     Image: Plots     Image: Plots       Image: New Folder     Image: Plots     Image: Plots       Image: Plots     Image: Plots     Image: Plots       Image: Plots     Image: Plots     Image: Plots       Image: Plots     Image: Plots     Image: Plots       Image: Plots     Image: Plots     Image: Plots       Image: Plots     Image: Plots     Image: Plots       Image: Plots     Image: Plots     Image: Plots       Image: Plots     Image: Plots     Image: Plots       Image: Plots     Image: Plots     Image: Plots       Image: Plots     Image: Plots                                                                                                    | Viewer<br>Rename More -<br>p > Paper_1<br>Size<br>2.8 KB<br>645 B<br>8.4 KB<br>67 B                                                                                                    | Modified<br>Nov 2, 2018, 11:09 AN<br>Nov 2, 2018, 5:52 PM<br>Oct 14, 2018, 2:02 PM<br>Nov 2, 2018, 5:52 PM                                                                                                    |
| 15<br>16<br>17<br>18<br>18:1<br>data            | <pre>arrangement= vertical,<br/>ni=2,<br/>no=1)<br/>(Top Level) \$     R Script \$     C:/Users/Vicente/Desktop/Paper_1/ \$</pre>                                                                                                    | Files     Plots     Packages     Help       Image: New Folder     Delete     Image: Folder       Image: New Folder     Delete     Image: Folder       Image: New Folder     Delete     Image: Folder       Image: New Folder     Delete     Image: Folder       Image: New Folder     Image: New Folder     Delete       Image: New Folder     Image: New Folder     Delete       Image: New Folder     Image: New Folder       Image: New Folder     I                                                                                                    | Viewer<br>Rename                                                                                                    | Modified<br>Nov 2, 2018, 11:09 AN<br>Nov 2, 2018, 5:52 PM<br>Oct 14, 2018, 2:02 PM<br>Nov 2, 2018, 5:52 PM                                                                                                    |
| 15<br>16<br>17<br>18<br>18:1<br>Gonsold<br>data | a_example_2 <- read_malmquist(EconomyLong,<br>no=1)<br>no=1)<br>no=1)<br>a_example_2 <- read_malmquist(EconomyLong,<br>no=1)<br>a_example_2 <- read_malmquist(EconomyLong,<br>no=1)<br>a_example_2 <- read_malmquist(EconomyLong,<br>no=1)<br>a_example_2 <- read_malmquist(EconomyLong,<br>no=1)<br>a_example_2 <- read_malmquist(EconomyLong,<br>no=1)                                                                                                    | Files     Plots     Packages     Help       New Folder     Delete     If       C:     Users     Vicente     Deskto       Image: Strategy of the strategy of the str                                                                                          | Viewer           Rename                                                                                                    | Modified<br>Nov 2, 2018, 11:09 AM<br>Nov 2, 2018, 5:52 PM<br>Oct 14, 2018, 2:02 PM<br>Nov 2, 2018, 5:53 PM<br>Nov 2, 2018, 5:53 PM                                                                             |
| 15<br>16<br>17<br>18<br>18:1<br>data            | <pre>arrangement= vertical,<br/>ni=2,<br/>no=1)<br/>(Top Level) \$\circ R Script \$\circ Computer R Script \$\circ R Script \$\circ R Script \$</pre>                                                                                                    | Files     Plots     Packages     Help       New Folder     Delete     Image: State of the state of the state of the                    | Viewer           Rename                                                                                                    | Modified           Nov 2, 2018, 11:09 AM           Nov 2, 2018, 5:52 PM           Oct 14, 2018, 2:02 PM           Nov 2, 2018, 5:52 PM           Nov 2, 2018, 5:53 PM           Nov 1, 2018, 11:26 AM          |
| 15<br>16<br>17<br>18<br>18:1<br>data<br>data    | <pre>Intering emetal = vertical,<br/>ni=2,<br/>no=1) (Top Level) \$ Cr/Users/Vicente/Desktop/Paper_1/ \$ Cr/Users/Vicente/Desktop/Paper_1/ \$ Intering emetal = vertical,<br/>a_example_2 &lt;- read_malmquist(EconomyLong,<br/>percol=5,<br/>arrangement="vertical",<br/>ni=2,<br/>no=1) a_example_2 &lt;- read_malmquist(EconomyLong,<br/>percol=2,<br/>arrangement="vertical",<br/>ni=2,<br/>no=1) </pre>                                                                                                    | Files     Plots     Packages     Help       New Folder     Delete     If       C:     Users     Vicente     Deskto       Image: C:     Users     Vicente     Deskto       Image: C:     Image: C:     Image: C:     Image: C:       Image: C:     Image: C:     Image: C:     Image: C:       Image: C:     Image: C:     Image: C: <t< td=""><td>Viewer         More →           Rename</td><td>Modified<br/>Nov 2, 2018, 11:09 AM<br/>Nov 2, 2018, 5:52 PM<br/>Oct 14, 2018, 2:02 PM<br/>Nov 2, 2018, 5:53 PM<br/>Nov 2, 2018, 5:53 PM<br/>Nov 1, 2018, 11:26 AM<br/>Nov 2, 2018, 11:28 AM</td></t<>                                                                                                    | Viewer         More →           Rename                                                                                                    | Modified<br>Nov 2, 2018, 11:09 AM<br>Nov 2, 2018, 5:52 PM<br>Oct 14, 2018, 2:02 PM<br>Nov 2, 2018, 5:53 PM<br>Nov 2, 2018, 5:53 PM<br>Nov 1, 2018, 11:26 AM<br>Nov 2, 2018, 11:28 AM                           |
| 15<br>16<br>17<br>18<br>18:1<br>Console<br>data | <pre>arrangement= vertical,<br/>ni=2,<br/>no=1)<br/>(Top Level) \$     R Script \$     R Script \$     read_malmquist(EconomyLong,<br/>percol=5,<br/>arrangement="vertical",<br/>ni=2,<br/>no=1)<br/>a_example_2 &lt;- read_malmquist(EconomyLong,<br/>percol=5,<br/>arrangement="vertical",<br/>ni=2,<br/>no=1) </pre>                                                                                                    | Files     Plots     Packages     Help       Image: New Folder     Delete     Image: Plots       Image: New Folder     Delete     Image: Plots       Image: New Folder     Delete     Image: Plots       Image: New Folder     Delete     Image: Plots       Image: New Folder     Delete     Image: Plots       Image: New Folder     Image: Plots     Plots       Image: New Folder     Image: Plots     Plots       Image: New Folder     Image: Plots     Plots       Image: New Folder     Image: Plots     Plots       Image: Plots     Image: Plots     Plots       Image: Plots     Plots     Plots       Image: Plots     Plots     Plots       Image: Plots     Plots     Plots       Image: Plots     Plots     Plots       Image: Plots     Plots     Plots       Image: Plots     Plots     Plots       Image: Plots     Plots     Plots       Image: Plots     Plots     Plots       Image: Plots     Plots     Plots       Image: Plots     Plots     Plots       Image: Plots     Plots     Plots       Image: Plots     Plots     Plots       Image: Plots     Plots     Plots <td< td=""><td>Viewer Rename Paper_1 Size 2.8 KB 645 B 8.4 KB 67 B 218 B 47 B 157 B mquist.R 301 B</td><td>Modified<br/>Nov 2, 2018, 11:09 AM<br/>Nov 2, 2018, 5:52 PM<br/>Oct 14, 2018, 2:02 PM<br/>Nov 2, 2018, 5:53 PM<br/>Nov 2, 2018, 15:53 PM<br/>Nov 2, 2018, 11:26 AM<br/>Nov 2, 2018, 11:26 AM<br/>Nov 2, 2018, 11:28 AM</td></td<>                                                                                                    | Viewer Rename Paper_1 Size 2.8 KB 645 B 8.4 KB 67 B 218 B 47 B 157 B mquist.R 301 B                                                                                                    | Modified<br>Nov 2, 2018, 11:09 AM<br>Nov 2, 2018, 5:52 PM<br>Oct 14, 2018, 2:02 PM<br>Nov 2, 2018, 5:53 PM<br>Nov 2, 2018, 15:53 PM<br>Nov 2, 2018, 11:26 AM<br>Nov 2, 2018, 11:26 AM<br>Nov 2, 2018, 11:28 AM |

Guardamos el script "ejemplo\_read\_data\_malmquist.R".

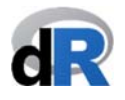

#### 7.2.4. Función read\_data\_fuzzy().

Si tenemos datos inciertos y queremos analizar la eficiencia de un conjunto de DMUs con un modelo DEA fuzzy, tenemos que utilizar la función read\_data\_fuzzy() para adecuar los datos al formato de lectura de deaR.

**deaR** puede trabajar con números fuzzy trapezoidales, triangulares simétricos y triangulares no simétricos (ver Figura 32).

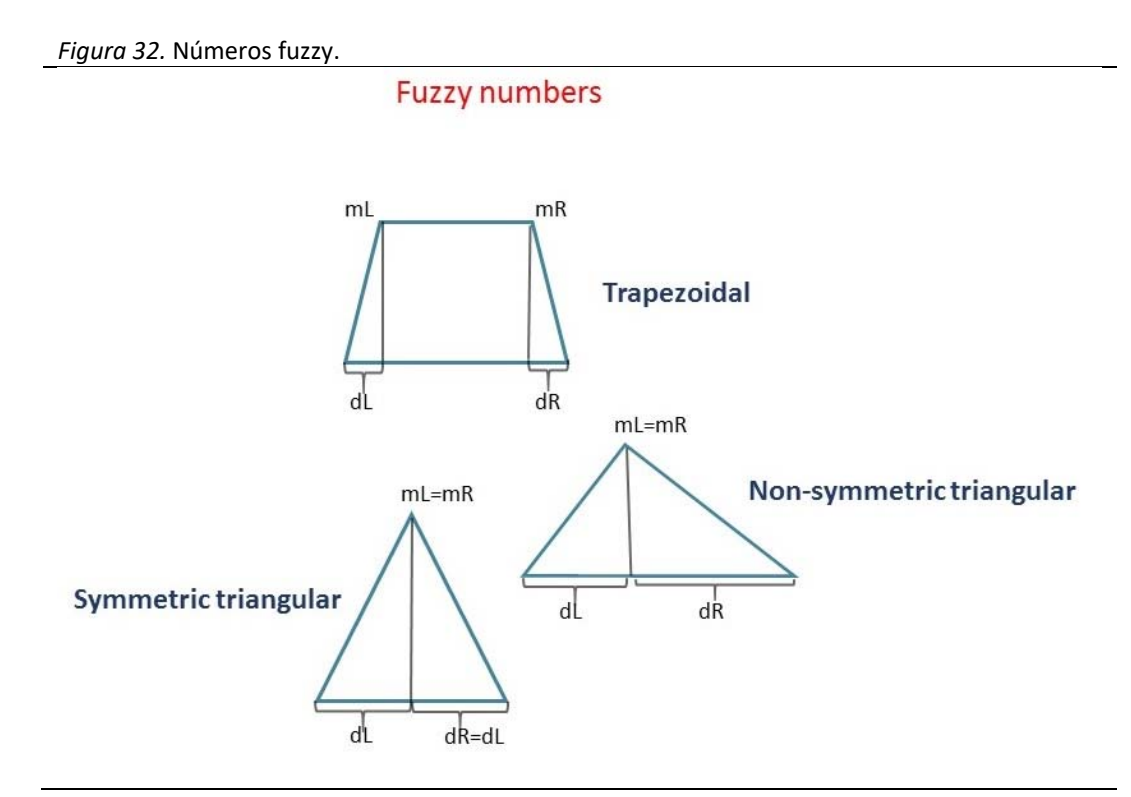

La función read\_data\_fuzzy() tiene los siguientes argumentos<sup>10</sup>:

- *datadea*: Se refiere al conjunto de datos a analizar (tiene que ser una dataframe).
- *dmus*: Indicar el número de la columna donde se encuentran las DMUs. Por defecto deaR considera que las DMUs se encuentran en la primera columna.
- *Inputs.mL*: columnas donde se encuentran los valores mL de los inputs.
- Inputs.mR: columnas donde se encuentran los valores mR de los inputs.
- *Inputs.dL*: columnas donde se encuentran los valores dL de los inputs.
- *Inputs.dR*: columnas donde se encuentran los valores dR de los inputs.
- *Outputs.mL*: columnas donde se encuentran los valores mL de los outputs.
- *Outputs.mR*: columnas donde se encuentran los valores mR de los outputs.
- *Outputs.dL*: columnas donde se encuentran los valores dL de los outputs.
- *Outputs.dR*: columnas donde se encuentran los valores dR de los outputs.
- *nc\_inputs*: Si entre los inputs hay inputs no controlables se puede indicar qué input es no controlable.

<sup>&</sup>lt;sup>10</sup> Podemos utilizar la ayuda de deaR: help(read\_data\_fuzzy).

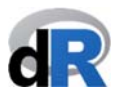

- nc outputs: Si entre los outputs hay outputs no controlables se puede indicar qué output es no controlable.
- nd inputs: Si entre los inputs hay inputs no discrecionales se puede indicar qué input es no discrecional.
- *nd outputs*: Si entre los outputs hay outputs no discrecionales se puede indicar qué output es no discrecional.
- ud inputs: Si entre los inputs hay inputs no deseables (bad inputs) se puede indicar qué input es no deseable.
- ud outputs: Si entre los outputs hay outputs no deseables (bad outputs) se puede indicar qué output es no deseable.

En la versión actual de deaR solo se tiene en cuenta los inputs/outputs no deseables en los modelos fuzzy basados en el modelo DEA BCC.

Vemos un ejemplo.

Ejemplo 8. Función read\_data\_fuzzy().

1. Creamos un nuevo script y lo nombramos como: "ejemplo\_read\_data\_fuzzy"

Nota: Si cerramos la sesión de trabajo tenemos que abrir primero el proyecto "*Paper\_1*" y luego crear el script. En este caso, no olvidar cargar deaR.

2. Cargamos el dataset "Leon2003"<sup>11</sup>:

#### data("Leon2003").

Este dataset (ver Figura 33) está formado por 8 DMUs con 1 input fuzzy triangular simétrico (alpha es la apertura del input) y 1 output fuzzy triangular simétrico (beta es la apertura del output).

|              |             |             |             |              |                 | C:/Users/Vicente/Deskto | o/Paper_1 | - RStudio   |             |                   |           | - 0                   |
|--------------|-------------|-------------|-------------|--------------|-----------------|-------------------------|-----------|-------------|-------------|-------------------|-----------|-----------------------|
| Edit (       | Code View   | Plots Sess  | ion Build   | Debug Pro    | file Tools Help |                         |           |             |             |                   |           |                       |
| l_data_m     | almquist.R* | × 💿 eje     | mplo_read_c | data_fuzzy.F | Leon20          | 03 🕥 🗌 Economy 🔊 👝 🗖    | Envi      | ronment     | History     | Connections       |           | -                     |
|              | a   5       | 7 Filter    |             |              | -               | Q                       | )         |             | Import Da   | ataset 🕶 🛛 🔏      |           | 📃 List 🗸 🗌            |
| *            | DMU         | ×           | alfa 🌼      | у 🔅          | beta 🗧          |                         |           | Global Envi | ronment •   |                   |           | Q,                    |
| 1            | A           | 3.0         | 2.0         | 3.0          | 1.00            |                         | Dat       | a           |             |                   |           |                       |
| 2            | в           | 4.0         | 0.5         | 2.5          | 1.00            |                         | 00        | oll_Bla     | ISCO_20     | 6 obs. of 5 va    | riables   |                       |
| 3            | c           | 4.5         | 1.5         | 6.0          | 1.00            |                         | O d       | ata_exa     | mple        | List of 9         |           | C                     |
| 4            | D           | 65          | 0.5         | 4.0          | 1.25            |                         | O d       | ata_exa     | mple_1      | List of 5         |           | C                     |
| -            | 5           | 7.0         | 2.0         | 4.0<br>E.0   | 0.50            |                         | O E       | conomy      |             | 31 obs. of 16     | variables | 0                     |
| ,            | -           | 7.0         | 2.0         | 3.0          | 0.50            |                         | O E       | conomyL     | ong         | 155 obs. of 5     | variables |                       |
|              | F           | 0.0         | 0.5         | 5.5          | 0.50            |                         |           | eon2003     |             | 8 obs. of 5 va    | riables   |                       |
| '            | G           | 10.0        | 1.0         | 6.0          | 0.50            |                         |           |             |             |                   |           |                       |
| 8            | н           | 6.0         | 0.5         | 2.0          | 1.50            |                         | File      | Plots       | Package     | s Help Viewer     |           | _                     |
|              |             |             |             |              |                 |                         | 0         | New Folder  | 🙂 De        | lete 📑 Rename 🛛 🐇 | More -    |                       |
| owing 1      | to 8 of 8 e | ntries      |             |              |                 |                         |           | C: > User   | s > Vicente | Desktop > Paper_1 |           |                       |
|              |             |             |             |              |                 |                         |           | A N         | lame        |                   | Size      | Modified              |
| onsole       | C:/Users/   | Vicente/Des | ktop/Paper  | 1/ 🖘         |                 |                         | 3         | <b>t</b>    |             |                   |           |                       |
| data<br>View | ("Econom    | my")<br>v)  |             |              |                 |                         |           | 💷 .RDa      | ata         |                   | 2.8 KB    | Nov 2, 2018, 11:09 AM |
| data         | ("Econo     | myLong")    |             |              |                 |                         |           | D.Rhi       | story       |                   | 645 B     | Nov 2, 2018, 5:52 PM  |
| View         | (Econom     | yLong)      |             |              |                 |                         |           | Coll        | _Blasco_20  | I06.xlsx          | 8.4 KB    | Oct 14, 2018, 2:02 PM |
| data         | _examp I    | e_1 <- r    | ead_main    | nquist(      | conomy,         |                         |           | • ejen      | plo_read_   | data.R            | 67 B      | Nov 2, 2018, 5:52 PM  |
|              |             |             |             |              | arrangement=    | 'horizontal",           |           | B Pape      | er_1.Rproj  |                   | 218 B     | Nov 2, 2018, 5:53 PM  |
|              |             |             |             |              | ni=2,           |                         |           | O sesi      | on_1.R      |                   | 47 B      | Nov 1, 2018, 11:26 AM |
| data         | ("Leon2     | 003")       |             | 1            | 10=1)           |                         |           | sesie       | on_2.R      |                   | 157 B     | Nov 2, 2018, 11:28 AM |
| View         | (Leon20     | 03)         |             |              |                 |                         |           | • ejen      | plo_read_   | data_malmquist.R  | 301 B     | Nov 2, 2018, 7:43 PM  |
|              |             |             |             |              |                 |                         |           |             |             |                   |           |                       |

<sup>11</sup> León, T.; Liern, V. Ruiz, J.; Sirvent, I. (2003). "A Possibilistic Programming Approach to the Assessment of Efficiency with DEA Models", Fuzzy Sets and Systems, 139, 407-419.https://doi.org/10.1016/S0165-0114(02)00608-5

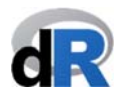

3. Ahora utilizamos la función read\_data\_fuzzy() para adecuar los datos al formato de lectura de deaR. Para ello, escribimos en el script:

```
data_example_3 <- read_data_fuzzy(Leon2003,
inputs.mL=2,
inputs.dL=3,
outputs.mL=4,
outputs.dL=5)
```

y ejecutamos la instrucción.

Nuestra sesión de trabajo debería parecerse a la siguiente captura de pantalla (ver Figura 34):

| Figura 34. Uso de la función read | _data | _fuzzy(). |
|-----------------------------------|-------|-----------|
|-----------------------------------|-------|-----------|

| C:/Users/Vicente/Desktop/                                                          | Paper_1 - RStudio                                 | - 8                   |
|------------------------------------------------------------------------------------|---------------------------------------------------|-----------------------|
| ile call cade view Plots Session Build Debug Profile Tools Help                    |                                                   | -                     |
| x get ejemplo_read_data_malmquist.R* x get ejemplo_read_data_fuzzy.R* x Leon200    | Environment History Connections                   |                       |
| Source on Save V Run P+ Source - E                                                 | 🚰 📊 🖃 Import Dataset 👻 🖉                          | ≡ List •   ©          |
| 2 View(Leon2003)                                                                   | 🕼 Global Environment 👻                            | Q,                    |
| 3                                                                                  | Data                                              |                       |
| <pre>4 data_example_3 &lt;- read_data_fuzzy(datadea = Leon2003,<br/>dmuc = 1</pre> | <pre>Ocoll_Blasco_20_ 6 obs. of 5 variables</pre> | 1111                  |
| inputs.mL = 2,                                                                     | <pre>O data_example List of 9</pre>               | Q,                    |
| 7 $inputs.dL = 3$ ,                                                                | <pre>O data_example_1 List of 5</pre>             | 9,                    |
| 8 outputs.mL = 4,                                                                  | O data example 2 List of 5                        | Q,                    |
| 10                                                                                 | @data_example_3 List of 9                         | 0,                    |
|                                                                                    | Economy 31 005. of 16 variables                   | 5 📖                   |
|                                                                                    | <pre>O EconomyLong 155 obs. of 5 variables</pre>  | 5 📖                   |
|                                                                                    | ①Leon2003 8 obs. of 5 variables                   |                       |
|                                                                                    |                                                   |                       |
|                                                                                    | Files Plots Packages Help Viewer                  | = [                   |
| 10:1 (Top Level) C R Script C                                                      | 2 New Folder 2 Delete 📑 Rename 🏼 🍄 More 🕶         |                       |
| Contole C//literr/Vicente/Deskton/Paner 1/                                         | C: > Users > Vicente > Desktop > Paper_1          |                       |
| data example 2 <= read malmquist(Economyd ong                                      | A Name Size                                       | Modified              |
| percol=2,                                                                          | £                                                 |                       |
| arrangement="vertical",                                                            | .RData 2.8 KB                                     | Nov 2, 2018, 11:09 AM |
| n1=2,<br>no-1)                                                                     | Rhistory 645 B                                    | Nov 2, 2018, 5:52 PM  |
| data_example_3 <- read_data_fuzzy(datadea = Leon2003,                              | Coll_Blasco_2006.xlsx 8.4 KB                      | Oct 14, 2018, 2:02 PM |
| dmus = 1,                                                                          | ejemplo_read_data.R 67 B                          | Nov 2, 2018, 5:52 PM  |
| inputs $dL = 2$ ,                                                                  | Paper_1.Rproj 218 B                               | Nov 2, 2018, 5:53 PM  |
| outputs.mL = 4,                                                                    | sesion_1.R 47 B                                   | Nov 1, 2018, 11:26 AM |
| outputs.dL = 5)                                                                    | © sesion 2.R 157 B                                | Nov 2, 2018, 11:28 AM |
| · · · · · · · · · · · · · · · · · · ·                                              | eiemplo read data malmquist R 301 B               | Nov 2 2018 7:43 PM    |

En este ejemplo, inputs.dL=alpha y ouputs.dL=beta. Como estamos trabajando con números fuzzy triangulares simétricos: inputs.dL=inputs.dR y outputs.dL=outputs.dR

Hemos creado un nuevo objeto: *"data\_example\_3"*. Este objeto es el que utilizaremos para ejecutar un determinado modelo DEA fuzzy.

Guardamos "ejemplo\_read\_data\_fuzzy.R", cerramos el proyecto y salimos de RStudio.

#### 7.3. Seleccionar y ejecutar un modelo DEA.

Una vez los datos están preparados para que puedan ser leídos por **deaR**, el siguiente paso consiste en seleccionar el modelo DEA y ejecutarlo.

En la versión actual de deaR (versión 1.0) se encuentran disponibles los siguientes modelos:

Conventional DEA models Basic (radial) models (envelopment and multiplier forms) Directional distance function model (Weighted) Additive model

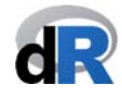

| Conventional DEA models                                     |
|-------------------------------------------------------------|
| Super-efficiency additive model                             |
| Radial Super-efficiency model                               |
| (Weighted) Non-radial model                                 |
| Preference Structure model                                  |
| (Weighted) Slack-based model                                |
| (Weighted) Super-efficiency slack-based model               |
| Cross-efficiency (crs <sup>12</sup> and vrs <sup>13</sup> ) |
| Bootstrapping (Simar and Wilson algorithm)                  |
| FDH model                                                   |
| Productivity                                                |
| Malmquist index                                             |
| Fuzzy DEA models                                            |
| Kao and Liu model <sup>14</sup>                             |
| Possibilistic model                                         |
| Guo and Tanaka model                                        |
| Fuzzy cross-efficiency <sup>15</sup> (only crs)             |

En la ayuda de **deaR** podemos encontrar información sobre cómo utilizar las diferentes funciones y ejemplos poniéndolas en práctica.

Aunque los modelos DEA disponibles en **deaR** son los listados arriba, dada la flexibilidad con la que se ha programado el paquete (y aquí reside una importante fortaleza de **deaR**), el propio usuario puede experimentar, probar e implementar variantes de estos modelos. Por ejemplo, si el usuario define apropiadamente los pesos en el "*Modelo Aditivo*", puede obtener los modelos MPI<sup>16</sup> o RAM<sup>17</sup>. Otro ejemplo. A partir del modelo "*Preference Structure*" (modelo no radial ponderado) pueden calcularse los modelos "*Cost Efficiency*", "*Revenue Efficiency*" y "*Profit Efficiency*".

A continuación vamos a ver cómo utilizar la función model\_basic() para calcular modelos DEA básicos. Para ello:

- Abrir el proyecto "Paper\_1" y crear un nuevo script. Llamarlo "ejemplo\_basic".
- Cargar deaR.
- Abrir la ayuda de **deaR**.
- Ir a la ayuda de la función model\_basic() (ver Figura 35). También podemos escribir:

<sup>&</sup>lt;sup>12</sup> crs = rendimientos constantes a escala.

<sup>&</sup>lt;sup>13</sup> vrs = rendimientos variables a escala.

<sup>&</sup>lt;sup>14</sup> Este modelo DEA fuzzy se ha extendido para un amplio número de modelos DEA. Ver la ayuda del paquete: help("modelfuzzy\_kaoliu").

<sup>&</sup>lt;sup>15</sup> Basado en el modelo de Guo y Tanaka.

<sup>&</sup>lt;sup>16</sup> Measure of Inefficiency Proportions (MPI).

<sup>&</sup>lt;sup>17</sup> Range Adjusted Measure (RAM).

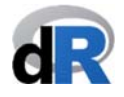

#### help("model\_basic")

Figura 35. Ayuda de la función model\_basic().

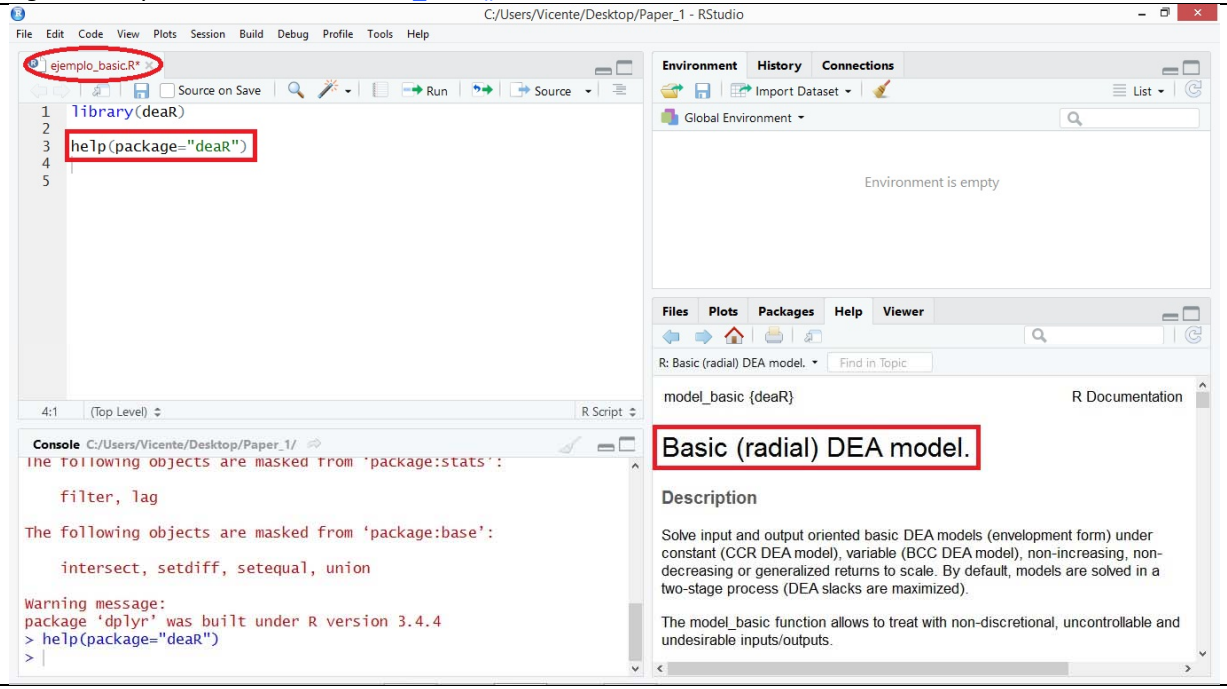

La función model\_basic() tiene los siguientes argumentos:

- datadea: Conjunto de datos en el formato de lectura de deaR.
- *dmu\_ref*: Selección de un subconjunto de DMUs
- *dmu\_eval*: DMUs a evaluar del subconjunto seleccionado.
- orientation: Orientación del modelo: input, output o direccional.
- *dir\_input*: Vector de dirección input en modelos direccionales.
- *dir\_output*: Vector de dirección output en modelos direccionales.
- *rts*: Rendimientos a escala del modelo (constantes, variables, no-crecientes, no-decrecientes, generalizados).
- L: Si seleccionamos rendimientos a escala generalizados, límite inferior.
- U: Si seleccionamos rendimientos a escala generalizados, límite superior.
- *Maxslack*: Por defecto, las holguras son maximizadas en una segunda etapa.
- weight\_slack\_i: El usuario puede asignar pesos a las holguras inputs en la segunda etapa.
- *weight\_slack\_o*: El usuario puede asignar pesos a las holguras outputs en la segunda etapa.
- *vtrans\_i*: Con inputs no deseables y rendimientos constantes a escala el usuario puede definir un vector de traslación. Por defecto es el máximo más 1.
- *vtrans\_o*: Con outputs no deseables y rendimientos constantes a escala el usuario puede definir un vector de traslación. Por defecto es el máximo más 1.
- compute\_target: Calcula los targets en la solución max slack.

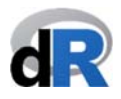

- compute multiplier: Si el usuario quiere obtener los multiplicadores inputs y outputs (forma multiplier).
- *returnlp*: Para cada DMU, devuelve el problema lineal de la primera etapa.

A continuación, vamos a aprender cómo usar la función model basic() haciendo los Ejemplos 9 y 10. Para seguir estos ejemplos tenemos que cargar el dataset "PFT1981"<sup>18</sup>. Este dataset está formado por 70 DMUs con 5 inputs (Education, Occupation, Parental, Counseling, Teachers) y 3 outputs (Reading, Math, Coopersmith). La Figura de abajo (Figura 36) muestra las instrucciones que deberíamos escribir en el script "ejemplo basic" para cargar los datos.

|      |           |                        | No.               | 1013-2513             | C                       | :/Users/Vicente       | e/Desktop/P | p/Paper_1 - RStudio 🛛 🗖 🗖                                  |
|------|-----------|------------------------|-------------------|-----------------------|-------------------------|-----------------------|-------------|------------------------------------------------------------|
| e Ec | lit Code  | View Plots See         | ssion Build Debug | Profile Tool          | s Help                  |                       |             |                                                            |
| 0 e  | jemplo_b  | asic.R* × 🚺 P          | FT1981 ×          |                       |                         |                       |             | Environment History Connections                            |
|      | \$   £    | 🛛 🖓 Filter             |                   |                       |                         | Q,                    |             | 😅 🔒 🖙 Import Dataset 🗸 🥑 📃 List 🗸 🖉                        |
| *    | Site 🌣    | Education <sup>‡</sup> | Occupation ÷      | Parental <sup>‡</sup> | Counseling <sup>‡</sup> | Teachers <sup>‡</sup> | Reading     | g 🐴 Global Environment -                                   |
| 1    | Site1     | 86.13                  | 16.24             | 48.21                 | 49.69                   | 9                     | ^           | ^ Data                                                     |
| 2    | Site2     | 29.26                  | 10.24             | 41.96                 | 40.65                   | 5                     |             | • PFT1981 70 obs. of 10 variables                          |
| 3    | Site3     | 43.12                  | 11.31             | 38.19                 | 35.03                   | 9                     |             |                                                            |
| 4    | Site4     | 24.96                  | 6.14              | 24.81                 | 25.15                   | 7                     |             |                                                            |
| 5    | Site5     | 11.62                  | 2.21              | 6.85                  | 6.37                    | 4                     |             |                                                            |
| 6    | Site6     | 11.88                  | 4.97              | 18.73                 | 18.04                   | 4                     |             |                                                            |
| 7    | Site7     | 32.64                  | 6.88              | 28.10                 | 25.45                   | 7                     |             | Files Plots Packages Help Viewer                           |
| 8    | Site8     | 20.79                  | 12.97             | 54.85                 | 52.07                   | 8                     |             | New Folder O Delete Rename                                 |
| 9    | Site9     | 34.40                  | 11.04             | 38.16                 | 42.40                   | 8                     |             | C: > Users > Vicente > Desktop > Paper_1                   |
| ţ.   |           |                        |                   |                       |                         |                       | >           | Name Size Modified                                         |
| how  | ng 1 to 1 | 0 of 70 entries        |                   |                       |                         |                       |             | 1 .                                                        |
| Con  |           | leare/Vicanta/Da       | ekton/Paner 1/    |                       |                         |                       |             | RData 2.8 KB Nov 2, 2018, 11:09 AN                         |
| con  | TILLE     | r, lag                 | sktop/Faper_1/    |                       |                         |                       | · ·         | - C Rhistory 6.7 KB Nov 11, 2018, 4:41 PM                  |
|      | 6.33      |                        | 1                 |                       | 1                       |                       |             | Coll_Blasco_2006.xlsx 8.4 KB Oct 14, 2018, 2:02 PM         |
| ne   | TOIIO     | wing object            | s are masked      | Trom pa               | ckage:base':            |                       |             | ejemplo_basic.R     844 B     Nov 4, 2018, 12:04 PM        |
|      | inter     | sect, setdi            | ff, setequal      | , union               |                         |                       |             | ejemplo_read_data.R 126 B Nov 11, 2018, 11:30 A            |
| -    | ing m     |                        |                   |                       |                         |                       |             | ejemplo_read_data_fuzzy.R     0 B     Nov 2, 2018, 8:22 PM |
| acl  | cade '    | dplvr' was             | built under       | R version             | 3.4.4                   |                       |             | ejemplo_read_data_malmquist.R 301 B Nov 8, 2018, 5:06 PM   |
| he   | elp(pa    | ckage="deaR            | ")                |                       |                         |                       |             | 218 B Nov 14, 2018, 7:03 PM                                |
| da   | ata("Pl   | FT1981")               |                   |                       |                         |                       |             | Sesion_1.R 47 B Nov 1, 2018, 11:26 AN                      |
| . v  | EW(PF     | 11901)                 |                   |                       |                         |                       |             | G cesion 2.R 157.R Nov 2 2018 11-28 AM                     |

#### Ejemplo 9. Función model\_basic().

De las 70 DMUs (school sites) de "PTF1981", hay 49 DMUs en Project Follow Through (PFT) y 21 DMUs en Non-Follow Through (NFT).

En este ejemplo, vamos a calcular la eficiencia de las 49 DMUS en PFT con el modelo DEA CCR input-orientado.

En primer lugar, tenemos que usar la función read data() para adaptar los datos al formato de lectura de deaR (ver sección 7.2.2.). Ejecutar la instrucción c 🛶 Run

Ahora, tenemos que usar la función model basic() porque queremos calcular la eficiencia utilizando el modelo básico CCR (que es un modelo DEA convencional). Pero como sólo queremos la eficiencia de las primeras 49 DMUs, que son las que participan en PFT, utilizamos el argumento dmu\_ref=1:49. Además, como queremos evaluar las 49 DMUs utilizamos el argumento: dmu\_eval=1:49. Por tanto, tenemos que escribir en el script "ejemplo\_basic" el siguiente texto:

<sup>&</sup>lt;sup>18</sup> Charnes, A.; Cooper, W.W.; Rhodes, E. (1981). "Evaluating Program and Managerial Efficiency: An Application of Data Envelopment Analysis to Program Follow Through", Management Science, 27(6), 668-697. https://pubsonline.informs.org/doi/abs/10.1287/mnsc.27.6.668

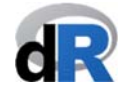

result\_pft <- model\_basci(PFT1981, dmu\_ref=1:49, dmu\_eval=1:49, orientation="io", rts="crs")

y ejecutamos la instrucción (ver Figura 37).

Nota: También se puede seleccionar todas las instrucciones y ejecutarlas conjuntamente con en lugar de hacerlo por separado.

Figura 37. Ejecutando el modelo CCR input orientado para DMUs en PFT.

| aine C | inde havie Dt v                                                                               | Enne       |        | Listani        | Connections         |           |                       |
|--------|-----------------------------------------------------------------------------------------------|------------|--------|----------------|---------------------|-----------|-----------------------|
| ejen   |                                                                                               | Env        | ronme  | ent History    | Connections         |           | =                     |
| 1      | library(deap)                                                                                 | _          |        | Her Import L   | ataset • 🛛 🗶        |           | ≡ ust •               |
| 2      | (ibiai y (ueak)                                                                               |            | Global | Environment •  |                     |           | Q,                    |
| 3      | help(package="deaR")                                                                          | Dat        | a      |                |                     |           |                       |
| 4      | data("PET1081")                                                                               | 0 d        | ata_   | basic          | List of 9           |           | C                     |
| 6      | Uata (PP11901)                                                                                | <b>O</b> P | FT19   | 81             | 70 obs. of 10       | variables |                       |
| 7      | # Adaptamos los datos al formato de lectura de deaR                                           | Or         | esul   | t_pft          | List of 11          |           | C                     |
| 8      | data_basic <- read_data(PFT1981,                                                              |            |        |                |                     |           |                       |
| 10     | inputs=2:6.                                                                                   |            |        |                |                     |           |                       |
| 11     | outputs=7:9)                                                                                  |            |        |                |                     |           |                       |
| 12     | # Figurerer al models CCD insue aniontada                                                     |            |        |                |                     |           |                       |
| 14     | <pre># Ejecutamos el modelo CCR input-orientado result oft &lt;- model basic(data basic</pre> | File       | s Ple  | ots Package    | es Help Viewer      |           | _                     |
| 15     | dmu_eval=1:49,                                                                                | 0          | New Fo | older 😳 De     | elete 🌛 Rename 📢    | More 🝷    |                       |
| 16     | dmu_ref=1:49,                                                                                 |            | G 2 1  | Users > Vicent | e > Desktop > Paper | l         | (8)                   |
| 18     | orientation="10",<br>rts="crs")                                                               |            |        | Name           |                     | Size      | Modified              |
| 19     |                                                                                               |            | t.     |                |                     |           |                       |
| 20     |                                                                                               |            |        | RData          |                     | 2.8 KB    | Nov 2, 2018, 11:09 AM |
| 19:1   | (Top Level) t R Script t                                                                      |            | ()     | Rhistory       |                     | 29 KB     | Nov 4 2018 10:52 AM   |
|        |                                                                                               |            | B      | Coll Blasco 2  | 006 vlsv            | 8.4 KB    | Oct 14 2018 2:02 PM   |
| onsol  | e C:/Users/Vicente/Desktop/Paper_1/                                                           |            | 0      | eiemnlo read   | data R              | 67 B      | Nov 2 2018 5:52 PM    |
| # 5    | outputs=7:9)                                                                                  | l n        |        | jemplo_read    | data furm P         | 0.8       | Nov 2, 2010, 5.52 PM  |
| # E    | ilt pft <- model basic(data basic.                                                            |            | 0      | ejempio_read   | _uata_iuzzy.R       | 00        | NUV 2, 2018, 8:22 PM  |
|        | dmu_eval=1:49,                                                                                |            |        | ejempio_read   | _uata_maimquist.R   | 301.8     | NOV 2, 2018, 7:43 PM  |
|        | dmu_ref=1:49,                                                                                 |            |        | aper_1.Rproj   |                     | 218 B     | Nov 4, 2018, 10:48 AN |
|        | 00100131100-10"                                                                               |            | 0      | sesion_1.R     |                     | 47 B      | Nov 1, 2018, 11:26 AM |
|        | rts-"crs")                                                                                    |            |        |                |                     |           |                       |
| 1      | rts="crs")                                                                                    |            | •      | sesion_2.R     |                     | 157 B     | Nov 2, 2018, 11:28 AM |

Ejemplo 10. Función model\_basic().

Llegados a este punto , ¿podrías ejecutar el modelo DEA CCR input-orientado para las DMUs en NFT? (DMUs en NFT son las DMUs desde la 50 a la 70).

La respuesta a esta pregunta se encuentra en la siguiente página (Figura 38).

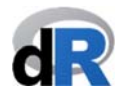

| C:/U                                                        | Users/Vicente/Desktop/Pa | aper_1 - RStudio         |                     | - 8                   |
|-------------------------------------------------------------|--------------------------|--------------------------|---------------------|-----------------------|
| Edit Code View Plots Session Build Debug Profile Tools Help |                          |                          |                     |                       |
| ejemplo_basic.R* ×                                          |                          | Environment History Co   | nnections           | -                     |
| 🗇 🗇 🖌 🔚 🗌 Source on Save 🛛 🔍 🥕 🖃 🔛 😁 Run 🛛 🍽                | 🔿 Source 🔹 🖹             | 💣 📊 🖙 Import Datase      | - 🧭                 | Eist •                |
| 0<br>7 # Adaptamos los datos al formato de lectura de s     | A                        | Global Environment •     |                     | Q,                    |
| 8 data_basic <- read_data(PFT1981,                          | iean                     | Data                     |                     |                       |
| 9 dmus=1,                                                   |                          | 🖸 data basic 🛛 Li        | st of 9             | C                     |
| 10 inputs=2:6,                                              |                          | 0 PET1081 70             | obs of 10 variables |                       |
| 12 outputs=7.9)                                             |                          | nocult oft               | t of 11             | -                     |
| 13 # Ejecutamos el modelo CCR input-orientado               |                          |                          | SC 01 11            |                       |
| <pre>14 result_pft &lt;- model_basic(data_basic,</pre>      |                          | vresult_prt L1           | ST OF II            |                       |
| 15 dmu_eval=1:49,                                           |                          |                          |                     |                       |
| 17 orientation="io".                                        |                          |                          |                     |                       |
| 18 rts="crs")                                               |                          |                          |                     |                       |
| 19                                                          |                          | Files Plots Packages     | Help Viewer         | _                     |
| 20 # Elecutamos el modelo CCR input-orientado para          | DMUS en NFT.             | 🤨 New Folder 🛛 🛛 Delete  | 📑 Rename 🛛 🏟 More 🝷 |                       |
| 22 dmu_eval=50:70,                                          |                          | C: > Users > Vicente > D | Paper_1             | 8                     |
| 23 dmu_ref=50:70,                                           |                          | A Name                   | Size                | Modified              |
| 24 orientation="io",                                        |                          | 1 .                      |                     |                       |
| 25 FLS= (FS )                                               |                          | RData                    | 2.8 KB              | Nov 2, 2018, 11:09 Al |
| 26:1 (Top Level) ¢                                          | R Script 🗢               | C .Rhistory              | 2.9 KB              | Nov 4, 2018, 10:52 Al |
| nsole C-/lisers/Vicente/Deskton/Paner 1/                    |                          | Coll_Blasco_2006.x       | sx 8.4 KB           | Oct 14, 2018, 2:02 PM |
| nts_"ene")                                                  |                          | ejemplo_read_data        | R 67 B              | Nov 2, 2018, 5:52 PM  |
| # Ejecutamos el modelo CCR input-orientado para DMUs        | en NFT.                  | ejemplo_read_data        | fuzzy.R 0 B         | Nov 2, 2018, 8:22 PM  |
| result_nft <- model_basic(data_basic,                       |                          | eiemplo read data        | malmouist.R 301 B   | Nov 2, 2018, 7:43 PM  |
| dmu_eval=50:70,                                             |                          | R Paper 1 Poroi          | 210.0               | Nov 4 2019 10:49 M    |
| dmu_ret=50:70,                                              |                          | - raper_1.kproj          | 210 0               | Nov 4, 2010, 10.46 Al |
| or rentacion= 10,                                           |                          | sesion_1.K               | 47 B                | NOV 1, 2018, 11:26 AI |
| rts="crs")                                                  |                          |                          | 157.0               | Nov 2 2010 11.20 M    |
| rts="crs")                                                  |                          | sesion_2.R               | 137 B               | NOV 2, 2010, 11:20 AL |

Guardamos el script "ejemplo\_basic".

#### 7.4. Extracción de los principales resultados.

En los Ejemplos 9 y 10, después de ejecutar la función model\_basic(), todos los resultados se encuentran almacenados en los objetos "*result\_pft*" y "*result\_nft*" Estos objetos son una lista de 11 componentes. Podemos ver el contenido de la lista haciendo clic sobre el nombre del objeto (ver Figura 39) o ver la estructura de la lista haciendo clic sobre la flecha (

| 3                                                        |                                                            | C:/Users/Vicente      | e/Desktop/P | aper_1 - RStudio                          |                     |           |            |
|----------------------------------------------------------|------------------------------------------------------------|-----------------------|-------------|-------------------------------------------|---------------------|-----------|------------|
| File Edit Code View Plots                                | Session Build Debug Profile Tools                          | Help                  |             |                                           |                     |           |            |
| 🕘 ejemplo_basic.R 🛛 🤇                                    | result_nft ×                                               |                       |             | Environment History                       | Connections         |           |            |
| () () ( 2) ( D) Show                                     | Attributes                                                 | Q,                    | C           | 💣 🔒 📑 Import Dat                          | aset 🗸 🔏            |           |            |
| Name                                                     | Туре                                                       | Value                 |             | 🌗 Global Environment 🝷                    |                     |           | Q          |
| result_nft                                               | list [11] (S3: dea)                                        | List of length 11     |             | Data                                      |                     |           |            |
| modelname                                                | character [1]                                              | 'basic'               |             | Odata_basic                               | List of 9           |           |            |
| orientation                                              | character [1]                                              | 'io'                  |             | PFT1981                                   | 70 obs. of 10       | variables |            |
| rts                                                      | character [1]                                              | 'crs'                 |             | <pre>@result_nft</pre>                    | List of 11          |           |            |
| L                                                        | double [1]                                                 | 1                     |             | ♥ resurt_pft                              | List of 11          |           |            |
| U                                                        | double [1]                                                 | 1                     |             |                                           |                     |           |            |
| DMU                                                      | list [21]                                                  | List of length 21     |             |                                           |                     |           |            |
| 🚺 data                                                   | list [9] (S3: deadata)                                     | List of length 9      |             | Files Plots Packages                      | Help Viewer         |           |            |
| 0 dmu_eval                                               | integer [21]                                               | 50 51 52 53 54 55     |             | 🧐 New Folder 🛛 🛛 Dele                     | ete 🍺 Rename 🛛 🐐    | 🕻 More 🝷  |            |
| Ødmu_ref                                                 | integer [21]                                               | 50 51 52 53 54 55     | -           | $\square \geq C: \geq Users \geq Vicente$ | > Desktop > Paper_1 |           |            |
| vtrans_i                                                 | NULL                                                       | Pairlist of length 0  |             | A Name                                    |                     | Size      | Modified   |
| vtrans_o                                                 | NULL                                                       | Pairlist of length 0  |             | L .                                       |                     | 20 KD     | Nev 2, 20  |
| (No selection)                                           |                                                            |                       |             | Phistory                                  |                     | 2.0 KD    | Nov 4, 20  |
|                                                          |                                                            |                       | _           |                                           | )6 vlsv             | 8.4 KB    | Oct 14, 20 |
| Console C:/Users/Vicente                                 | e/Desktop/Paper_1/ 🔗                                       | 4                     |             | eiemplo read d                            | lata R              | 67 B      | Nov 2, 20  |
| <pre>&gt; # Ejecutamos el &gt; result nft &lt;- mo</pre> | <pre>modelo CCR input-orienta odel basic(data basic.</pre> | ado para DMUs en NFT. |             | eiemplo_read_d                            | ata fuzzv.R         | 0 B       | Nov 2, 20  |
| +                                                        | dmu_eval=50:70                                             | ),                    |             | ejemplo_read_d                            | lata_malmquist.R    | 301 B     | Nov 2, 20  |
| +                                                        | dmu_ref=50:70                                              | 0"                    |             | Paper_1.Rproj                             | _                   | 218 B     | Nov 4, 20  |
| +                                                        | rts="crs")                                                 | · · ,                 |             | Image: Sesion_1.R                         |                     | 47 B      | Nov 1, 20  |
| > View(result_nft)                                       | )                                                          |                       |             | sesion_2.R                                |                     | 157 B     | Nov 2, 20  |
|                                                          |                                                            |                       | ~           | aiemplo hasic R                           |                     | 761 R     | Nov 4 20   |

*Figura 39.* Estructura de los resultados de un modelo DEA básico.

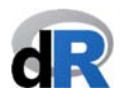

Para extraer los resultados del análisis DEA, **deaR** cuenta con una serie de funciones específicas. Estas funciones son:

- ✓ efficiencies(): Extrae las puntuaciones de eficiencia.
- ✓ slacks(): Extrae las holguras.
- ✓ targets(): Extrae los valores objetivo (targets).
- ✓ lambdas(): Extrae las intensidades o lambdas.
- ✓ references(): Extrae el conjunto de referencia de las DMUs ineficientes.
- ✓ rts(): Extrae los rendimientos a escala que caracterizan a una DMU.
- multipliers(): Extrae los multiplicadores (o pesos) del modelo DEA en forma multiplicativa.

En el Ejemplo 11 vamos a practicar con estas funciones.

Ejemplo 11. Extracción de resultados.

Para extraer las puntuaciones de eficiencia de *"result\_pft"*, que contiene los resultados del modelo DEA CCR input-orientado para las DMUs en PFT, solo tenemos que escribir la instrucción:

#### efficiencies(result\_pft)

y ejecutarla.

Las puntuaciones de eficiencia se mostrarán en la *Consola*, como puede verse en la siguiente Figura.

Figura 40. Eficiencia DMUs en PFT.

|                                                                                                    | C                                                                                                    | 2:/Users/Vicente/Desktop/P                                                                                                    | Paper_1 - RStudio                                                                                                    | 0                                                                                                  |                                                           |                                                                              | - 0                                                                                                    |
|----------------------------------------------------------------------------------------------------|----------------------------------------------------------------------------------------------------|----------------------------------------------------------------------------------------------------|----------------------------------------------------------------------------------------------------|----------------------------------------------------------------------------------------------------|-----------------------------------------------------------|------------------------------------------------------------------------------|----------------------------------------------------------------------------------------------------|
| e Edit Code View Plots Session B                                                                                                    | uild Debug Profile Tools Help                                                                                                    |                                                                                                    |                                                                                                    |                                                                                                    |                                                           |                                                                              |                                                                                                    |
| ejemplo_basic.R* × Q result_nfl                                                                                                    | t ×                                                                                                    |                                                                                                    | Environment                                                                                                    | History                                                                                            | Connections                                               |                                                                              | - 0                                                                                                    |
| 🗘 🖒 🛛 🚛 📙 🔲 Source on Sa                                                                                                    | ave 🔍 🎢 🖌 📋 📑 Run 🖻                                                                                                    | 🕨 📑 Source 👻 🚍                                                                                                    | 🕣 🔒 🛙                                                                                                    | mport D                                                                                            | ataset 🗸 💉                                                |                                                                              | ≣ List -   🤅                                                                                                    |
| 1/                                                                                                    | orientation="10",                                                                                                    | ^                                                                                                    | Global Env                                                                                                    | vironment •                                                                                        |                                                           |                                                                              | Q                                                                                                    |
| 19                                                                                                    | $\Gamma LS = C \Gamma S $                                                                                                    |                                                                                                    | Data                                                                                                    |                                                                                                    |                                                           |                                                                              |                                                                                                    |
| 20 # Ejecutamos el mod                                                                                                    | lelo CCR input-orientado par                                                                                                    | a DMUs en NFT.                                                                                                    | 🖸 data ba                                                                                                    | sic                                                                                                | list of 9                                                 |                                                                              | 0                                                                                                    |
| 21 result_nft <- model                                                                                                    | _basic(data_basic,                                                                                                    |                                                                                                    | O PET1081                                                                                                    | Jic                                                                                                | 70 obs of 10                                              | variables                                                                    | ~                                                                                                    |
| 22                                                                                                    | dmu_eval=50:70,                                                                                                    |                                                                                                    | 0 nocult                                                                                                    | nft                                                                                                | 10 003. 01 10                                             | variabiles                                                                   |                                                                                                    |
| 24                                                                                                    | orientation="io",                                                                                                    |                                                                                                    | Tesurc_                                                                                                    | ,inc                                                                                               |                                                           |                                                                              | Q.                                                                                                    |
| 25                                                                                                    | rts="crs")                                                                                                    |                                                                                                    | • result_                                                                                                    | ртт                                                                                                | LIST OF II                                                |                                                                              | Q,                                                                                                    |
| 26                                                                                                    | 7                                                                                                    |                                                                                                    |                                                                                                    |                                                                                                    |                                                           |                                                                              |                                                                                                    |
| 27 # Extraccion de res<br>28 efficiencies(result                                                                                                    |                                                                                                    |                                                                                                    |                                                                                                    |                                                                                                    |                                                           |                                                                              |                                                                                                    |
| 29                                                                                                    |                                                                                                    | ~                                                                                                    |                                                                                                    |                                                                                                    |                                                           |                                                                              |                                                                                                    |
| 29:1 (Top Level) \$                                                                                                    |                                                                                                    | R Script 🗘                                                                                                    | Files Plots                                                                                                    | Package                                                                                            | s Help Viewer                                             |                                                                              | -0                                                                                                    |
| Consolo C: /Usovs /Visovsto /Doskston /                                                                                                    | Paner 1/ @                                                                                                    |                                                                                                    | 🤨 New Folde                                                                                                    | er 🖸 De                                                                                            | lete 📑 Rename 🕴                                           | More 🝷                                                                       |                                                                                                    |
| atticioncios (result oft                                                                                                    | -)                                                                                                    |                                                                                                    | □ > C: > Use                                                                                                    | ers > Vicente                                                                                      | e > Desktop > Paper_1                                     |                                                                              | R                                                                                                    |
| Site1 Site2 Site3                                                                                                    | Site4 Site5 Site6 Sit                                                                                                    | te7 Site8                                                                                                    |                                                                                                    | Name                                                                                               |                                                           | Size                                                                         | Modified                                                                                                    |
| .00000 0.90169 0.98827 0                                                                                                    | .90244 1.00000 0.90689 0.892                                                                                                    | 236 0.91476                                                                                                    | <b>t</b>                                                                                                    |                                                                                                    |                                                           |                                                                              |                                                                                                    |
| Site9 Site10 Site11                                                                                                    | Citally Citally Citally City                                                                                                    | o15 5ito16                                                                                                    |                                                                                                    |                                                                                                    |                                                           |                                                                              |                                                                                                    |
|                                                                                                    | Sileiz Sileis Silei4 Sile                                                                                                    | ers sitero                                                                                                    | 🗌 🔲 🔳 .RD                                                                                                    | Data                                                                                               |                                                           | 2.8 KB                                                                       | Nov 2, 2018, 11:09 AM                                                                                                    |
| .87109 1.00000 0.98194 0                                                                                                    | 511012 511015 511014 5110<br>.97444 0.85996 0.98397 1.000<br>Site20 Site21 Site22 Site                                                                                                    | 000 0.95030                                                                                                    | .RD                                                                                                    | )ata<br>istory                                                                                     |                                                           | 2.8 KB<br>2.9 KB                                                             | Nov 2, 2018, 11:09 AM<br>Nov 4, 2018, 10:52 AM                                                                                                    |
| .87109 1.00000 0.98194 0<br>Site17 Site18 Site19<br>.00000 1.00000 0.95010 1                                                                                                    | Site12 Site13 Site14 Site<br>0.97444 0.85996 0.98397 1.000<br>Site20 Site21 Site22 Site<br>.00000 1.00000 1.00000 0.963                                                                                                    | 000 0.95030<br>e23 Site24<br>300 1.00000                                                                                                    | .RD                                                                                                    | ata<br>istory<br>IL Blasco 20                                                                      | 006 visv                                                  | 2.8 KB<br>2.9 KB                                                             | Nov 2, 2018, 11:09 AM<br>Nov 4, 2018, 10:52 AM<br>Oct 14, 2018, 2:02 PM                                                                                                    |
| .87109 1.00000 0.98194 0<br>Site17 Site18 Site19<br>.00000 1.00000 0.95010 1<br>Site25 Site26 Site27                                                                                                    | Site12 Site13 Site14 Site<br>0.97444 0.85996 0.98397 1.000<br>Site20 Site21 Site22 Site<br>.00000 1.00000 1.00000 0.963<br>Site28 Site29 Site30 Site                                                                                                    | e13 Site10<br>000 0.95030<br>e23 Site24<br>300 1.00000<br>e31 Site32                                                                          |                                                                                                    | Data<br>listory<br>II_Blasco_20<br>mplo_road                                                       | 006.xlsx                                                  | 2.8 KB<br>2.9 KB<br>8.4 KB                                                   | Nov 2, 2018, 11:09 AM<br>Nov 4, 2018, 10:52 AM<br>Oct 14, 2018, 2:02 PM                                                                                                    |
| .87109 1.00000 0.98194 0<br>Site17 Site18 Site19<br>.00000 1.00000 0.95010 1<br>Site25 Site26 Site27<br>.97644 0.93714 1.00000 0                                                                                                    | Site12 Site13 Site14 Site<br>0.97444 0.85996 0.98397 1.000<br>Site20 Site21 Site22 Site<br>.00000 1.00000 1.00000 0.963<br>Site28 Site29 Site30 Site<br>.94433 0.84171 0.90255 0.839                                                                                                    | 000 0.95030<br>e23 Site24<br>300 1.00000<br>e31 Site32<br>922 0.90698                                                                         | RD                                                                                                    | Data<br>istory<br>II_Blasco_20<br>mplo_read_                                                       | 006.xlsx<br>data.R                                        | 2.8 KB<br>2.9 KB<br>8.4 KB<br>67 B                                           | Nov 2, 2018, 11:09 AM<br>Nov 4, 2018, 10:52 AM<br>Oct 14, 2018, 2:02 PM<br>Nov 2, 2018, 5:52 PM                                                                                                    |
| .87109 1.00000 0.98194 0<br>Site17 Site18 Site19<br>.00000 1.00000 0.95010 1<br>Site25 Site26 Site27<br>.97644 0.93714 1.00000 0<br>Site33 Site34 Site35<br>.04022 0.85206 1.00000 0                                                                             | Site22 Site13 Site14 Site<br>0.97444 0.85996 0.98397 1.000<br>Site20 Site21 Site22 Site<br>.00000 1.00000 1.00000 0.965<br>Site28 Site29 Site30 Site<br>.94433 0.84171 0.90255 0.835<br>Site36 Site37 Site38 Site<br>90210 0.85141 0.2015 0.2015                                                                                                    | els Sitelo<br>000 0.95030<br>e23 Site24<br>300 1.00000<br>e31 Site32<br>922 0.90698<br>e39 Site40<br>515 1.00000                              | RD                                                                                                    | Data<br>iistory<br>II_Blasco_20<br>mplo_read_<br>mplo_read_                                        | 006.xlsx<br>.data.R<br>.data_fuzzy.R                      | 2.8 KB<br>2.9 KB<br>8.4 KB<br>67 B<br>0 B                                    | Nov 2, 2018, 11:09 AM<br>Nov 4, 2018, 10:52 AM<br>Oct 14, 2018, 2:02 PM<br>Nov 2, 2018, 5:52 PM<br>Nov 2, 2018, 8:22 PM                                                                            |
| .87109 1.00000 0.98194 0<br>Sitel7 Sitel8 Sitel9<br>.00000 1.00000 0.95010 1<br>Site25 Site26 Site27<br>.97644 0.93714 1.00000 0<br>Site33 Site34 Site35<br>.94022 0.85206 1.00000 1<br>Site41 Site42 Site43                                                     | Site12 Site13 Site14 Site<br>0,97444 0,85996 0,98397 1.000<br>Site20 Site21 Site22 Site<br>.00000 1.00000 1.00000 0.96<br>Site28 Site29 Site30 Site<br>.94433 0.84171 0,90255 0,833<br>Site36 Site37 Site38 Site<br>.80318 0.86141 0,97015 0,933<br>Site44 Site45 Site46 Site46 Site                                                                                                    | el) 51(20<br>000 0.95030<br>e23 Site24<br>300 1.00000<br>e31 Site32<br>922 0.90698<br>e39 Site40<br>515 1.00000<br>e47 Site48                 |                                                                                                    | Data<br>iistory<br>II_Blasco_20<br>mplo_read_<br>mplo_read_<br>mplo_read_                          | 006.xlsx<br>.data.R<br>.data_fuzzy.R<br>.data_malmquist.R | 2.8 KB<br>2.9 KB<br>8.4 KB<br>67 B<br>0 B<br>301 B                           | Nov 2, 2018, 11:09 AM<br>Nov 4, 2018, 10:52 AM<br>Oct 14, 2018, 2:02 PM<br>Nov 2, 2018, 5:52 PM<br>Nov 2, 2018, 8:22 PM<br>Nov 2, 2018, 7:43 PM                                                    |
| .87109 1.00000 0.98194 0<br>Sitel7 Sitel8 Sitel9<br>.00000 1.00000 0.95010 1<br>Site25 Site26 Site27<br>.97644 0.93714 1.00000 0<br>Site33 Site34 Site35<br>.94022 0.85206 1.00000 0<br>Site41 Site42 Site43<br>.94682 0.94735 0.87076 1                         | 511612         511613         511614         511614           517440         6.85996         0.98397         1.00           5ite20         5ite21         5ite22         5ite22           5ite20         5ite21         5ite22         5ite23         5ite           5ite28         5ite29         5ite30         5ite4         5ite38         5ite38         5ite38         5ite38         5ite44         5ite45         5ite45         5ite4         5ite45         5ite4         5ite45         5ite45         5ite4         5ite45         5ite4         5ite45         5ite4         5ite45         5ite4         5ite45         5ite45         5ite56         5ite56         5ite56         5ite56         5ite56 | eld Sitelo<br>00 0.95030<br>e23 Site24<br>300 1.00000<br>e31 Site32<br>922 0.90698<br>e39 Site40<br>Sit5 1.00000<br>e47 Site48<br>300 1.00000 | Image: Big Stress         Image: Big Stress         Image: Big Stress | oata<br>iistory<br>II_Blasco_20<br>mplo_read_<br>mplo_read_<br>mplo_read_<br>per_1.Rproj           | 006.xlsx<br>.data.R<br>.data_fuzzy.R<br>.data_malmquist.R | 2.8 KB<br>2.9 KB<br>8.4 KB<br>67 B<br>0 B<br>301 B<br>218 B                  | Nov 2, 2018, 11:09 AM<br>Nov 4, 2018, 10:52 AM<br>Oct 14, 2018, 2:02 PM<br>Nov 2, 2018, 5:52 PM<br>Nov 2, 2018, 8:22 PM<br>Nov 2, 2018, 7:43 PM<br>Nov 4, 2018, 10:48 AM                           |
| .87109 1.00000 0.98194 0<br>Sitel7 Sitel8 Sitel9<br>.00000 1.00000 0.95010 1<br>Site25 Site26 Site27<br>.97644 0.93714 1.00000 0<br>Site33 Site34 Site35<br>.94022 0.85206 1.00000 0<br>Site41 Site42 Site43<br>.94682 0.94735 0.87076 1<br>Site49               | S11612         S11614         S11614           S12444         0.85996         0.98397         1.000           Site20         Site21         Site22         Sit           S0000         1.00000         1.00000         0.963           Site28         Site29         Site30         Site           Site38         Site37         Site38         Site           Site34         0.84171         0.90255         0.833           Site36         Site37         Site38         Site           Site44         Site45         Site46         Site           Site44         Site45         Site46         Site           .00000         0.89159         0.90873         1.000                                                                                                    | 23 Site10<br>00 0.95030<br>23 Site24<br>300 1.00000<br>231 Site32<br>922 0.90698<br>239 Site40<br>515 1.00000<br>247 Site48<br>300 1.00000    | Image: Representation         Rh           Image: Representation         Rh                                                                                                    | Data<br>istory<br>II_Blasco_20<br>mplo_read_<br>mplo_read_<br>mplo_read_<br>per_1.Rproj<br>ion_1.R | 006.xlsx<br>.data.R<br>.data_fuzzy.R<br>.data_malmquist.R | 2.8 KB<br>2.9 KB<br>8.4 KB<br>67 B<br>0 B<br>301 B<br>218 B<br>47 B          | Nov 2, 2018, 11:09 AM<br>Nov 4, 2018, 10:52 AM<br>Oct 14, 2018, 2:02 PM<br>Nov 2, 2018, 5:52 PM<br>Nov 2, 2018, 8:22 PM<br>Nov 2, 2018, 7:43 PM<br>Nov 4, 2018, 10:48 AM<br>Nov 1, 2018, 11:26 AM  |
| 0.87109 1.00000 0.98194 0<br>Site17 Site18 Site19<br>.00000 1.00000 0.95010 1<br>Site25 Site26 Site27<br>0.97644 0.93714 1.00000 0<br>Site33 Site34 Site35<br>0.94022 0.85206 1.00000 0<br>Site41 Site42 Site43<br>0.94682 0.94735 0.87076 1<br>Site49<br>.00000 | 511612 511613 511614 510<br>511620 511621 511622 511<br>.00000 1.00000 1.00000 0.963<br>511628 511629 511630 5114<br>.94433 0.84171 0.90255 0.839<br>511636 511637 511638 5114<br>.80318 0.86141 0.97015 0.933<br>Site44 511645 511646 5116<br>.00000 0.89159 0.90873 1.000                                                                                                    | 23 Site10<br>00 0.95030<br>23 Site24<br>300 1.00000<br>231 Site32<br>922 0.90698<br>239 Site40<br>515 1.00000<br>247 Site48<br>900 1.00000    | Image: Representation         Representation           Image: Representation         Image: Representation           Image: Representation         Image: Representation                                                                                                    | Data<br>iistory<br>II_Blasco_20<br>mplo_read_<br>mplo_read_<br>per_1.Rproj<br>iion_1.R<br>iion_2.R | 006.xlsx<br>(data.R<br>(data_fuzzy.R<br>(data_malmquist.R | 2.8 KB<br>2.9 KB<br>8.4 KB<br>67 B<br>0 B<br>301 B<br>218 B<br>47 B<br>157 B | Nov 2, 2018, 11:09 AM<br>Nov 4, 2018, 10:52 AM<br>Oct 14, 2018, 2:02 PM<br>Nov 2, 2018, 5:52 PM<br>Nov 2, 2018, 7:43 PM<br>Nov 4, 2018, 10:48 AM<br>Nov 1, 2018, 11:26 AM<br>Nov 2, 2018, 11:28 AM |

De forma similar, para extraer los conjuntos de referencia escribimos y ejecutamos la instrucción:

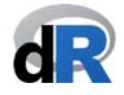

#### references(result\_pft)

El resto de funciones (slacks(), targets(), lambdas(), rts() y multipliers()) se utilizan de forma similar. Observad los resultados que se extraen.

Guardar el script "ejemplo\_basic.R", cerrar el proyecto y salir de RStudio.

#### 7.5. Resumen de resultados. La función summary().

Además de las funciones anteriores (efficiencies(), lambdas(), etc.), deaR cuenta con la función summary(), que resume los resultados del análisis DEA. La función summary() sirve para resumir los resultados tanto de los modelos DEA convencionales como de los modelos DEA fuzzy. Para utilizar esta función tenemos que saber que tiene la siguiente estructura<sup>19</sup>:

#### summary(objeto, exportExcel = TRUE, filename = NULL)

Los argumentos de esta función se refieren a:

- *object*: Es el objeto en al que hemos asignado los resultados de un modelo DEA convencional o DEA fuzzy.
- exportExcel: El valor por defecto para este argumento es TRUE. Por tanto, la función resumen automáticamente creará un fichero Excel con los principales resultados en el directorio de trabajo. El usuario puede elegir no crear el fichero Excel de resumen de resultados (exportExcel= FALSE).
- *filename*: Por defecto, el valor del argumento es NULL. Por tanto, el nombre por defecto del fichero Excel será: *"ResutsDEAaño-mes-dia\_hora:minuto:segundo.xlsx"*. Por supuesto, el usuario puede dar nombre al fichero Excel.

Como hemos comentado, la forma de utilizar la función summary() para resumir los resultados de una análisis DEA es idéntica tanto en los modelos DEA convencionales como los modelos DEA fuzzy. La diferencia se encuentra en el fichero Excel que se genera en el resumen. Es decir, las hojas Excel que se crean son distintas según el modelo. Vamos a ver esto en los Ejemplos 12 y 13.

Ejemplo 12. Resumen de resultados: modelo DEA convencional.

Seguir los siguientes pasos:

- 1. Abrir el proyecto "*Paper\_1*".
- 2. Crear un nuevo script: "Resumen\_DEA"
- 3. Cargar deaR.

<u>Supuesto:</u> Cargar el dataset de deaR: "Hua\_Bian\_2007"<sup>20</sup>. Este dataset tiene 30 DMUs con, por este orden, 2 inputs (D-Input1, D-Input2), 2 outputs (D-Output1, D-Output2) y 1 output no deseable (UD-Output1).

<sup>&</sup>lt;sup>19</sup> Podemos utilizar la ayuda de deaR: help(summary.dea) o help(summary.dea\_fuzzy).

<sup>&</sup>lt;sup>20</sup> Hua Z.; Bian Y. (2007). DEA with Undesirable Factors. In: Zhu J., Cook W.D. (eds) Modeling Data Irregularities and Structural Complexities in Data Envelopment Analysis. Springer, Boston, MA. <u>https://doi.org/10.1007/978-0-387-71607-7\_6</u>

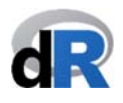

Queremos obtener el resumen de resultados del modelo BCC output-orientado. Como hay un output no deseable, para tenerlo en cuenta en el análisis utilizaremos como vector de traslación el utilizado por Hua y Bian (2007): vtrans\_o=1500.

Importante: Recuerda los pasos para utilizar deaR.
Paso 1. Cargar los datos.
Paso 2. Adaptar los datos al formato de lectura de deaR.
Paso 3. Ejecutar el modelo DEA.
Paso 4. Extraer los resultados.

## Intentadlo!!!

(la solución en la siguiente página)

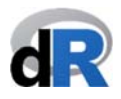

**Solución:** Como podemos ver en la Figura 41, para resolver el Ejemplo 12 tenemos que escribir en el script *"Resumen\_DEA"* las siguientes instrucciones:

Paso 1. Cargar los datos:

#### data("Hua\_Bian\_2007")

Pas 2. Adaptar los datos:

#### data\_ejemplo\_12 <- read\_data(Hua\_Bian\_2007, ni=2, no=3, ud\_output=3)

Observación: Tenemos 3 outputs (no=3) y el tercer output es el output no deseable (ud\_output=3)

Paso 3. Ejecutamos el modelo DEA

#### resultado\_ejemplo\_12 <- model\_basic(data\_ejemplo\_12, orientation="oo", rts="vrs", vtrans\_o= 1500)

Figura 41. Solución Ejemplo 12.

|                                                                                                    | ~/Desktop/Paper1 -   | RStudio                                           |               |                        |
|----------------------------------------------------------------------------------------------------|----------------------|---------------------------------------------------|---------------|------------------------|
| 👒   🛫 🗸   🔒 📄   📥   🍌 Go to file/function 👘   🔡 🗸 Ad                                                                                        | dins 👻               |                                                   |               | 🔋 Paper1               |
| Resumen_DEA.R >>                                                                                                    | - 0                  | Environment History Connections                   |               |                        |
| 🔾 🔝 🔚 🗌 Source on Save 🔍 🎢 🖌 📘                                                                                                    | 🔿 Run 🐤 🕞 Source 👻 🚍 | 😅 🔒 🐨 Import Dataset 👻 🔏                          |               | 🗏 List 👻 🕝             |
| 1 library(deaR)                                                                                                    |                      | 🐴 Global Environment 👻                            |               | Q.                     |
| 2 # DASO 1 CADCAD DATOS                                                                                                    |                      | Data                                              |               |                        |
| 4 data("Hua Bian 2007")                                                                                                    |                      | <pre>O data_ejemplo_12 List of 9</pre>            |               | Q,                     |
| 5                                                                                                    |                      | Hua_Bian_2007 30 obs. of 6 variab                 | les           |                        |
| 6 # PASO 2: ADAPTAR DATOS:                                                                                                    |                      | resultado_ejemplo_12List of 11                    |               | ٩,                     |
| 7 data_ejemplo_12 <- read_data(Hua_Bian_2007,                                                                                               |                      |                                                   |               |                        |
| 9 no=3.                                                                                                    |                      |                                                   |               |                        |
| 0 ud_output=3)                                                                                                    |                      |                                                   |               |                        |
| 1                                                                                                    |                      |                                                   |               |                        |
| 2 # PASO 3: EJECUTAR EL MODELO DEA:                                                                                                    |                      |                                                   |               |                        |
| 4 orientation="00"                                                                                                    |                      | Files Plots Packages Help Viewer                  |               | _                      |
| 5 rts="vrs",                                                                                                    |                      | O New Folder O Delete Rename A More               |               |                        |
| 6 vtrans_o= 1500)                                                                                                    |                      | A Home > Deskton > Paner1                         |               | R                      |
| 7                                                                                                    |                      | A Name                                            | Size          | Modified               |
| 8                                                                                                    |                      | 1                                                 | JILC          | Mounica                |
|                                                                                                    |                      | RData                                             | 2 8 KB        | Nov 2 2018 11:09 AM    |
| (Top Level) \$                                                                                                    | R Script 🗘           | Bhiston                                           | 8 40          | Nov 17 2018 12:12 PM   |
| nsole ~/Deskton/Paper1/ 🔿                                                                                                    |                      |                                                   | 8 A KR        | Oct 14 2018 2:02 PM    |
| PASO 1. CARGAR DATOS:                                                                                                    |                      |                                                   | 844 B         | Nov 4 2018 12:04 PM    |
| uta("Hua_Bian_2007")                                                                                                    |                      | ejemplo_basic.it                                  | 126 P         | Nov 11 2018, 12:04 PM  |
| PASO Z: ADAPTAR DATOS:                                                                                                    |                      | ejemplo_read_data_furmuR                          | 120 5         | Nov 11, 2018, 11.30 AM |
| ni=2,                                                                                                    |                      | ejempio_read_data_ruzzy.k                         | 0.8           | Nov 2, 2018, 6.22 PM   |
| no=3,                                                                                                    |                      | ejempio_read_data_maimquist.R                     | 301 8         | NOV 8, 2018, 5:06 PM   |
| ud_output=3)                                                                                                    |                      | Paper_1.Rproj                                     | 205 B         | Nov 17, 2018, 12:13 PM |
| PAGE 2. EXECUTION FL. MODELO DEL.                                                                                                    |                      | Resumen_DEA.R                                     | 485 B         | Nov 17, 2018, 12:13 PM |
| PASO 3: EJECUTAR EL MODELO DEA:                                                                                                    |                      |                                                   |               | No. 1 2010 11.20 AM    |
| <pre>PASO 3: EJECUTAR EL MODELO DEA:<br/>sultado_ejemplo_12 &lt;- model_basic(data_ejemplo_12,</pre>                                        |                      | esion_1.R                                         | 47 B          | NOV 1, 2018, 11:26 AM  |
| PASO 3: EJECUTAR EL MODELO DEA:<br>sultado_ejemplo_12 <- model_basic(data_ejemplo_12,<br>orientation="00",<br>rts="vrs",                    |                      | elion_1.R     elion_2.R                           | 47 B<br>157 B | Nov 2, 2018, 11:28 AM  |
| PASO 3: EJECUTAR EL MODELO DEA:<br>sultado_ejemplo_12 <- model_basic(data_ejemplo_12,<br>orientation="oo",<br>rts="vrs",<br>vtrans_o= 1500) |                      | <ul> <li>esion_1.R</li> <li>sesion_2.R</li> </ul> | 47 B<br>157 B | Nov 2, 2018, 11:28 AM  |
| <pre>PASO 3: EJECUTAR EL MODELO DEA:<br/>sultado_ejemplo_12 &lt;- model_bosic(data_ejemplo_12,</pre>                                        |                      | sesion_1.R     sesion_2.R                         | 47 B<br>157 B | Nov 2, 2018, 11:28 AM  |

Todos los resultados del modelo BCC output orientado que hemos ejecutado se encuentran en el objeto *"resultado\_ejemplo\_12"*, que es una lista de 11 componentes (ver Figura 42).

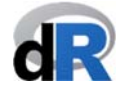

| igu         | ra 42. Estrucutrua " <i>resultado_e</i> ,                                                                                                    | emplo_12".                  |              |              |                         |                 |                        |
|-------------|----------------------------------------------------------------------------------------------------|-----------------------------|--------------|--------------|-------------------------|-----------------|------------------------|
| Ś.          | RStudio File Edit Code View Plots Session Bu                                                                                                    | ild Debug Profile Tools Wir | ndow Help    | <b>5</b> 1   | 🖇 奈 🜓 100 % 🞼           | Sáb 17 nov      | 12:15 Vicente Q :三     |
|             |                                                                                                    | ~/Desktop/Paper1 - I        | RStudio      |              |                         |                 |                        |
| > - 0       | 🚳 🖙 🔹 🔚 📄 🌲 Go to file/function 🔤 🔛 💌 Addi                                                                                                    | ns •                        |              |              |                         |                 | Paper1                 |
| Res         | umen_DEA.R ×                                                                                                    | - 0                         | Environment  | History      | Connections             |                 | -0                     |
|             | 🧢 📄 🖸 Source on Save 🔍 🎢 🖌 📋                                                                                                    |                             | 🞯 🖬 🛛 🗃      | Import Data  | aset 🕶 🎻                |                 | 🗏 List 🖌 🕝             |
| 1           | library(deaR)                                                                                                    |                             | 🛑 Global Env | ironment +   |                         |                 | Q,                     |
| 2           | # DASO 1 CADCAR DATOS                                                                                                    |                             | Data         |              |                         |                 |                        |
| 4           | data("Hua Bian 2007")                                                                                                    |                             | O data_ejer  | plo_12       | List of 9               |                 | Q,                     |
| 5           |                                                                                                    |                             | O Hua Bian   | 2007         | 30 obs. of 6 variab     | les             |                        |
| 6           | # PASO 2: ADAPTAR DATOS:                                                                                                    |                             | resultada    | _ejemplo_    | 12 List of 11           |                 | Q                      |
| 7           | data_ejemplo_12 <- read_data(Hua_Bian_2007,                                                                                                    |                             | modelna      | ne : chr     | "basic"                 |                 |                        |
| ð           | n1=2,                                                                                                    |                             | orienta      | tion: chr    | "00"                    |                 |                        |
| 10          | ud output=3)                                                                                                    |                             | rts : c      | nr "vrs"     |                         |                 |                        |
| 11          |                                                                                                    |                             | L : num      | 1            |                         |                 |                        |
| 12          | # PASO 3: EJECUTAR EL MODELO DEA:                                                                                                    |                             | U : num      | 1            |                         |                 |                        |
| 13          | <pre>resultado_ejemplo_12 &lt;- model_basic(data_ejemplo_12,<br/></pre>                                                                                                    |                             | DMU :Li      | st of 30     |                         |                 |                        |
| 15          | rts="vrs"                                                                                                    |                             | \$ DMU       | 1 :List of   | f 8                     |                 |                        |
| 16          | vtrans_o= 1500)                                                                                                    |                             |              | efficiency   | y : num 1               |                 |                        |
| 17          |                                                                                                    |                             | \$           | lambda : M   | Named num [1:30] 1 0 0  | 0000000         |                        |
| 18          |                                                                                                    |                             |              | attr(*       | , "names")= chr [1:30]  | "DMU1" "DMU2"   | "DMU3" "DMU4"          |
|             |                                                                                                    |                             | \$           | slack_inpu   | ut : Named num [1:2] 0  | 0               |                        |
| 17.1        | (Tee Level) +                                                                                                    | D Cariat A                  |              | attr(*       | , "names")= chr [1:2]   | "D-Input1" "D-  | Input2"                |
| 17:1        | (Top Level) +                                                                                                    | K Script +                  | \$           | slack_out    | put : Named num [1:3]   | 000             |                        |
| Conso       | le ~/Desktop/Paper1/ ∅                                                                                                    | ⊿ =□                        |              | attr(*       | , "names")= chr [1:3]   | "D-Output1" "D- | -Output2" "UD-Output1" |
| > # P/      | ASO 1. CARGAR DATOS:                                                                                                    |                             | Files Plots  | Package      | s Help Viewer           |                 | -0                     |
| > # P/      | ASO 2: ADAPTAR DATOS:                                                                                                    |                             | 일 New Folde  | r 🧿 Dele     | ete 🛛 🛓 Rename 🛛 🎲 More | •               |                        |
| > data      | a_ejemplo_12 <- read_data(Hua_Bian_2007,                                                                                                    |                             | 🗌 🏠 Home     | Desktop      | Paper1                  |                 | . 🕄                    |
| +           | ni=2,                                                                                                    |                             | ≜ N          | ame          |                         | Size            | Modified               |
| +           | no=3,                                                                                                    |                             | <b>t</b>     |              |                         |                 |                        |
| +<br>> # P/ | ud_output=3)                                                                                                    |                             | 🗆 💷 .RD;     | ata          |                         | 2.8 KB          | Nov 2, 2018, 11:09 AM  |
| > resu      | <pre>state = state = s</pre> |                             | 🗆 🖭 .Rhi     | story        |                         | 8 KB            | Nov 17, 2018, 12:13 PM |
| +           | orientation="oo",                                                                                                    |                             |              | Blasco 200   | 06.xlsx                 | 8.4 KB          | Oct 14, 2018, 2:02 PM  |
| +           | rts="vrs",                                                                                                    |                             |              | anlo hasic l | <br>D                   | 844 B           | Nov 4, 2018, 12:04 PM  |
| t .         | vtrans_o= 1500)                                                                                                    |                             |              | ipio_basic.r | inter D                 | 126.0           | New 11, 2018, 12.04 PM |
| ~           |                                                                                                    |                             | U ejer       | ipio_read_c  | Jata.R                  | 120 B           | NOV 11, 2018, 11:30 AM |
|             |                                                                                                    |                             | U 🕙 ejer     | nplo_read_c  | data_fuzzy.R            | UB              | Nov 2, 2018, 8:22 PM   |
|             |                                                                                                    |                             | O aiar       | anto road a  | late malmonist D        | 201.0           | No. 0 2010 5-06 PM     |

En este punto, podemos extraer los resultados parciales con las funciones: efficiencies(), lambdas(), multipliers(), rts(), references(), slacks(), targets(); y el resumen de resultados con la función summary().

Como se muestra en la Figura 43, extraemos las puntuaciones de eficiencia de las DMUs con la función efficiencies(). Las eficiencias son mostradas en la Consola y asignadas al objeto "eff". Para obtener los mismos resultados que los mostrados por Hua y Bian (2007), escribimos en el script:

#### 1/eff

y ejecutamos la instrucción.

| RStudio File Edit Code View Plots Session Build Debug Profile Tools Window Help I 10 % (20) (20) (20) (20) (20) (20) (20) (20)                                                                                                    |
|----------------------------------------------------------------------------------------------------|
| ~/Desktop/Paper1 - RStudio            • · · · · · · · · · · · · · · ·                                                                                                    |
| Kesumen_DEA.R ×      Kesumen_DEA.R ×      Addins *      Kesumen_DEA.R ×      Addins *      Environment History Connections      Addins *      Environment History Connections      Addins *      Contections      Addins *      Contections      Addins *      Contections      Addins *      Addins *      Contections      Addins *      Contections      Addins *      Contections      Contections        |
|                                                                                                    |
| Source on Save Q 2 - C C C C C C C C C C C C C C C C C C                                                                                                    |
| 4 data("Hua_Bian_2007")<br>5 # PASO 2: ADAPTAR DATOS:<br>0 data ejemplo 12 List of 9 0 0 0                                                                                                    |
| 5<br>6 # PASO 2: ADAPTAR DATOS:<br>0 data ejemplo 12 List of 9                                                                                                    |
| 6 # PASO 2: ADAPTAR DATOS:                                                                                                    |
| / data elemplo 1/ <- read data(Hua B)an /W//                                                                                                    |
| 8 United and the second and the second and the seco |
| 9 no=3, O resultado_ejemplo_12List of 11                                                                                                    |
| 10 ud_output=3) Values                                                                                                    |
| 12 # PASO 3: EJECUTAR EL MODELO DEA:                                                                                                    |
| 13 resultado_ejemplo_12 <- model_basic(data_ejemplo_12,                                                                                                    |
| 14 orientation="oo",                                                                                                    |
| $\frac{15}{16} \qquad \qquad \qquad \qquad \qquad \qquad \qquad \qquad \qquad \qquad \qquad \qquad \qquad \qquad \qquad \qquad \qquad \qquad \qquad$                                                                                                    |
|                                                                                                    |
| 18 # PASO 4. EXTRAER LOS RESULTADOS: Files Plots Packages Help Viewer                                                                                                    |
| 19 eff <- efficiencies(resultado_ejemplo_12)                                                                                                    |
| 21     1/eff # resultados M5 en tabla 6-5 (p. 119)                                                                                                    |
| 221 Gran Jave B Script ↑ ▲ Name Size Modified                                                                                                    |
| 2.5.1 (10p Level) • 1                                                                                                    |
| Console ~/Desktop/Paper1/ > 2.8 KB Nov 2, 2018, 11:09 AI                                                                                                    |
| > eff 8.8 KB Nov 17, 2018, 1:00 PM                                                                                                    |
| DMU1 DMU2 DMU3 DMU4 DMU5 DMU6 DMU7 DMU8 DMU9 DMU10 DMU10 DMU |
| DWU12 DWU13 DWU14 DWU15 DWU16 DWU16 DWU17 DWU18 DWU19 DWU20                                                                                                    |
| 1.25912 1.00000 1.00274 1.00000 1.05994 1.00000 1.05794 1.62927 1.00000                                                                                                    |
| DMU21 DMU22 DMU23 DMU24 DMU25 DMU25 DMU27 DMU28 DMU29 DMU30                                                                                                    |
| 1.14440 1.00000 1.00000 2.12814 1.25370 1.00000 1.00000 1.00000 1.00000 1.00000 0 1.00000 0 0 0                                                                                                    |
| DMU1 DMU2 DMU3 DMU4 DMU5 DMU6 DMU7 DMU8 0 8 Paper 1 Brool 205 B Nov 17 2018 1:12 PM                                                                                                    |
| 1.0000000 1.0000000 0.8494300 0.9358389 1.0000000 1.0000000 0.9866117 0.7974100                                                                                                    |
| DMU9 DMU10 DMU11 DMU12 DMU14 DMU14 DMU15 DMU14 DMU15 DMU15 DMU15 D |
|                                                                                                    |
| 1.0000000 0.9456354 0.6137718 1.0000000 0.8738203 1.0000000 0.4698939                                                                                                    |
| DMU25 DMU26 DMU27 DMU28 DMU29 DMU30 U Sesion_2.x 157 B Nov 2, 2018, 11:28 AD                                                                                                    |
| 0./312/11.000000001.000000000000000000000000                                                                                                    |

\_

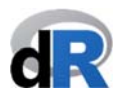

Para obtener un resumen de todos los resultados obtenidos al ejecutar el modelo DEA BCC output-orientado utilizamos la función summary(). Escribimos en el script "*Resumen\_DEA*":

#### summary(resultado\_ejemplo\_12)

Todos los resultados son mostrados en la *Consola*. Aunque no hay muchas DMUs (solo 30), hay muchos resultados. No es práctico utilizar la función summary() para ver los resultados en la pantalla. Sin embargo, como podemos ver en la Figura 44, deaR ha creado un fichero Excel que tiene todos estos resultados. Observad el nombre que por defecto se ha dado al fichero.

|                                                                                                    | RStudio File Edit                                                                                                    | Code View                                                                                                    | Plots Session                                                                                                    | Build Debug                                                                                                    | Profile Tools Wi   | ndow Help                                                                                                    | <b>B</b> 10                                                                                                    | ※ 🤶 🜓) 100 % 🖼                                                                                                    | Sáb 17 nov                                                                                                    | 13:18 Vicente Q :三                                                                                                    |
|----------------------------------------------------------------------------------------------------|----------------------------------------------------------------------------------------------------|----------------------------------------------------------------------------------------------------|----------------------------------------------------------------------------------------------------|----------------------------------------------------------------------------------------------------|--------------------|----------------------------------------------------------------------------------------------------|----------------------------------------------------------------------------------------------------|----------------------------------------------------------------------------------------------------|----------------------------------------------------------------------------------------------------|----------------------------------------------------------------------------------------------------|
|                                                                                                    |                                                                                                    | S Constanting                                                                                                    |                                                                                                    | Addas                                                                                                    | ~/Desktop/Paper1 - | RStudio                                                                                                    |                                                                                                    |                                                                                                    |                                                                                                    | Deneral                                                                                                    |
|                                                                                                    |                                                                                                    |                                                                                                    |                                                                                                    | Audins +                                                                                                    |                    |                                                                                                    |                                                                                                    |                                                                                                    |                                                                                                    |                                                                                                    |
| Res                                                                                                    | umen_DEA.R ×                                                                                                    |                                                                                                    |                                                                                                    |                                                                                                    |                    | Environment                                                                                                    | History                                                                                                    | Connections                                                                                                    |                                                                                                    | -                                                                                                    |
|                                                                                                    | Source of                                                                                                    | on Save 🔍 🦯 🕶                                                                                                    |                                                                                                    | 🔫 Run 🛛 😁                                                                                                    | Source 🔹 🖹         |                                                                                                    | <ul> <li>Import Dat</li> </ul>                                                                                                    | aset 🔹 🔏                                                                                                    |                                                                                                    | ≣ List •   (                                                                                                    |
| 9                                                                                                    |                                                                                                    | no=3.                                                                                                    |                                                                                                    |                                                                                                    |                    | Global En                                                                                                    | vironment +                                                                                                    |                                                                                                    |                                                                                                    | 9                                                                                                    |
| 10                                                                                                    |                                                                                                    | ud_ou                                                                                                    | tput=3)                                                                                                    |                                                                                                    |                    | Data                                                                                                    |                                                                                                    |                                                                                                    |                                                                                                    |                                                                                                    |
| 11                                                                                                    |                                                                                                    |                                                                                                    |                                                                                                    |                                                                                                    |                    | 🔍 data_eje                                                                                                    | mplo_12                                                                                                    | List of 9                                                                                                    |                                                                                                    | 9                                                                                                    |
| 12                                                                                                    | # PASO 3: EJECUTAR                                                                                                    | EL MODELO DEA:                                                                                                    |                                                                                                    | 2                                                                                                    |                    | O Hua_Bian                                                                                                    | 2007                                                                                                    | 30 obs. of 6 variable                                                                                                    | s                                                                                                    |                                                                                                    |
| 14                                                                                                    | resultado_ejemplo_                                                                                                    | 12 <- model_bdst                                                                                                    | orientation="c                                                                                                    |                                                                                                    |                    | resultad                                                                                                    | o_ejemplo                                                                                                    | 12 List of 11                                                                                                    |                                                                                                    | Q,                                                                                                    |
| 15                                                                                                    |                                                                                                    |                                                                                                    | rts="vrs",                                                                                                    | ,                                                                                                    |                    | Values                                                                                                    |                                                                                                    |                                                                                                    |                                                                                                    |                                                                                                    |
| 16                                                                                                    |                                                                                                    |                                                                                                    | vtrans_o= 1500                                                                                                    | ))                                                                                                    |                    | eff                                                                                                    |                                                                                                    | Named num [1:30] 1 1                                                                                                    | 1.18 1.07 1                                                                                                    | •••                                                                                                    |
| 17                                                                                                    | * DICO ( EVTDICO )                                                                                                    | 00 0000 71000                                                                                                    |                                                                                                    |                                                                                                    |                    |                                                                                                    |                                                                                                    |                                                                                                    |                                                                                                    |                                                                                                    |
| 18                                                                                                    | # PASU 4. EXTRAER                                                                                                    | LOS RESULTADOS:                                                                                                    | 10 12)                                                                                                    |                                                                                                    |                    |                                                                                                    |                                                                                                    |                                                                                                    |                                                                                                    |                                                                                                    |
| 10                                                                                                    | cri s criterenere.                                                                                                    | s(resurcedo_cjen                                                                                                    | 10_12)                                                                                                    |                                                                                                    |                    |                                                                                                    |                                                                                                    |                                                                                                    |                                                                                                    |                                                                                                    |
| 20                                                                                                    | eff                                                                                                    |                                                                                                    |                                                                                                    |                                                                                                    |                    |                                                                                                    |                                                                                                    |                                                                                                    |                                                                                                    |                                                                                                    |
| 20<br>21                                                                                                    | eff<br>1/eff # resulta                                                                                                    | dos M5 en tabla (                                                                                                    | 5-5 (p. 119)                                                                                                    |                                                                                                    |                    |                                                                                                    |                                                                                                    |                                                                                                    |                                                                                                    |                                                                                                    |
| 20<br>21<br>22                                                                                                    | eff<br>1/eff # resulta                                                                                                    | dos M5 en tabla (                                                                                                    | 5-5 (p. 119)                                                                                                    |                                                                                                    |                    | Files Plot                                                                                                    | Package                                                                                                    | s Help Viewer                                                                                                    |                                                                                                    | -5                                                                                                    |
| 20<br>21<br>22<br>23                                                                                                    | eff<br>1/eff # resultan<br># RESUMEN DE RESUL                                                                                                    | dos M5 en tabla (<br>TADOS                                                                                                    | 5-5 (p. 119)                                                                                                    |                                                                                                    |                    | Files Plots                                                                                                    | Package                                                                                                    | s Help Viewer                                                                                                    |                                                                                                    | -                                                                                                    |
| 20<br>21<br>22<br>23<br>24<br>25                                                                                                    | eff<br>1/eff # resultan<br># RESUMEN DE RESUL<br>summary(resultado                                                                                                    | dos M5 en tabla (<br>TADOS<br>eiemplo 12)                                                                                                    | 5-5 (p. 119)                                                                                                    |                                                                                                    |                    | Files Plots                                                                                                    | Package                                                                                                    | ete 🔒 Rename 🏼 🍪 More 👻                                                                                                    |                                                                                                    |                                                                                                    |
| 20<br>21<br>22<br>23<br>24<br>25<br>26                                                                                                    | eff<br>1/eff # resultar<br># RESUMEN DE RESUL<br>summary(resultado_                                                                                                    | dos M5 en tabla (<br>TADOS<br>ejemplo_12)                                                                                                    | 5-5 (p. 119)                                                                                                    |                                                                                                    |                    | Files Plots                                                                                                    | Package                                                                                                    | s Help Viewer<br>ete 🛃 Rename 🏼 🎲 More +<br>> Paper 1                                                                                               | Size                                                                                                    | Modified                                                                                                    |
| 20<br>21<br>22<br>23<br>24<br>25<br>26<br>26:1                                                                                                    | eff<br>1/eff # resultar<br># RESUMEN DE RESULT<br>summary(resultado_r<br>(Top Level) \$                                                                                                    | dos M5 en tabla (<br>TADOS<br>ejemplo_12)                                                                                                    | 5-5 (p. 119)                                                                                                    |                                                                                                    | R Script \$        | Files Plots                                                                                                    | Package<br>r O Del<br>Desktop<br>lame                                                                                                    | s Help Viewer<br>ete Rename @ More +<br>> Paper1                                                                                                    | Size                                                                                                    | Modified                                                                                                    |
| 20<br>21<br>22<br>23<br>24<br>25<br>26<br>26:1<br><b>Conso</b>                                                                                                    | eff<br>1/eff # resulta<br># RESUMEN DE RESULt<br>summary(resultado_<br>(Top Level) =<br>le ~/Desktop/Paper1/                                                                                                    | dos M5 en tabla (<br>TADOS<br>ejemplo_12)<br>≈                                                                                                    | 5-5 (p. 119)                                                                                                    |                                                                                                    | R Script ≎         | Files Plots                                                                                                    | Package<br>r O Del<br>Desktop<br>lame                                                                                                    | s Help Viewer<br>ete 🕀 Rename 🆓 More +<br>> Paper1                                                                                                  | Size<br>2.8 KB                                                                                                    | Modified                                                                                                    |
| 20<br>21<br>22<br>23<br>24<br>25<br>26<br>26:1<br>Conso<br>6                                                                                                    | eff<br>1/eff # resulta<br># RESUMEN DE RESULT<br>summary(resultado_<br>(Top Level) ÷<br>le ~/Desktop/Paper1/<br>0.0000                                                                                                    | dos MS en tabla (<br>TADOS<br>ejemplo_12)<br>⊘<br>0.0000                                                                                                    | 0.0000                                                                                                    | 1.0000                                                                                                    | R Script •         | Files Plots                                                                                                    | Package<br>r 3 Del<br>Desktop<br>lame<br>ata<br>story                                                                                                    | s Help Viewer<br>ete ∂Rename @More →<br>Paper1                                                                                                    | Size<br>2.8 KB<br>8.8 KB                                                                                           | Modified<br>Nov 2, 2018, 11:09 AM<br>Nov 17, 2018, 1:00 PM                                                                                                    |
| 20<br>21<br>22<br>23<br>24<br>25<br>26<br>26:1<br>Conso<br>6<br>7                                                                                                    | eff # resulta<br># RESUMEN DE RESUL'<br>summary(resultado_<br>(Top Level) :<br>le ~/Desktop/Paper//<br>0.0000<br>0.0000                                                                                                    | dos MS en tabla (<br>TADOS<br>ejemplo_12)<br>⊘<br>0.0000<br>0.0000<br>0.0000                                                                                                    | 0.0000<br>0.0000                                                                                                    | 1.0000<br>0.9578                                                                                                    | R Script :         | Files Plot:<br>Plot:<br>New Fold:<br>Home<br>Files Plot:<br>Files Plot:<br>Files Plot:<br>Files Plot:<br>Files Plot:<br>Files Plot:<br>Files Plot:<br>Files Plot:<br>Files Plot:<br>Files Files<br>Files Files Files<br>Files Files Files<br>Files Files Files Files<br>Files Files Files Files<br>Files Files Files Files<br>Files Files Files Files<br>Files Files Files Files<br>Files Files Files<br>Files Files Files Files<br>Files Files Files Files<br>Files Files Files Files Files<br>Files Files Files Files F | Package<br>r O Del<br>Desktop<br>lame<br>ata<br>story<br>Blasco 20                                                                                                    | s Help Viewer<br>ete Rename @ More -<br>Paper1                                                                                                    | Size<br>2.8 KB<br>8.8 KB<br>8.4 KB                                                                                 | Modified<br>Nov 2, 2018, 11:09 AM<br>Nov 17, 2018, 1:00 PM<br>Oct 14, 2018, 2:02 PM                                                                                                    |
| 20<br>21<br>22<br>23<br>24<br>25<br>26<br>26:1<br>Conso<br>6<br>7<br>8<br>8                                                                                                    | eff<br>1/eff # resultan<br># RESUMEN DE RESUL<br>summary(resultado_<br>(Top Level) :<br>10.0000<br>0.0000<br>0.0000<br>0.0000<br>0.0000                                                                                                    | dos MS en tabla (<br>TADOS<br>ejemplo_12)                                                                                                    | 0.0000<br>0.0000<br>0.0000<br>0.0000                                                                                                    | 1.0000<br>0.9578<br>0.0696<br>0.0696                                                                                                    | R Script :         | Files Plots                                                                                                    | Package<br>r O Del<br>Desktop<br>lame<br>ata<br>story<br>_Blasco_20<br>molo basic                                                                                                    | s Help Viewer<br>ete Rename @ More +<br>> Paper1                                                                                                    | Size<br>2.8 KB<br>8.8 KB<br>8.4 KB<br>844 B                                                                        | Modified<br>Nov 2, 2018, 11:09 AM<br>Nov 17, 2018, 1:00 PM<br>Oct 14, 2018, 2:02 PM<br>Nov 4, 2018, 12:04 PM                                                                                                    |
| 20<br>21<br>22<br>23<br>24<br>25<br>26<br>26:1<br><b>Conso</b><br>6<br>7<br>8<br>9<br>10                                                                                                    | eff<br>1/eff # resultan<br># RESUMEN DE RESUL:<br>summary(resultado<br>(Top Level) :<br>10.0000<br>0.0000<br>0.0000<br>0.0000<br>0.0000<br>0.0000<br>0.0000<br>0.0000                                                                                                    | dos M5 en tabla (<br>TADOS<br>ejemplo_12)<br>©<br>0.0000<br>0.0000<br>0.0000<br>0.0000<br>0.0000<br>0.0000                                                                                                    | 0.0000<br>0.0000<br>0.0000<br>0.0000<br>0.0000<br>0.0000                                                                                                    | 1.0000<br>0.9578<br>0.0695<br>0.0000<br>0.0000                                                                                                    | R Script 0         | Files Plot:                                                                                                    | Package<br>r © Del<br>> Desktop<br>kame<br>ata<br>story<br>_Blasco_20<br>nplo_basic.                                                                                                    | s Help Viewer<br>ete  a Rename   More -  Paper1  06.xlsx R  dra P                                                                                   | Size<br>2.8 KB<br>8.8 KB<br>8.4 KB<br>844 B<br>126 B                                                               | Modified<br>Nov 2, 2018, 11:09 AM<br>Nov 17, 2018, 1:00 PM<br>Oct 14, 2018, 2:02 PM<br>Nov 4, 2018, 1:20 AM<br>Nov 4, 2018, 1:20 AM                                                                                                    |
| 20<br>21<br>22<br>23<br>24<br>25<br>26<br>26:1<br><b>Conso</b><br>6<br>7<br>8<br>9<br>10<br>11                                                                                                    | eff<br>1/eff # resultan<br># RESUMEN DE RESUL'<br>summary(resultado_<br>(Top Level) :<br>1// (Top Level) :<br>1// (Top L                                                                                                    | dos MS en tabla (<br>TADOS<br>ejemplo_12)                                                                                                    | 0.0000<br>0.0000<br>0.0000<br>0.0000<br>0.0000<br>0.0000<br>0.0000                                                                                                    | 1.0000<br>0.9578<br>0.0696<br>0.0000<br>0.0000<br>0.0722                                                                                                    | R Script :         | Files Plots                                                                                                    | Package<br>r O Del<br>Desktop<br>lame<br>ata<br>story<br>_Blasco_20<br>nplo_basic.<br>nplo_read_d                                                                                               | s Help Viewer<br>ete ⊕ Rename @ More •<br>> Paper1<br>06.xlsx<br>R<br>data.R                                                                        | Size<br>2.8 KB<br>8.8 KB<br>8.4 KB<br>844 B<br>126 B                                                               | Modified<br>Nov 2, 2018, 11:09 AM<br>Nov 17, 2018, 1:00 PM<br>Oct 14, 2018, 2:02 PM<br>Nov 4, 2018, 12:04 PM<br>Nov 11, 2018, 11:30 AM                                                                                                    |
| 20<br>21<br>22<br>23<br>24<br>25<br>26<br>26:1<br>Conso<br>6<br>7<br>8<br>9<br>10<br>11<br>12                                                                                                    | eff<br>1/eff # resultan<br># RESUMEN DE RESUL<br>summary(resultado_<br>(Top Leve) :<br>10.0000<br>0.0000<br>0.0000<br>0.0000<br>0.0000<br>0.0000<br>0.0000<br>0.0000<br>0.0000<br>0.0000<br>0.0000                                                                                                    | dos MS en tabla (<br>TADOS<br>ejemplo_12)<br>≫                                                                                                    | 0.0000<br>0.0000<br>0.0000<br>0.0000<br>0.0000<br>0.0000<br>0.0000<br>0.0000<br>0.0000                                                                                                    | 1.0000<br>0.9578<br>0.0696<br>0.0000<br>0.0000<br>0.0722<br>0.0000                                                                                           | R Script :         | Files     Plot:       Image: Second second se                                                                                                    | Package<br>r © Del<br>> Desktop<br>ata<br>story<br>_Blasco_20<br>nplo_basic.<br>nplo_read_<br>nplo_read_                                                                                        | s Help Viewer<br>ete Rename @ More -<br>Paper1<br>06.xlsx<br>R<br>Jata_fuzzy.R                                                                      | Size<br>2.8 KB<br>8.8 KB<br>8.4 KB<br>844 B<br>126 B<br>0 B                                                        | Modified<br>Nov 2, 2018, 11:09 AM<br>Nov 17, 2018, 11:09 AM<br>Nov 17, 2018, 12:00 PM<br>Oct 14, 2018, 2:02 PM<br>Nov 4, 2018, 12:04 PM<br>Nov 11, 2018, 11:30 AM<br>Nov 2, 2018, 8:22 PM                                                                                                    |
| 20<br>21<br>22<br>23<br>24<br>25<br>26<br>26:1<br>Conso<br>6<br>7<br>8<br>9<br>10<br>11<br>12<br>13<br>14                                                                                                    | eff<br>1/eff  # resultan<br># RESULEN DE RESUL:<br>summary(resultado_<br>(Top Level) :<br>10 - (70p Level) :<br>10 - (70p Level) :<br>10 - (                                                                                                    | dos MS en tabla (<br>TADOS<br>ejemplo_12)                                                                                                    | 0.0000<br>0.0000<br>0.0000<br>0.0000<br>0.0000<br>0.0000<br>0.0000<br>0.0000<br>0.0000<br>0.0000<br>0.0000<br>0.0000<br>0.0000<br>0.0000                                                                                                    | 1.0000<br>0.9578<br>0.0696<br>0.0000<br>0.0722<br>0.0000<br>0.0722<br>0.0000<br>0.0000<br>0.0000                                                             | R Script :         | Files     Plot:       Image: Second second se                                                                                                    | Package<br>r 2 Del<br>> Desktop<br>ame<br>ata<br>story<br>_Blasco_20<br>nplo_basic.<br>nplo_read_<br>nplo_read_                                                                                 | s Help Viewer<br>ete Rename @ More -<br>) Paper1<br>06.xlsx<br>R<br>data_fuzzy.R<br>data_fuzzy.R<br>data_malmquist.R                                | Size<br>2.8 KB<br>8.8 KB<br>8.4 KB<br>844 B<br>126 B<br>0 B<br>301 B                                               | Modified<br>Nov 2, 2018, 11:09 AM<br>Nov 7, 2018, 1:00 PM<br>Oct 14, 2018, 1:00 PM<br>Nov 4, 2018, 12:04 PM<br>Nov 11, 2018, 11:30 AM<br>Nov 2, 2018, 8:22 PM<br>Nov 8, 2018, 5:06 PM                                                                                                    |
| 20<br>21<br>22<br>23<br>24<br>25<br>26<br>26:1<br>Conso<br>6<br>7<br>8<br>9<br>9<br>10<br>11<br>12<br>13<br>14<br>15                                                                                                    | eff<br>1/eff # resultan<br># RESUMEN DE RESUL:<br>summary(resultado_i<br>(Top Level) :<br>(Top Level) :<br>100000<br>0.00000<br>0.000000<br>0.000000<br>0.00000000                                                                                                    | dos MS en tabla (<br>TADOS<br>ejemplo_12)                                                                                                    | 0.0000<br>0.0000<br>0.0000<br>0.0000<br>0.0000<br>0.0000<br>0.0000<br>0.0000<br>0.0000<br>0.0000<br>0.0000<br>0.0000                                                                                                    | 1.0000<br>0.9578<br>0.0636<br>0.0000<br>0.0000<br>0.0722<br>0.0000<br>0.0000<br>0.0000<br>0.0000<br>0.0000                                                   | R Script 0         | Files     Plots       Image: Second second se                                                                                                    | Package<br>r O Del<br>Desktop<br>iame<br>ata<br>story<br>_Blasco_20<br>nplo_basic.<br>nplo_read_<br>nplo_read_<br>nplo_read_r_                                                                  | s Help Viewer<br>ete  Paper1  06.xlsx R data_R data_fuzzy.R data_malmquist.R                                                                        | Size<br>2.8 KB<br>8.8 KB<br>8.4 KB<br>844 B<br>126 B<br>0 B<br>301 B<br>205 B                                      | Modified<br>Nov 2, 2018, 11:09 AM<br>Nov 17, 2018, 1:00 PM<br>Oct 14, 2018, 2:02 PM<br>Nov 4, 2018, 1:30 AM<br>Nov 2, 2018, 1:30 AM<br>Nov 2, 2018, 5:06 PM<br>Nov 17, 2018, 1:17 PM                                                                                                    |
| 20<br>21<br>22<br>23<br>24<br>25<br>26<br>26:1<br><b>Conso</b><br>6<br>7<br>7<br>8<br>9<br>10<br>11<br>12<br>13<br>14<br>15<br>16                                                                                                    | eff<br>1/eff # resultan<br># RESUMEN DE RESUL'<br>summary(resultado_<br>(Top Level) =<br>(Top Level) =<br>0.0000<br>0.0000<br>0.0000<br>0.0000<br>0.0000<br>0.0000<br>0.0000<br>0.0000<br>0.0000<br>0.0000<br>0.0000<br>0.0000<br>0.0000<br>0.0000<br>0.0000<br>0.0000<br>0.0000<br>0.0000<br>0.0000                                                                                                    | dos MS en tabla (<br>TADOS<br>ejemplo_12)                                                                                                    | 9,0000<br>9,0000<br>9,0000<br>9,0000<br>9,0000<br>9,0000<br>9,0000<br>9,0000<br>9,0000<br>9,0000<br>9,0000<br>9,0000<br>9,0000<br>9,0000<br>9,0000<br>9,0000<br>9,0000                                                                                                    | 1.0000<br>0.9578<br>0.0695<br>0.0000<br>0.0000<br>0.0000<br>0.0000<br>0.0000<br>0.0000<br>0.0000<br>0.0000                                                   | R Script 0         | Files     Plots       Image: Second second se                                                                                                    | Package<br>r O Del<br>Desktop<br>iame<br>ata<br>story<br>_Blasco_20<br>mplo_basic.<br>mplo_read_<br>mplo_read_<br>mplo_read_<br>er_1.Rproj<br>ultsDEA201                                        | s Help Viewer<br>ete Rename @ More •<br>Paper1<br>06.xlsx<br>R<br>data.<br>R<br>data.<br>R<br>data.<br>R<br>data.<br>R<br>8<br>-11-17_12:35:11.xlsx | Size<br>2.8 KB<br>8.8 KB<br>8.4 KB<br>844 B<br>126 B<br>0 B<br>301 B<br>205 B<br>14.9 KB                           | Modified<br>Nov 2, 2018, 11:09 AM<br>Nov 17, 2018, 1:00 PM<br>Oct 14, 2018, 2:02 PM<br>Nov 4, 2018, 12:04 PM<br>Nov 11, 2018, 11:30 AM<br>Nov 2, 2018, 8:22 PM<br>Nov 8, 2018, 5:06 PM<br>Nov 17, 2018, 1:17 PM<br>Nov 17, 2018, 12:35 PM                                                         |
| 20<br>21<br>22<br>23<br>24<br>25<br>26<br>26:1<br><b>Conso</b><br>6<br>7<br>7<br>8<br>8<br>9<br>10<br>11<br>12<br>13<br>14<br>15<br>16<br>17                                                                                                    | eff<br>1/eff # resultan<br># RESUMEN DE RESUL<br>summary(resultado_<br>(Top Level) =<br>10.0000<br>0.0000<br>0.0000<br>0.0000<br>0.0000<br>0.0000<br>0.0000<br>0.0000<br>0.0000<br>0.0000<br>0.0000<br>0.0000<br>0.0000                                                                                                    | dos MS en tabla (<br>TADOS<br>ejemplo_12)                                                                                                    | 0.0000<br>0.0000<br>0.0000<br>0.0000<br>0.0000<br>0.0000<br>0.0000<br>0.0000<br>0.0000<br>0.0000<br>0.0000<br>0.0000<br>0.0000<br>0.0000                                                                                                    | 1.0000<br>0.9578<br>0.0656<br>0.0000<br>0.0722<br>0.0000<br>0.0722<br>0.0000<br>0.0000<br>0.0000<br>0.0000<br>0.0000<br>0.0000<br>0.0000                     | R Script :         | Files     Plot:       Q     New Fold       Image: A state of the state of the stat                                                                                                    | Package<br>r O Del<br>Desktop<br>lame<br>ata<br>story<br>_Blasco_20<br>nplo_basic.<br>nplo_read_<br>nplo_read_<br>er_1.Rproj<br>ultsDEA201<br>ume_DEA.                                          | s Help Viewer<br>ete Rename @ More -<br>Paper1<br>06.xlsx<br>R<br>data.R<br>data.R<br>data.fuzzy.R<br>data_fuzzy.R<br>8-11-17_12:35:11.xlsx<br>R    | Size<br>2.8 KB<br>8.4 KB<br>8.4 KB<br>844 B<br>126 B<br>0 8<br>301 B<br>205 B<br>14.9 KB<br>668 B                  | Modified<br>Nov 2, 2018, 11:09 AM<br>Nov 17, 2018, 11:09 AM<br>Oct 14, 2018, 12:00 PM<br>Oct 14, 2018, 12:04 PM<br>Nov 1, 2018, 12:04 PM<br>Nov 2, 2018, 12:04 PM<br>Nov 2, 2018, 12:35 PM<br>Nov 17, 2018, 12:17 PM<br>Nov 17, 2018, 12:17 PM                                                    |
| 20<br>21<br>22<br>23<br>24<br>25<br>26<br>26<br>1<br><b>Conso</b><br>6<br>7<br>8<br>9<br>10<br>11<br>12<br>13<br>14<br>15<br>16<br>17<br><b>[</b> recent                                                                                                    | eff<br>1/eff # resultan<br># RESUREN DE RESUL:<br>summary(resultado_i<br>(Top Level) :<br>10 - (Desktop/Paper)/<br>0.0000<br>0.00000<br>0.00000<br>0.00000<br>0.00000<br>0.00000<br>0. | dos MS en tabla (<br>TADOS<br>ejemplo_12)<br>0.0000<br>0.00000<br>0.00000<br>0.00000<br>0.00000000 | 0.0000<br>0.0000<br>0.000000 | 1.0000<br>0.9578<br>0.0696<br>0.0000<br>0.0722<br>0.0000<br>0.0000<br>0.0000<br>0.0000<br>0.0000<br>0.0000<br>0.0000<br>0.0000<br>0.0000<br>0.0000<br>0.0000 | R Script :         | Files         Plot:           Q         New Fold           Manne         Manne           Q         New Fold           Q         New Fold                                                                                                    | Package<br>Package<br>Desktop<br>iame<br>ata<br>story<br>_Blasco_20<br>nplo_basic.<br>nplo_read_<br>er_1.Rproj<br>ultsDEA201<br>umen_DEA.<br>on_1.R                                             | s Help Viewer<br>ete  Paper1  06.xlsx R  data.R  data.fuzzy.R  data.malmquist.R  8-11-17_12:35:11.xlsx R                                            | Size<br>2.8 KB<br>8.8 KB<br>8.4 KB<br>8.4 KB<br>126 B<br>0 B<br>301 B<br>205 B<br>14.9 KB<br>668 8<br>47 B         | Modified<br>Nov 2, 2018, 11:09 AM<br>Nov 17, 2018, 1:00 PM<br>Oct 14, 2018, 2:02 PM<br>Nov 4, 2018, 1:204 PM<br>Nov 11, 2018, 11:30 AM<br>Nov 2, 2018, 1:23 FM<br>Nov 8, 2018, 5:26 PM<br>Nov 17, 2018, 1:127 PM<br>Nov 17, 2018, 1:127 PM<br>Nov 17, 2018, 1:126 AM                              |
| 20<br>21<br>22<br>23<br>24<br>25<br>26<br>26:1<br>Conso<br>6<br>7<br>8<br>9<br>10<br>11<br>12<br>13<br>14<br>15<br>16<br>17<br><b>[</b> recover<br>Variation Construction Construction Co | eff<br>1/eff # resultan<br># RESUMEN DE RESUL:<br>summary(resultado_i<br>(Top Level) :<br>(Top Level) :<br>(                                                                                                    | dos MS en tabla (<br>TADOS<br>ejemplo_12)                                                                                                    | 0.0000<br>0.0000<br>0.000000 | 1.0000<br>0.9578<br>0.0695<br>0.0000<br>0.0000<br>0.0722<br>0.0000<br>0.0000<br>0.0000<br>0.0000<br>0.0000<br>0.0000<br>0.0000<br>0.0000<br>0.0000           | R Script 0         | Files         Plott           ○         New Fold           ▲         Amore           ▲         1           ▲            ●            ●            ●            ●            ●            ●            ●            ●            ●            ●            ●            ●            ●            ●            ●            ●            ●            ●            ●            ●            ●            ●            ●            ●                                                                                                    | Package<br>Package<br>Desktop<br>Jesktop<br>aame<br>ata<br>story<br>_Blasco_20<br>nplo_basic.<br>nplo_read<br>nplo_read<br>nplo_read<br>nplo_read<br>nplo_read<br>nplo_Rad.<br>on_1.R<br>on_1.R | s Help Viewer<br>ete Rename @ More -<br>Paper1<br>06.xlsx<br>R<br>Jata.<br>data_fuzzy.R<br>Jata_malmquist.R<br>8-11-17_12:35:11.xlsx<br>R           | Size<br>2.8 KB<br>8.8 KB<br>8.4 KB<br>844 8<br>126 8<br>0 8<br>301 8<br>205 8<br>14.9 KB<br>668 8<br>47 8<br>157 8 | Modified<br>Nov 2, 2018, 11:09 AM<br>Nov 17, 2018, 1:00 PM<br>Oct 14, 2018, 2:02 PM<br>Nov 4, 2018, 12:04 PM<br>Nov 11, 2018, 12:04 PM<br>Nov 12, 2018, 12:04 PM<br>Nov 17, 2018, 12:17 PM<br>Nov 17, 2018, 12:35 PM<br>Nov 17, 2018, 12:35 PM<br>Nov 17, 2018, 11:26 AM<br>Nov 2, 2018, 11:28 AM |

Abrir el fichero Excel para ver cómo se ofrecen los resultados (ver Figura 45). Para ello, hacemos clic sobre el fichero *"ResutsDEAaño-mes-dia\_hora:minuto:segundo.xlsx"* y seleccionamos la opción *"View file"*.

#### Tutorial: Data Envelopment Analysis with deaR

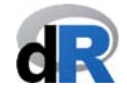

| A1 CMUL DMU2 DMU3 L; DMU4 DMU5 DMU5 DMU5 DMU5 DMU5 DMU5 DMU5 DMU5                             | al IIII → Kongo<br>Diseño Tabla<br>enar  Calibri (<br>ar  N (<br>Calibri (<br>Calibri | s Gráfic<br>Fuer<br>Cuerpo) +<br>C S ()<br>fx DMU | cos Sma<br>nte<br>11 • A          | artArt | • 200 • `<br>Fórmul | as Da        | tos ineación        | Revisar       | • 🕐    |        |                      |             |             |         |    | Q   | • (Buscar  | r en la hoja |        |       |
|-----------------------------------------------------------------------------------------------|----------------------------------------------------------------------------------------------------|---------------------------------------------------|-----------------------------------|--------|---------------------|--------------|---------------------|---------------|--------|--------|----------------------|-------------|-------------|---------|----|-----|------------|--------------|--------|-------|
| A Inicio D<br>Editar<br>egar Borr<br>A1<br>DMU2<br>DMU3<br>DMU3<br>L;<br>DMU4<br>DMU5<br>DMU5 | biseño Tabla<br>enar ▼ Calibri (<br>ar ▼ N C<br>‡ ⊗ © (<br>Eff                                                                                                    | rs Gráfic<br>Fuer<br>Cuerpo) ▼<br>C S<br>fx DMU   | cos Sma<br>nte<br>11 • A<br>• 🔗 • | A A    | Fórmul              | as Da<br>Ali | tos<br>neación      | Revisar       |        |        |                      |             |             |         |    |     |            |              |        |       |
| Editar<br>eggar Borr<br>A1<br>DMU1<br>DMU2<br>DMU4<br>DMU4<br>DMU5<br>DMU5<br>DMU5            | anar v Calibri (<br>ar v N C<br>t S O (<br>C<br>eff                                                                                                    | Fuer<br>Cuerpo) ▼<br>C S<br>fx DMU                | nte<br>11 - A<br>- 🔗 -            | A- A-  |                     | Ali          | neación             |               |        |        |                      |             |             |         |    |     |            |              |        | ^     |
| A1<br>DMU<br>DMU1<br>DMU3<br>DMU4<br>DMU5<br>DMU5<br>DMU6                                     | anar ▼ Calibri (<br>ar ▼ N (<br>‡ ⊗ ⊘ (<br>P C<br>eff                                                                                                    | Cuerpo) ▼<br>C <u>S</u><br>fx DMU                 | 11 • A                            | A A    |                     |              | 1 1075              |               |        | Nû     | mero                 |             |             | Formato |    |     | Cele       | das          |        | Temas |
| A1<br>A1<br>DMU<br>DMU1<br>DMU2<br>DMU3<br>DMU3<br>DMU4<br>DMU4<br>DMU5<br>DMU5<br>DMU6       | ar V N C                                                                                                    | <u>f</u> x DMU                                    | • 🔗 •                             | Δ -    |                     | ab           | <b>c</b> ▼ <b>■</b> | Ajustar texto | • • Ge | eneral |                      | -           | 53          | Normal  |    |     | 🛛          | □ •          | - Aa   | )- 🔠  |
| A1<br>DMU<br>DMU2<br>DMU3 1,<br>DMU4 1,<br>DMU5<br>DMU6                                       |                                                                                                    | fx DMU                                            |                                   |        |                     |              | \$                  | Combina       | r 🔻 🖼  | • %    | 0, <del>\$</del> 000 | 00,<br>0,¢= | Condicional | Correct | to | Ins | ertar Elim | inar Forma   | to Tem | as Aa |
| A<br>DMU<br>DMU1<br>DMU2<br>DMU3<br>DMU3<br>DMU4<br>DMU5<br>DMU5<br>DMU6                      | eff                                                                                                    |                                                   | J                                 |        |                     |              |                     |               |        |        |                      |             | Formato     |         |    |     |            |              |        |       |
| DMU<br>DMU1<br>DMU2<br>DMU3 1,:<br>DMU4 1,:<br>DMU5<br>DMU5                                   | eff                                                                                                    | DE                                                | E F                               | G      | Н                   | 1            | J                   | K             | L      | M      | N                    | 0           | Р           | Q       | R  | S   | T          | U            | V      | W     |
| DMU2<br>DMU3 1,1<br>DMU4 1,4<br>DMU5<br>DMU6                                                  |                                                                                                    |                                                   |                                   |        | _                   |              |                     |               |        |        |                      |             |             |         |    |     |            |              |        |       |
| DMU3 1,:<br>DMU4 1,4<br>DMU5<br>DMU5                                                          | 1                                                                                                    |                                                   |                                   |        |                     |              |                     |               |        |        |                      | -           |             |         |    |     |            |              |        |       |
| DMU4 1,0<br>DMU5                                                                              | 17726                                                                                                    |                                                   |                                   |        |                     |              |                     |               |        |        |                      |             |             |         |    |     |            |              |        |       |
| DMU5                                                                                          | 06856                                                                                                    |                                                   |                                   |        |                     |              |                     |               |        |        |                      |             |             |         |    |     |            |              |        |       |
| DMILE                                                                                         | 1                                                                                                    |                                                   |                                   |        |                     |              |                     |               |        |        |                      |             |             |         |    |     |            |              |        |       |
| DIVIDO                                                                                        | 1                                                                                                    |                                                   | <u></u>                           |        |                     |              |                     |               |        |        |                      |             |             |         |    |     |            |              |        |       |
| DMU7 1,0                                                                                      | 01357                                                                                                    |                                                   |                                   |        |                     |              |                     |               |        |        |                      | _           |             |         |    |     |            |              |        |       |
| DMU8 1,                                                                                       | 25406                                                                                                    |                                                   |                                   | -      |                     |              |                     |               |        |        |                      | -           |             |         |    |     |            |              |        |       |
| DMU10                                                                                         | 1                                                                                                    |                                                   |                                   |        |                     |              |                     |               |        |        |                      |             |             |         |    |     |            |              |        |       |
| DMU11 1,3                                                                                     | 25912                                                                                                    |                                                   |                                   |        |                     |              |                     |               |        |        |                      |             |             |         |    |     |            |              |        |       |
| DMU12                                                                                         | 1                                                                                                    |                                                   |                                   |        |                     |              |                     |               |        |        |                      |             |             |         |    |     |            |              |        |       |
| DMU13 1,0                                                                                     | 00274                                                                                                    |                                                   |                                   |        |                     |              |                     |               |        |        |                      |             |             |         |    |     |            |              |        |       |
| DMU14                                                                                         | 1                                                                                                    |                                                   |                                   |        |                     |              |                     |               |        |        |                      | _           |             |         |    |     |            |              |        |       |
| DMU15                                                                                         | 1                                                                                                    |                                                   |                                   |        |                     |              |                     |               |        | -      |                      |             |             |         |    |     |            |              |        |       |
| DMU16 1,                                                                                      | 1                                                                                                    |                                                   |                                   |        |                     |              |                     |               |        |        |                      | -           |             |         |    |     |            |              |        |       |
| DMU18 1.0                                                                                     | 05749                                                                                                    |                                                   |                                   | -      | 1                   | -            | -                   |               |        |        |                      |             |             |         |    |     |            |              |        |       |
| DMU19 1,                                                                                      | 62927                                                                                                    |                                                   |                                   |        |                     |              |                     |               |        |        |                      |             |             |         |    |     |            |              |        |       |
| DMU20                                                                                         | 1                                                                                                    |                                                   |                                   |        |                     |              |                     |               |        |        |                      |             |             |         |    |     |            |              |        |       |
| DMU21 1                                                                                       | 1444                                                                                                    |                                                   |                                   |        |                     |              |                     |               |        |        |                      |             |             |         |    |     |            |              |        |       |
| DMU22                                                                                         | 1                                                                                                    |                                                   |                                   | _      |                     |              |                     |               |        |        |                      | _           |             |         |    |     |            | 1            |        |       |
| DMU23                                                                                         | 12914                                                                                                    |                                                   | -                                 | -      |                     | -            | -                   |               |        |        | -                    | -           |             |         |    |     |            | -            |        |       |
| DMU25 1                                                                                       | 2637                                                                                                    |                                                   |                                   |        |                     |              |                     |               |        |        |                      | -           |             |         |    |     |            |              |        |       |
| DMU26                                                                                         | 1                                                                                                    |                                                   |                                   |        |                     |              |                     |               |        | 1      |                      |             | 1           |         |    |     |            |              |        |       |
| DMU27                                                                                         | 1                                                                                                    |                                                   |                                   |        |                     |              |                     |               |        |        |                      |             |             |         |    |     |            |              |        |       |
| DMU28 1,                                                                                      | 00798                                                                                                    |                                                   |                                   |        |                     |              |                     |               |        |        |                      |             |             |         |    |     |            |              |        |       |
| DMU29                                                                                         | 1                                                                                                    |                                                   |                                   |        |                     |              |                     |               |        |        |                      |             |             |         |    |     |            |              |        |       |
| DMU30                                                                                         | 1                                                                                                    | 1                                                 |                                   |        |                     |              |                     |               |        |        |                      | -           |             |         |    |     |            |              |        |       |
|                                                                                               |                                                                                                    |                                                   |                                   |        |                     |              |                     |               |        |        |                      |             |             |         |    |     |            |              |        |       |
| -                                                                                             |                                                                                                    |                                                   |                                   |        |                     |              |                     | -             |        |        | -                    | -           |             |         |    |     |            |              |        |       |
|                                                                                               |                                                                                                    |                                                   |                                   |        |                     |              |                     |               |        |        |                      |             |             |         |    |     |            |              |        |       |
|                                                                                               |                                                                                                    |                                                   |                                   |        |                     |              |                     |               |        |        |                      |             |             |         |    |     |            |              |        |       |
|                                                                                               |                                                                                                    |                                                   |                                   |        |                     |              |                     |               |        |        |                      |             |             |         |    |     |            |              |        |       |
|                                                                                               |                                                                                                    |                                                   |                                   | _      |                     | _            | -                   |               |        |        | -                    | -           |             |         |    |     | _          |              |        |       |
|                                                                                               |                                                                                                    |                                                   |                                   |        | _                   |              |                     |               |        |        |                      | -           |             |         |    |     |            |              |        |       |

Guardamos el script "Resumen\_DEA".

Ahora, en el Ejemplo 13 vamos a replicar los resultados de León, et al. (2003)<sup>21</sup>.

Ejemplo 13. Resumen de resultados: modelo DEA fuzzy.

León et al. (2013) utilizan técnicas de programación posibilística para medir la eficiencia basada en la forma envolvente del modelo BCC input-orientado. Los autores utilizados por los autores en su artículo se encuentran en el dataset "Leon2003", que sumistrado con **deaR**.

Creamos un nuevo script: "*Resumen\_DEA\_fuzzy*". Para replicar los resultados que los autores muestran en la Tabla 2 (página 419), escribimos en el script:

| data("Leon2003")                   |                         |
|------------------------------------|-------------------------|
| data_example <- read_data_fuzz     | y(Leon2003,             |
|                                    | dmus = 1,               |
|                                    | inputs.mL = 2,          |
|                                    | inputs.dL = 3,          |
|                                    | outputs.mL = 4,         |
|                                    | outputs.dL = 5)         |
| result <- modelfuzzy_possibilistic | c(data_example,         |
|                                    | h= seq(0, 1, by = 0.1), |
|                                    | orientation = "io",     |
|                                    | rts = "vrs")            |
| efficiencies(result)               |                         |

<sup>&</sup>lt;sup>21</sup> Léon, T.; Liern, V. Ruiz, J.; Sirvent, I. (2003). "A Possibilistic Programming Approach to the Assessment of Efficiency with DEA Models", Fuzzy Sets and Systems, 139, 407–419. <u>https://doi.org/10.1016/S0165-0114(02)00608-5</u>

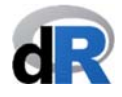

**Nota**: h=seq(0, 1, by=0.1) genera una secuencia de valores para los diferentes niveles de posibilidad: h=(0, 0.1, 0.2,...,1).

ejecutamos las **instrucciones**. En la *Consola* (ver Figura 46) se mostrarán las puntuaciones de eficiencia del modelo BCC input-orientado para los distintos niveles de posibilidad *h*.

| Oliver All All All All All All All All All Al                                                                                                    | dio                                                                                                    |                                                                                                    |
|----------------------------------------------------------------------------------------------------|----------------------------------------------------------------------------------------------------|----------------------------------------------------------------------------------------------------|
| 🔹 🧐 🧁 🗧 📄 🧼 Go to file/function                                                                                                    |                                                                                                    | Paper1                                                                                                    |
| Resumen_DEA_fuzzy.R                                                                                                    | Environment History Connections                                                                                                    | -                                                                                                    |
| 💷 🔚 🗌 Source on Save 🔍 🥕 🗧 👘 🖃 🗇 Source 🔹 🗎                                                                                                    | 🚰 🔒 🖙 Import Dataset 👻 🔏                                                                                                    | ≣ List - (@                                                                                                    |
| 1 library(deaR)                                                                                                    | 🐴 Global Environment 👻                                                                                                    | Q,                                                                                                    |
| 2<br>3 data("Leon2003")                                                                                                    | Dete                                                                                                    |                                                                                                    |
| <pre>4 data_example &lt;- read_data_fuzzy(Leon2003,</pre>                                                                                                    | <pre>O data_example List of 9</pre>                                                                                                    | Q                                                                                                    |
| 5 dmus = 1,                                                                                                    | Leon2003 8 obs. of 5 varia                                                                                                    | ables 📖                                                                                                    |
| 6 inputs.mL = 2,                                                                                                    | result List of 10                                                                                                    | Q                                                                                                    |
| 7 inputs.dL = 3,                                                                                                    |                                                                                                    |                                                                                                    |
| 8 outputs.mL = 4,                                                                                                    |                                                                                                    |                                                                                                    |
| outputs.ut = 5)                                                                                                    |                                                                                                    |                                                                                                    |
| 11 result <- modelfuzzy_possibilistic(data_example.                                                                                                    |                                                                                                    |                                                                                                    |
| h = seq $(0, 1, by = 0.1)$ ,                                                                                                    |                                                                                                    |                                                                                                    |
| 13 orientation = "io",                                                                                                    |                                                                                                    |                                                                                                    |
| 14 rts = "vrs")                                                                                                    | Files Plots Packages Help Viewer                                                                                                    | -1                                                                                                    |
|                                                                                                    |                                                                                                    |                                                                                                    |
| 15 efficiencies(result)                                                                                                    | O New Folder O Delete - Pename A                                                                                                    | More x                                                                                                    |
| 15 efficiencies(result)<br>16                                                                                                    | 💁 New Folder 🧕 Delete 📑 Rename 🁙                                                                                                    | More - @                                                                                                    |
| 15 efficiencies(result)<br>16                                                                                                    | New Folder     Oplete     Rename     Paper1                                                                                                    | More -                                                                                                    |
| 13 efficiencies(result)<br>6:1 ♥ (Top Level) ≎ R Script :                                                                                                    | New Folder  Delete  Rename  Character  Rename  Rename Rename Rename R | More - (C                                                                                                    |
| 15     efficiencies(result)       61                                                                                                    | New Folder     O Delete     Rename     Anme     Name                                                                                                    | More +                                                                                                    |
| LS efficiencies(result)<br>6:1 ♥ (Top Level) ≎ R Script :<br>outputs.dL = 5)                                                                                                    | New Folder     Oelete     Rename     Anne     Desktop     Paper1     Anne     C.      RData                                                                                                    | More • (8)<br>Size Modified<br>2.5 KB Nov 17, 2018, 1:18 PM                                                                                                    |
| IS efficiencies(result)<br>16:1                                                                                                    | Qe New Folder                Qe Delete               Rename                 Mome                 Mome                 Mame                 Redata                 Mistory                                                                                                    | More - (8)<br>Size Modified<br>2.5 KB Nov 17, 2018, 1:18 PM<br>9.8 KB Nov 17, 2018, 8:17 PM                                                                                                    |
| ls efficiencies(result)<br>6:1 ♥ (Top Level) ÷                                                                                                    | Qe New Folder                 Qe New Folder               Qe New Folder                 Qe New Folder               Paper1                 Paper1               A Name                 Qe New Folder               Relata                 Qe Relata               Relata                 Qe Coll_Blasco_2006.xlsx                                                                                                    | More - (8)<br>Size Modified<br>2.5 KB Nov 17, 2018, 1:18 PM<br>9.8 KB Nov 17, 2018, 8:17 PM<br>8.4 KB Oct 14, 2018, 2:02 PM                                                                                                    |
| LS efficiencies(result)<br>66.1 ♥ (Top Level) : RScript :<br>onsole ~/Desktop/Paper1/ ⇔<br>result <- modelfuzzy_possibilistic(data_example,<br>orientation = "io",<br>orientation = "io",                                                                                                    | New Folder     Delete     Rename     Ame     Ame     Coll Blasco_2006.xlsx     ejemplo_basic.R                                                                                                    | More - (3)<br>Size Modified<br>2.5 KB Nov 17, 2018, 1:18 PM<br>9.8 KB Nov 17, 2018, 1:17 PM<br>8.4 KB Oct 14, 2018, 2:02 PM<br>844 B Nov 4, 2018, 12:04 PM                                                                                                    |
| ls efficiencies(result)<br>6:1                                                                                                    | New Folder     Delete     Rename     Ame     Desktop     Paper1     Anae     Roata     G. Rhistory     Coll Blasco_2006.xisx     ejemplo_basic.R     ejemplo_tead.data.R                                                                                                    | More •         Image: Constraint of the second second  |
| 13       efficiencies(result)         16                                                                                                    | New Folder     Delete     Rename     Anne     Desktop     Paper1     Anne     Roata     Rhistory     Coll_Blasco_2006.xisx     ejemplo_read_data.R     ejemplo_read_data.R                                                                                                    | More •         Image: Constraint of the state of the state of th |
| ls efficiencies(result)<br>6:1 ♥ (Top Level) : R Script :<br>onsole ~/Desktop/Paper1/ ∅<br>result <- modelfuzzy_possibilistic(data_example,                                                                                                    | New Folder Delete Rename Home > Desktop > Paper1 Name Rota Rota Rota Index Rota Index Rota <                                                                                                    | More -         Image: Constraint of the system           Size         Modified           2.5 KB         Nov 17, 2018, 1:18 PM           9.8 KB         Nov 17, 2018, 8:17 PM           8.4 KB         Oct 14, 2018, 2:02 PM           844 B         Nov 4, 2018, 12:04 PM           126 B         Nov 11, 2018, 11:30 AM           0 B         Nov 2, 2018, 8:22 PM           301 B         Nov 2, 2018, 5:06 PM                                                                                                    |
| 15 efficiencies(result)<br>16:1 ♥ (Top Level) :                                                                                                    | New Folder     Delete     Rename     Ame     Ame     Collsacc_2006.xlsx     ejemplo_read_data.R     ejemplo_read_data.R       | More •         Image: Constraint of the system           Size         Modified           2.5 KB         Nov 17, 2018, 1:18 PM           9.8 KB         Nov 17, 2018, 8:17 PM           8.4 KB         Oct 14, 2018, 2:02 PM           844 B         Nov 4, 2018, 12:04 PM           126 B         Nov 11, 2018, 11:30 AM           0 B         Nov 2, 2018, 8:22 PM           301 B         Nov 8, 2018, 5:06 PM           205 B         Nov 18, 202 R                                                                                                    |
| 15 efficiencies(result)<br>16.1                                                                                                    | New Folder     Delete     Rename     Anne     None     Desktop     Paper1     Nata     Rhata     Rhata     Rhata     Rhata     Gell_Blasco_2006.xlsx     ejemplo_read_data.R     ejemplo_read_data.R     ejemplo_read_dat     | More -         Image: Constraint of the system           Size         Modified           2.5 KB         Nov 17, 2018, 1:18 PM           9.8 KB         Nov 17, 2018, 8:17 PM           8.4 KB         Oct 14, 2018, 2:02 PM           844 B         Nov 4, 2018, 12:04 PM           126 B         Nov 11, 2018, 11:30 AM           0 B         Nov 2, 2018, 8:22 PM           301 B         Nov 8, 2018, 5:06 FM           205 B         Nov 19, 2018, 2:20 AM           668 B         Nov 19, 2018, 2:20 AM                                                                                                    |
| 13 efficiencies(result)<br>63.1 ♥ (Top Level) : Rscript :<br>63.1 ♥ (Top Level) : Rscript :<br>64.1 ♥ (Top Level) : Rscript :<br>65.1 ♥ (Top Level) : Rscript :<br>65.1 ♥ (Top Level) : Rscript :<br>65.1 ♥ (Top Level) : Rscript :<br>65.1 ♥ (Top Level) :<br>65.1 ♥ (Top Level) :<br>65 | New Folder Delete Rename Home Desktop Paper1 A Name Rhistory Coll Blasco 2006.xisx ejemplo_read_data.R ejemplo_read_data.R                                                                                                    | More -         Image: Constraint of the system           Size         Modified           2.5 KB         Nov 17, 2018, 1:18 PM           9.8 KB         Nov 17, 2018, 8:17 PM           8.4 KB         Oct 14, 2018, 2:02 PM           844 B         Nov 4, 2018, 12:04 PM           126 B         Nov 11, 2018, 11:30 AM           0 B         Nov 2, 2018, 5:06 PM           301 B         Nov 8, 2018, 5:06 PM           205 B         Nov 17, 2018, 1:17 PM           668 B         Nov 17, 2018, 1:17 PM                                                                                                    |
| 13 efficiencies(result)<br>6:1 ♥ (Top Level) : RScript :<br>6:1 ♥ (Top Level) : RScript :<br>6:1 ♥ (Top Level) : RScript :<br>6:1 ♥ (Top Level) : RScript :<br>6:1 ♥ (Top Level) : RScript :<br>6:1 ♥ (Top Level) : RScript :<br>6:1 ♥ (Top Level) : RScript :<br>6:1 0 0 0 0 0 0 0 0 0 0 0 0 0 0 0 0 0 0 0                                                                                                    | New Folder Delete Rename Home > Desktop > Paper1 A Name R.Data R.Data R.Data Imple_nasic.R ejemplo_read_data_fuzzy.R ejemplo_read_data_fuzzy.R ejemplo_read_data_malmquist.R Paper_1.Rproj Resumen_DEA.R ession_1.R Ensing_2                                                                                                    | More -         Image: Constraint of the system           Size         Modified           2.5 KB         Nov 17, 2018, 1:18 PM           9.8 KB         Nov 17, 2018, 8:17 PM           8.4 KB         Oct 14, 2018, 2:02 PM           844 B         Nov 4, 2018, 12:04 PM           126 B         Nov 17, 2018, 11:30 AM           0 B         Nov 2, 2018, 8:22 PM           301 B         Nov 8, 2018, 5:05 PM           205 B         Nov 19, 2018, 2:20 AM           668 B         Nov 1, 7, 2018, 1:17 PM           47 B         Nov 1, 2018, 1:126 AM                                                                                                    |
| 13 efficiencies(result)<br>6:1 ♥ (Top Level) : RScript :<br>0 outputs.dL = 5)<br>result <- modelfuzzy_possibilistic(data_example,<br>0 ulpham seq(0, 1, by = 0.1),<br>0 orientation = "io",<br>rts = ^vrys")<br>efficiencies(result)<br>0 0.1 0.2 0.3 0.4 0.5 0.6 0.7 0.8 0.9 1<br>0.00000 1.00000 1.00000 1.00000 1.00000 1.00000 1.00000 1.00000<br>1.00000 1.00000 1.00000 0.00000 1.00000 1.00000 1.00000 1.00000<br>1.00000 1.00000 1.00000 0.00000 1.00000 1.00000 1.00000 1.00000 1.00000<br>1.00000 1.00000 1.00000 0.06529 0.66204 0.63531 0.61410 0.55939 0.56419 0.53846<br>0.65504 0.53577 0.53648 0.63185 0.62439 0.61719 0.60940 0.60099 0.5189 0.55206 0.57143<br>0.66584 0.53977 0.53658 0.65345 0.5273 0.50414 0.4751 0.45322 0.4354 0.40625<br>1.000000 1.000000 1.000000 1.000000 1.000000 1.00000 1.00000 1.00000 1.000000 1.00000 1.00000 1.00000 1.00000 1.00000 1.00000 1.00000 1.00000 1.00000 0.55206 0.57143<br>0.65540 0.53577 0.55578 0.55458 0.5272 0.5674 0.45327 0.57384 0.45625<br>1.000000 1.000000 1.000000 1.000000 1.00000 1.00000 1.00000 1.00000 1.000000 1.00000 0.55206 0.57143<br>0.65540 0.5377 0.5557 0.55571 0.5545 0.5272 0.5738 0.5041 0.4752 0.5738 0.5520 0.5743<br>0.6554 0.5377 0.5557 0.55571 0.5545 0.5272 0.5578 0.5452 0.5027 0.5598 0.5520 0.57143<br>0.6554 0.5377 0.5557 0.5557 0.5557 0.5574 0.5452 0.5027 0.5738 0.5041 0.4752 0.5523 0.5520 0.5520 0.5714 0.5559 0.5545 0.5527 0.5574 0.5548 0.5527 0.5574 0.5548 0.5527 0.5578 0.5548 0.5527 0.5578 0.5548 0.5527 0.5578 0.5548 0.5527 0.5578 0.5548 0.5527 0.5548 0.5527 0.5578 0.5548 0.5527 0.5578 0.5548 0.5527 0.5548 0.5527 0.5578 0.5548 0.5527 0.5578 0.5548 0.5527 0.5548 0.5527 0.5548 0.5527 0.5554 0.5548 0.5527 0.5554 0.5548 0.5527 0.5548 0.5527 0.5548 0.5527 0.5548 0.5527 0.5548 0.5527 0.5548 0.5527 0.5558 0.5554 0.5554 0.5548 0.5527 0.55548 0.5554 0.5554 0.5548 0.5527 0.5554 0.5548 0.5527 0.5554 0.5554 0.5526 0.5520 0.5578 0.5548 0.5558 0.5558 0.5558 0.5558 0.5558 0.5558 0.5558 0.5558 0.5558 0.5558 0.5558 0.5558 0.5558 0.5558 0.5558 0.5558 0.5558 0.5558 0.5558 0.5558 0.5558 0.5558 0.5558 0.5558 0.5558 0.5558 0.55                                                                                                    | New Folder Delete Rename Home Desktop Paper1 Name Rhistory Coll_Blasco_2006.xlsx ejemplo_read_data.R ejemplo_read_data.R ejemplo_read_data.R ejemplo_read_data.R esion_1.R sesion_1.R sesion_2.R                                                                                                    | More         Modified           Size         Modified           2.5 KB         Nov 17, 2018, 1:18 PM           9.8 KB         Nov 17, 2018, 8:17 PM           8.4 KB         Oct 14, 2018, 2:02 PM           844 B         Nov 4, 2018, 12:04 PM           126 B         Nov 11, 2018, 1:30 AM           0 B         Nov 2, 2018, 1:32 OA           301 B         Nov 8, 2018, 5:06 FM           205 B         Nov 17, 2018, 1:22 OA           666 B         Nov 17, 2018, 1:12 CA           157 B         Nov 2, 2018, 11:28 AM                                                                                                    |

Para obtener un resumen de resultados en pantalla (ver Figura 47) y exportarlos a un fichero Excel escribimos la siguiente instrucción en el script y la ejecutamos:

#### summary(result)

| RStudio File Edit Code View Plots Session Build Debug Profile Tools Window                                                                                                    | w Help 🖸 🕄 🛞 🛜 🛋 )) 86 % 🔳                                                                                                    | Lun 19 nov 2:24 Vicente Q                                                                                                    |
|----------------------------------------------------------------------------------------------------|----------------------------------------------------------------------------------------------------|----------------------------------------------------------------------------------------------------|
| //Desktop/Paper I - KSti                                                                                                    | 0101                                                                                                    |                                                                                                    |
|                                                                                                    |                                                                                                    | Faj                                                                                                    |
| Resumen_DEA_fuzzy.R* ×                                                                                                    | Environment History Connections                                                                                                    | -                                                                                                    |
| 🔎 🖉 🔚 🖸 Source on Save 🔍 🎢 📲 🔂 🔿 Run 😁 🕞 Source 🔹 🖻                                                                                                    | 🐨 📊 🖙 Import Dataset 👻 🔏                                                                                                    | 🗏 List 🕶                                                                                                    |
| 3 data("Leon2003")                                                                                                    | 🐴 Global Environment 👻                                                                                                    | Q,                                                                                                    |
| <pre>4 data_example &lt;- read_data_fuzzy(Leon2003,</pre>                                                                                                    | Data                                                                                                    |                                                                                                    |
| 5 $dmus = 1$ ,<br>6 inputs $ml = 2$                                                                                                    | <pre>O data_example List of 9</pre>                                                                                                    |                                                                                                    |
| 7 inputs.dL = 3.                                                                                                    | Leon2003 8 obs. of 5 var                                                                                                    | riables                                                                                                    |
| 8 outputs.mL = 4,                                                                                                    | result List of 10                                                                                                    |                                                                                                    |
| 9 outputs.dL = 5)                                                                                                    |                                                                                                    |                                                                                                    |
| 10<br>11 negult modelfuzzy possibilistic(data example                                                                                                    |                                                                                                    |                                                                                                    |
| h = seq(0, 1, by = 0.1),                                                                                                    |                                                                                                    |                                                                                                    |
| 13 orientation = "io",                                                                                                    |                                                                                                    |                                                                                                    |
| 14 rts = "vrs")                                                                                                    |                                                                                                    |                                                                                                    |
|                                                                                                    |                                                                                                    |                                                                                                    |
| 15 efficiencies(result)                                                                                                    | Files Plots Packages Help Viewer                                                                                                    |                                                                                                    |
| 15 erriclencies(result)<br>16<br>17 summary(result)                                                                                                    | New Folder O Delete Rename                                                                                                    | More -                                                                                                    |
| summary(result)                                                                                                    | Hies     Piots     Packages     Heip     Viewer       Image: Second second second                                                                           | More +                                                                                                    |
| summary(result)                                                                                                    | Files     Plots     Packages     Heip     Viewer       Image: Second Second Secon                                                                           | More -<br>Size Modified                                                                                                    |
| 15 etficiencies(result)<br>16 summary(result)<br>19<br>19:1 (Top Level) ÷ R Script                                                                                                    | Pics     Pickages     Heip     Viewer       Image: State of the state of the state                                                                  | More -                                                                                                    |
| 15 erficlencles(result) 16 17 summary(result) 19 19:1 (Top Level) ≎ R Script Console ~/Desktop/Paper1/ ∞                                                                                                    | Pies Piots packages Heip Viewer<br>Pier Piots Packages Heip Viewer<br>Pier Piots Packages Heip Viewer<br>Pier Pier Pier Pier Pier Pier Pier Pier                                                                                                    | More -                                                                                                    |
| 15       etriclencles(result)         6       summary(result)         17       summary(result)         18       19         19:1       (Top Level) ÷         Console ~/Desktop/Paper1/ ⇒       R Script         4       8       0.9       0.79012         1.0000       0.0000       0.0000       0.000                                                                                                    | Pies     Piots     Packages     Heip     Viewer       Mew Folder     ©     Delete     Rename     []       More     Desktop     Paper1       Name                                                                                                    | More -                                                                                                    |
| IS etriclencles(result)  f summary(result)  19:1 (Top Level) :  Console -/Desktop/Paper1/ ∞  4 8 0.9 0.79912 1.0000 0.0000 0.0000 0 0 0 0 0  5 C 0.9 1.00000 0.0000 0.0000 0 0 0 0 0  5 C 0.9 1.0000 0.0000 0.0000 0 0 0 0 0  5 C 0.9 1.0000 0.0000 0.0000 0 0 0 0 0  5 C 0.9 1.0000 0.0000 0.0000 0 0 0 0 0  5 C 0.9 1.0000 0.0000 0.0000 0 0 0 0 0  5 C 0.9 1.0000 0.0000 0.0000 0 0 0 0 0  5 C 0.9 1.0000 0.0000 0.0000 0 0 0 0 0 0  5 C 0.9 1.0000 0.0000 0.0000 0 0 0 0 0  5 C 0.9 1.0000 0.0000 0.0000 0 0 0 0 0 0  5 C 0.9 1.0000 0.0000 0.0000 0 0 0 0 0 0  5 C 0.9 1.0000 0.0000 0.0000 0 0 0 0 0 0 0  5 C 0.9 1.0000 0.0000 0.0000 0 0 0 0 0 0  5 C 0.9 1.0000 0.0000 0.0000 0 0 0 0 0 0 0  5 C 0.0 0 0 0 0 0 0 0 0 0 0 0 0 0 0 0 0 0 | Pics     Packages     Heip     Viewer       Image: State of the state of the state                                                                  | More -                                                                                                    |
| 15       eff(Clencles()result)         16       eff(Clencles()result)         17       summary(result)         18       19         19:1       (Top Leve) :         Console ~/Desktop/Paper1/           4       8       0.9         5       C       0.9       1.00000       0.0000       0.0000         5       D       0.9       0.56419       0.5543       0.0000       0.3417       0       0       0         5       D       0.9       0.5640       0.3402       0.000       0       0       0                                                                                                    | Pics     Packages     Heip     Viewer       Image: State of the state of the state                                                                  | More -<br>Size Modified<br>2.5 KB Nov 17, 2018, 1:18 P<br>9.8 KB Nov 17, 2018, 8:17 P<br>8.4 KB Oct 14, 2018, 2:02 P<br>844 B Nov 4, 2018, 12:04 P                                                                                                    |
| 15       etriclencles(result)         16       etriclencles(result)         17       summary(result)         18       19         19       19:1         19:1       (Top Level) :         2       0         5       0         0       0         5       0         0       0         5       0         0       0.5823         0       0.5823         0       0         5       0         0       0.58206         0       0         0       0         17       0         18       0         19       0.58206         10       0.9         0       0.58206         10       0.9         10       0.0000         10       0.0000         10       0.0000         10       0.0000         10       0.0000         10       0.0000         10       0.0000         110       0.0000         110       0.0000         110       0.0000                                                                                                    | Pics Pickages Help Viewer  Call A Name  A Name  A Name  A Name  A Name  Coll Blasco_2006.xlsx  G ejemplo_basic.R  ejemplo_read_data.R                                                                                                    | More -                                                                                                    |
| 15       etriclencles(result)         15       etriclencles(result)         16       furmary(result)         17       summary(result)         19:1       (Top Level) ÷         19:1       (Top Level) ÷         19:1       0         19:1       0         19:1       0         19:1       0         19:1       0         19:1       0         19:1       0         19:1       0         19:1       0         19:1       0         10:1       0         10:1       0         10:1       0         11:1       0         11:1       0         11:1       0         11:1       0         11:1       0         11:1       0         12:1       0         13:1       0         14:1       0         15:1       0         10:1       0         10:1       0         11:1       0         12:1       0         13:1       0         14:1       0                                                                                                    | Pies Piots packages neip viewer  Packages neip viewer  Packages neip viewer  Aname  Name  Rhata  Rhata  Coll_Blasco_2006.xlsx  ejemplo_basic.R  ejemplo_read_data.R  ejemplo_read_data.R                                                                                                    | More -                                                                                                    |
| 15       etriclencles(result)         15       etriclencles(result)         17       summary(result)         18       19         19:1       (Top Level) ÷         10:1       (Top Level) ÷         10:1       0.9         10:1       0.9         10:1       0.9         10:1       0.9         11:1       0.9         12:1       0.0000         13:1       0.9         14:1       0.9         15:1       0.0000         15:1       0.0000         15:1       0.0000         15:1       0.0000         15:1       0.0000         15:1       0.0000         15:1       0.0000         15:1       0.0000         15:1       0.0000         15:1       0.0000         15:1       0.0000         15:1       0.0000         15:1       0.0000         15:1       0.0000         15:1       0.0000         15:1       0.0000         15:1       0.0000         15:1       0.0000         15:1       0.0000                                                                                                    | Pick     Pickages     Heip     Viewer       Image: Pickages     Pickages     Pickages     Pickages       Image: Pickages     Pickages     Pickages     Pickages       Image: Pickages     Pickages     Pickages                                                                                                    | More -                                                                                                    |
| 15       etriclencles(result)         16       etriclencles(result)         17       summary(result)         18       19         19:1       (Top Level):         2cmsole ~/Desktop/Paper1/ ∞                                                                                                    | Pick       Packages       Heip       Viewer         Image: Pickages       Pickages       Pickages       Pickages         Image: Pickages       Pickages       Pickages       Pickages         Image: Pickages       Pickages       Pickages       Pickages         Image: Pickages       Pickages       Pickages       Pickages         Image: Pickages       Pickages       Pickages       Pickages         Image: Pickages       Pickages       Pickages       Pickages         Image: Pickages       Pickages       Pickages       Pickages         Image: Pickages       Pickages       Pickages       Pickages         Image: Pickages       Pickages       Pickages       Pickages         Image: Pickages       Pickages       Pickages       Pickages         Image: Pickages       Pickages       Pickages       Pickages         Image: Pickages       Pickages       Pickages       Pickages       Pickages         Image: Pickages       Pickages       Pickages       Pickages       Pickages       Pickages         Image: Pickages       Pickages       Pickages       Pickages       Pickages       Pickages       Pickages       Pickages         Image: Pickages       Pic                                                                                                    | More -<br>Size Modified<br>2.5 KB Nov 17, 2018, 1:18 P<br>9.8 KB Nov 17, 2018, 1:18 P<br>9.8 KB Nov 17, 2018, 1:20 P<br>8.4 KB Oct 14, 2018, 2:02 P<br>844 B Nov 4, 2018, 12:04 P<br>126 B Nov 11, 2018, 12:04 P<br>126 B Nov 2, 2018, 12:05 PM<br>301 B Nov 8, 2018, 5:06 PM<br>205 B Nov 8, 2018, 2:02 PM                                                                                                    |
| 15       etriclencles(result)         15       etriclencles(result)         17       summary(result)         19       19         19:1       (Top Level) ±         Console -/Desktop/Paper1/           6       0       9         6       0       9         7       E       0.9         8       F       0.9         9       G       0.9         9       G       0.9         1       1.00000       0.0000         1       0.9       0.56266         0       0.9       0.5633         1       0.9       0.56354         1       0.0000       0.0000         1       1.0       0.0000         2       8       1.0         3       1.0       1.00000         2       8       1.0         3       C       1.0         1.0       1.00000       0.0000       0.0000         1       1.0       1.00000       0.0000       0.0000       0.0000         2       8       1.0       0.75500       1.00000       0.0000       0.0000       0.0000                                                                                                    | Pics Pickages neip viewer  Paperal  Aname  Aname Aname Aname | More -<br>Size Modified<br>2.5 KB Nov 17, 2018, 1:18 P<br>9.8 KB Nov 17, 2018, 8:17 P<br>8.4 KB Oct 14, 2018, 2:02 P<br>844 B Nov 4, 2018, 12:04 P<br>126 B Nov 11, 2018, 11:30<br>0 B Nov 2, 2018, 8:22 PM<br>301 B Nov 8, 2018, 5:06 PM<br>205 B Nov 19, 2018, 2:20 A<br>66 B Nov 12, 2018, 1:22                                                                                                    |
| 15       etriclencles(result)         15       etriclencles(result)         17       summary(result)         18       17         19       10         19:1       (Top Level) ÷         Console ~/Desktop/Pape1/           4       8       0.9       0.79012         0       0.9       0.56109       0.0000       0.0000       0.0000         5       C       0.9       1.00000       0.0000       0.0000       0.0000         6       D       0.9       0.58206       0.3167       0.0000       0.0000       0.0000         7       E       0.9       0.58206       0.3167       0.0000       0.0000       0.0000         9       G       0.9       1.00000       0.0000       0.0000       0.0000       0.0000         9       G       0.9       1.00000       0.0000       0.0000       0.0000       0.0000         8       F       0.9       0.52833       0.0000       0.0000       0.0000       0.0000         9       G       0.9       1.00000       0.0000       0.0000       0.0000       0.0000         1       A       1.0                                                                                                    | Pick     Pickages     Heip       View     Pickages     Pielete       Name     Pickages       Name       Rhata       Rhata       Rhata       Pickages       Coll_Blasco_2006.xlsx       Piemplo_basis.R       Piemplo_read_data.R       Piemplo_read_data.R       Piemplo_read_data.R       Piemplo_read_data.ralmquist.R       Paper_1.Rproj       Resume_DEA.R       Piemio_D.R                                                                                                    | More -                                                                                                    |
| IS efficiencies(result)<br>is ummary(result)<br>19:1 (Top Level) : R Script<br>Console -/Desktop/Paper1/ ⇒<br>4 8 0.9 0.79012 1.0000 0.0000 0.0000 0 0 0 0 0<br>5 C 0.9 1.00000 0.0000 0.0000 0.000 0 0 0 0<br>6 D 0.9 0.56419 0.6583 0.0000 0.3417 0 0 0 0 0<br>6 D 0.9 0.56266 0.3167 0.0000 0.1833 0 0 0 0<br>8 F 0.9 0.43054 0.8167 0.0000 0.1833 0 0 0 0<br>9 G 0.9 1.00000 0.0000 0.0000 0 0.813 0 0 0 0<br>0 H 0.9 0.5283 1.0000 0.0000 0.0000 0 0 0 0<br>1 A 1.0 1.00000 1.0000 0.0000 0 0.000 0 0 0                                                                                                    | Picks       Picksges       Heip       Viewer         Image: Picksges       Picksges       Picksges       Picksges         Image: Picksges       Picksges       Picksges       Picksges         Image: Picksges       Picksges       Picksges       Picksges         Image: Picksges       Picksges       Picksges       Picksges         Image: Picksges       Picksges       Picksges       Picksges         Image: Picksges       Picksges       Picksges       Picksges         Image: Picksges       Picksges       Picksges       Picksges         Image: Picksges       Picksges       Picksges       Picksges         Image: Picksges       Picksges       Picksges       Picksges         Image: Picksges       Picksges       Picksges       Picksges         Image: Picksges       Picksges       Picksges       Picksges         Image: Picksges       Picksges       Picksges       Picksges       Picksges         Image: Picksges       Picksges       Picksges       Picksges       Picksges         Image: Picksges       Picksges       Picksges       Picksges       Picksges         Image: Picksges       Picksges       Picksges       Picksges       Picksges                                                                                                    | More -                                                                                                    |
| 15       etriclencles(result)         16       etriclencles(result)         17       summary(result)         18       etriclencles(result)         19       11       (Top Level) :         19.1       (Top Level) :       R Script         Console ~/Desktop/Paper1/ ⇔           4       8       0.9       0.79012 1.0000 0.0000 0.0000 0.0000 0.000 0.000 0          5       C       0.9       1.00000 0.0000 0.0000 0.0000 0.0000 0.000 0           6       D       0.9       0.56419 0.6583 0.0000 0.3417 0 0 0 0 0             7       E       0.9       0.5260 0.3167 0.0000 0.0000 0.0000 0.0000 0 0 0 0             9       G       0.9       0.43054 0.8167 0.0000 0.0000 0.0000 0 0 0 0 0             10       H       0.9       0.52833 1.0000 0.0000 0.0000 0 0 0 0 0 0             2       B       1.0       0.53040 0.0000 0.0000 0.0000 0 0 0 0 0             3       C       1.0       1.00000 0.00000 0.0000 0.0000 0 0 0 0            <                                                                                                    | Pick       Pickages       neip       Viewer                                                                                                    | More -<br>Size Modified<br>2.5 KB Nov 17, 2018, 11:8 P<br>9.8 KB Nov 17, 2018, 11:8 P<br>9.8 KB Nov 17, 2018, 12:04 P<br>126 B Nov 11, 2018, 12:04 P<br>126 B Nov 2, 2018, 12:20 P<br>301 B Nov 8, 2018, 5:06 PN<br>205 B Nov 19, 2018, 21:20 P<br>47 B Nov 1, 2018, 11:26 A<br>157 B Nov 2, 2018, 11:26 A<br>157 B Nov 2, 2018 B<br>157 B Nov 2, 2018 B<br>157 B Nov 2, 2018 B<br>157 B No |

Figura 46. Puntuaciones de eficiencia para distintos niveles de posibilidad.

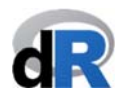

En el modelo posibilístico el resumen de resultados consta de: (1) las puntuaciones de eficiencia y (2) los conjuntos de referencia. Estos son los resultados que se exportan al libro de Excel (ver Figura 48).

| riyun       | и 40. г      | esui       | lauo              | suer        | mou          | eio   | en Exc   | er.     | _          |              |      |             |          | <b>.</b> - |              | ~        |      |          |              |             |         |       |       |              |
|-------------|--------------|------------|-------------------|-------------|--------------|-------|----------|---------|------------|--------------|------|-------------|----------|------------|--------------|----------|------|----------|--------------|-------------|---------|-------|-------|--------------|
| C E         | xcel Arch    | nivo E     | dición            | Ver In      | sertar F     | ormat | o Herrar | nientas | Date       | is Vent      | ana  | S AVU       | ia ∓     | I LA       | <b>1</b> 9 % | ()<br>() | 83 % | <u> </u> | Lun 19       | nov 2       | :32 Vi  | cente | Q ::  | Ξ            |
| • • •       |              |            |                   |             |              |       |          | 🕆 Resu  | ItsDEA     | 2018-11      | -19_ | 02/31/36.xl | sx (Sólo | lectur     | a)           |          |      |          |              |             |         |       |       |              |
| 2 🛅         | 🗊 日 📾        |            | Ð Ô               | 1           | • 🔁 •        | Σ.    | 20 · 7   | fx      | - <b>-</b> | 100% -       |      | 2           |          |            |              |          |      | (        | <b>Q-</b> (B | uscar en    | la hoja |       |       |              |
| A Inici     | o Diseño     | Tak        | olas              | Gráficos    | Smart        | Art   | Fórmulas | Datos   | R          | evisar       |      |             |          |            |              |          |      |          |              |             |         |       | 1     | \$           |
| E           | ditar        |            |                   | Fuente      |              |       |          | Alinea  | ación      |              |      | Nú          | mero     |            |              | Formato  |      |          |              | Celdas      |         | 1     | femas |              |
| <b>P</b> -1 | Rellenar     | * Calibr   | i (Cuerpo)        | <b>v</b> 11 | • A•         | A-    |          | abc *   | A G        | justar texto | *    | General     |          | •          | ▼            | Norma    | d    |          | ç            | <b>8</b> ., | •       | Aa    | -     | •            |
| Pegar (     | 🥜 Borrar 🛛   | - N        | <u>C</u> <u>S</u> |             | 🧆 - <u>A</u> |       |          | ¢.      | 2          | Combinar     | -    | S • %       | 00, 000  | 00,<br>0,€ | Condicional  | Correc   | to   |          | Insertar     | Eliminar    | Formato | Tema  | is Aa | 1-           |
| A1          | :            | 00         | (= fx             | DMU         |              |       |          |         |            |              |      |             |          |            | 1 on a co    |          |      |          |              |             |         |       |       |              |
| A           | В            | c          | D                 | E           | F            | G     | Н        |         | 1          | K            | L    | M           | N        | 0          | Р            | Q        | R    | S        |              | Т           | U       | V     | W     | :            |
| 1 DMU       | J alpha cut  | efficiency | A                 | В           | С            | D     | E        | F       | G          | н            |      |             |          |            |              |          |      |          |              |             |         |       |       |              |
| 2 A         | 0            | 1          | 1                 | 0           | 0            | 0     | 0        | 0       | 0          | 0            |      |             |          |            |              |          |      |          | _            |             |         |       |       |              |
| 3 8         | 0            | 1          | 0                 | 1           | 0            | 0     | 0        | 0       | 0          | 0            |      |             |          |            |              |          |      |          |              |             |         |       |       | +            |
| 5 0         | 0            | 0.75       | 0                 | 0.5         | 0.5          | 0     | 0        | 0       | 0          | 0            |      |             |          | -          |              |          |      |          |              | -           |         |       |       | $+ \psi$     |
| 6 E         | 0            | 0,64286    | 0                 | 0,1429      | 0,8571       | 0     | 0        | 0       | 0          | 0            |      |             |          |            |              |          |      |          | -            |             |         |       |       | +-1/         |
| 7 F         | 0            | 0,60504    | 0                 | 0,5714      | 0,4286       | 0     | 0        | 0       | 0          | 0            |      |             |          |            |              |          |      |          |              |             |         |       |       |              |
| 8 G         | 0            | 1          | 0                 | 0           | 0            | 0     | 0        | 0       | 1          | 0            |      |             |          |            |              |          |      |          |              |             |         |       |       |              |
| 9 H         | 0            | 0,69231    | 0                 | 1           | 0            | 0     | 0        | 0       | 0          | 0            |      |             |          |            |              |          |      |          |              |             |         |       |       |              |
| 10 A        | 0,1          | 1          | 1                 | 0           | 0            | 0     | 0        | 0       | 0          | 0            |      |             |          |            |              |          |      |          |              |             |         |       |       |              |
| 11 B        | 0,1          | 1          | 0                 | 1           | 0            | 0     | 0        | 0       | 0          | 0            |      |             |          |            |              |          |      |          | _            |             |         |       |       |              |
| 12 C        | 0,1          | 1          | 0                 | 0           | 1            | 0     | 0        | 0       | 0          | 0            |      |             |          |            |              |          |      |          | _            |             |         |       |       | -            |
| 13 0        | 0,1          | 0,73957    | 0                 | 0,5071      | 0,4929       | 0     | 0        | 0       | 0          | 0            |      | -           |          |            | _            |          |      |          |              |             |         |       |       | -            |
| 15 5        | 0,1          | 0,03577    | 0                 | 0,1371      | 0,0423       | 0     | 0        | 0       | 0          | 0            |      |             |          |            |              |          |      |          | -            | -           |         |       |       | -            |
| 16 6        | 0,1          | 0,33327    | 0                 | 0,0007      | 0,4145       | 0     | 0        | 0       | 1          | 0            |      |             |          |            |              |          |      |          |              |             |         |       |       |              |
| 17 H        | 0,1          | 0,68992    | 0                 | 1           | 0            | 0     | 0        | 0       | 0          | 0            |      |             |          |            |              |          |      |          |              |             |         |       |       |              |
| 18 A        | 0,2          | 1          | 1                 | 0           | 0            | 0     | 0 0      | 0       | 0          | 0            |      |             |          |            |              |          |      |          |              |             |         |       |       |              |
| 19 B        | 0,2          | 1          | 0                 | 1           | 0            | 0     | 0        | 0       | 0          | 0            |      |             |          |            |              |          |      |          |              |             |         |       |       |              |
| 20 C        | 0,2          | 1          | 0                 | 0           | 1            | 0     | 0        | 0       | 0          | 0            |      |             |          |            |              |          |      |          |              |             |         |       |       |              |
| 21 D        | 0,2          | 0,72919    | 0                 | 0,5143      | 0,4857       | 0     | 0        | 0       | 0          | 0            |      |             |          |            |              |          |      |          |              |             |         |       |       |              |
| 22 E        | 0,2          | 0,63688    | 0                 | 0,1714      | 0,8286       | 0     | 0        | 0       | 0          | 0            |      |             |          | -          |              |          |      |          | _            |             |         |       |       |              |
| 24 6        | 0,2          | 0,58571    | 0                 | 0,6         | 0,4          | 0     | 0        | 0       | 1          | 0            |      |             |          | -          |              |          |      |          |              |             |         |       |       | +            |
| 25 H        | 0,2          | 0.6875     | 0                 | 1           | 0            | 0     | 0        | 0       | 1          | 0            |      |             |          | -          |              |          |      | -        |              |             |         |       |       | +            |
| 26 A        | 0,2          | 1          | 1                 | ō           | 0            | 0     | 0        | 0       | 0          | 0            |      |             |          |            |              |          |      |          |              |             |         |       |       |              |
| 27 B        | 0,3          | 1          | 0                 | 1           | 0            | 0     | 0        | 0       | 0          | 0            |      |             |          |            |              |          |      |          |              |             |         |       |       |              |
| 28 C        | 0,3          | 1          | 0                 | 0           | 1            | 0     | 0        | 0       | 0          | 0            |      |             |          |            |              |          |      |          |              |             |         |       |       |              |
| 29 D        | 0,3          | 0,70809    | 0,6083            | 0           | 0,3917       | 0     | 0        | 0       | 0          | 0            |      |             |          |            |              |          |      |          |              |             |         |       |       |              |
| 30 E        | 0,3          | 0,63105    | 0,2167            | 0           | 0,7833       | 0     | 0        | 0       | 0          | 0            |      |             |          |            |              |          |      |          | _            |             |         |       |       |              |
| 31 F        | 0,3          | 0,56597    | 0,7167            | 0           | 0,2833       | 0     | 0        | 0       | 0          | 0            |      |             |          |            |              |          |      |          |              |             |         |       |       |              |
| 32 G        | 0,3          | 0.68504    | 0                 | 0           | 0            | 0     | 0        | 0       | 1          | 0            |      |             |          | -          |              |          |      |          | _            |             | -       |       |       | $\leftarrow$ |
| 34 A        | 0,3          | 0,08504    | 1                 | 1           | 0            | 0     | 0        | 0       | 0          | 0            |      |             |          |            |              |          |      |          |              |             |         |       |       |              |
| 35 B        | 0,4          | 0.97674    | 1                 | 0           | 0            | 0     | 0        | 0       | 0          | 0            |      |             |          | -          |              |          |      | -        |              |             |         |       |       | +            |
| 36 C        | 0,4          | 1          | 0                 | 0           | 1            | 0     | 0        | 0       | 0          | 0            |      |             |          |            |              |          |      |          |              |             |         |       |       |              |
| 37 n        | 0.4          | -          | 0.6167            | 0           | 0 3833       | 0     | 0        | 0       | 0          | 0            |      |             |          |            |              |          |      |          |              |             |         |       |       | Ę.           |
|             | 14 4 5 51    | Sheet1     | +                 |             |              |       |          |         |            |              |      |             |          |            |              |          |      |          |              |             |         |       |       |              |
|             | Vista normal |            | Listo             |             |              |       |          |         |            |              |      |             | Sum      | a=0        |              |          |      |          |              |             |         | _     | _     | _            |

Guardamos el script "Resumen\_DEA\_fuzzy".

#### 7.6. Representaciones gráficas. La función plot().

Con la función plot() podemos obtener algunas representaciones gráficas de los resultados obtenidos al ejecutar un modelo DEA convencional, la eficiencia cruzada o el índice de productividad de Malmquist. En los ejemplos 14, 15 y 16 se muestra cómo obtener los gráficos de estos modelos.

La función plot() se utiliza de la siguiente forma:

#### plot(x)

donde x es el objeto donde se almacenan los resultados de un modelo DEA.

Después de usar la función plot() el gráfico aparecerá en el Viewer (ventana inferior derecha). Podemos guardar un gráfico haciendo clic en la pestaña *Export* del Viewer. Es posible guardar un gráfico como una imagen en formato: "*png*", "*jpeg*" o "*tiff*". También podemos copiar el gráfico en el portapapeles y pegarlo, por ejemplo, en un document Word.

En esta versión 1.0 no están disponibles gráficos para modelos DEA fuzzy.

Actualmente estamos trabajando para mejorar las salidas gráficas de **deaR**, que serán incorporadas en la próxima versión.

#### Ejemplo 14. Plot: modelo DEA básico.

Abrimos el script "*Resumen\_DEA*". Si cerramos la sesión de trabajo: abrimos el proyecto "*Paper\_1*", cargamos deaR y abrimos el script.

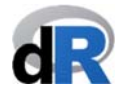

Nuestra sesión de trabajo debería ser similar a la que se muestra en la Figura 49.

Figura 49. Script "Resumen\_DEA".

|                                                                                                    | J2008(0), 000_1 100                                                                                                    | Julo |                                                                                                    |                                                                                                    |                                                                                                    |                                                                                                    |
|----------------------------------------------------------------------------------------------------|----------------------------------------------------------------------------------------------------|------|----------------------------------------------------------------------------------------------------|----------------------------------------------------------------------------------------------------|----------------------------------------------------------------------------------------------------|----------------------------------------------------------------------------------------------------|
| - Q                                                                                                    | 🛐 🚰 🔹 📊 📄 🍡 Go to file/function 🛛 🔛 👻 Addins 🔹                                                                                                    |      |                                                                                                    |                                                                                                    |                                                                                                    | 🔋 Paper_1 — Deskt                                                                                                    |
| Res                                                                                                    | men_DEA.R ×                                                                                                    | Env  | ironment                                                                                                    | History Connections                                                                                                    |                                                                                                    | -                                                                                                    |
|                                                                                                    | 🔊 🔒 🖸 Source on Save 🔍 🎢 📲 📄 🔿 Run 🍉 🕞 Source 👻 🚍                                                                                                    | 1    |                                                                                                    | Import Dataset 👻 💉                                                                                                    |                                                                                                    | 📃 List 🝷                                                                                                    |
| 1                                                                                                    | library(deaR)                                                                                                    |      | Global Envi                                                                                                    | ronment +                                                                                                    |                                                                                                    | Q,                                                                                                    |
| 2                                                                                                    |                                                                                                    |      |                                                                                                    |                                                                                                    |                                                                                                    |                                                                                                    |
| 3                                                                                                    | # PASU 1. CARGAR DATUS:                                                                                                    |      |                                                                                                    |                                                                                                    |                                                                                                    |                                                                                                    |
| 5                                                                                                    | aaca( Hua_bran_zoor )                                                                                                    |      |                                                                                                    | Environme                                                                                                    | nt is empty                                                                                            |                                                                                                    |
| 6                                                                                                    | # PASO 2: ADAPTAR DATOS:                                                                                                    |      |                                                                                                    |                                                                                                    |                                                                                                    |                                                                                                    |
| 7                                                                                                    | data_ejemplo_12 <- read_data(Hua_Bian_2007,                                                                                                    |      |                                                                                                    |                                                                                                    |                                                                                                    |                                                                                                    |
| 8                                                                                                    | ni=2,                                                                                                    |      |                                                                                                    |                                                                                                    |                                                                                                    |                                                                                                    |
| 9                                                                                                    | no=3,                                                                                                    |      |                                                                                                    |                                                                                                    |                                                                                                    |                                                                                                    |
| 10                                                                                                    | ud_output=3)                                                                                                    |      |                                                                                                    |                                                                                                    |                                                                                                    |                                                                                                    |
| 12                                                                                                    | # DASO 3. ETECUTAR EL MODELO DEA.                                                                                                    |      |                                                                                                    |                                                                                                    |                                                                                                    |                                                                                                    |
| 13                                                                                                    | resultado_ejemplo_12 <- model_basic(data_ejemplo_12.                                                                                                    | File | s Plots                                                                                                    | Packages Help Viewer                                                                                                    |                                                                                                    |                                                                                                    |
| 14                                                                                                    | orientation="oo",                                                                                                    | 0    | New Folder                                                                                                    | O Delete Rename                                                                                                    | More -                                                                                                 | _                                                                                                    |
| 15                                                                                                    | and a Mariana M                                                                                                    |      |                                                                                                    |                                                                                                    |                                                                                                    |                                                                                                    |
|                                                                                                    | rts= vrs ,                                                                                                    |      | <b>A</b> 11                                                                                                    | Desister à Person 1                                                                                                    |                                                                                                    | 181                                                                                                    |
| 16                                                                                                    | vtrans_o= 1500)                                                                                                    |      | Home                                                                                                    | Desktop > Paper_1                                                                                                    | <b>C</b> 1                                                                                             | Read Read                                                                                                    |
| 16<br>17                                                                                                    | rts= vrs ,<br>vtrans_o= 1500)<br># DASO & EVTPAED LOS DESULTADOS-                                                                                                    |      | Home                                                                                                    | > Desktop > Paper_1<br>me                                                                                                    | Size                                                                                                   | Rodified                                                                                                    |
| 16<br>17<br>18                                                                                                    | rts= vrs ,<br>vtrans_o= 1500)<br># PASO 4. EXTRAER LOS RESULTADOS:<br>eff <- efficiencies(resultado eiemolo 12)                                                                                                    |      | Home                                                                                                    | > Desktop > Paper_1<br>me                                                                                                    | Size                                                                                                   | Modified                                                                                                    |
| 16<br>17<br>18<br>19<br>20                                                                                                    | rts= Vr5 ,<br>vtrans_o= 1500)<br># PASO 4. EXTRAER LOS RESULTADOS:<br>eff <- efficiencies(resultado_ejemplo_12)<br>eff                                                                                                    |      | Home<br>A Na<br>L<br>I.RDat                                                                                                    | > Desktop > Paper_1<br>me<br>ta                                                                                                    | Size<br>2.5 KB                                                                                         | Modified<br>Nov 17, 2018, 1:18 PM                                                                                                    |
| 16<br>17<br>18<br>19<br>20                                                                                                    | rts= vrs,<br>vtravrs, 1500)<br># PASO 4. EXTRAER LOS RESULTADOS:<br>eff <- efficiencies(resultado_ejemplo_12)<br>eff<br>J/eff # resultados M5 en tabla 6-5 (p. 119)                                                                                                    |      | Home<br>A Na<br>L<br>I<br>RDat                                                                                                    | <ul> <li>Desktop &gt; Paper_1</li> <li>me</li> <li>ta</li> <li>tory</li> </ul>                                                                                                    | Size<br>2.5 KB<br>10 KB                                                                                | Modified<br>Nov 17, 2018, 1:18 PN<br>Nov 25, 2018, 1:15 PN                                                                                                    |
| 16<br>17<br>18<br>19<br>20<br>21<br>22                                                                                                    | <pre>rts= Vrs ,<br/>vtrans_= 1500)<br/># PASO 4. EXTRAER LOS RESULTADOS:<br/>eff &lt;- efficiencies(resultado_ejemplo_12)<br/>eff<br/>1/eff # resultados MS en tabla 6-5 (p. 119)</pre>                                                                                        |      | Home Home Na<br>A Na<br>L<br>I.RDat<br>Coll_                                                                                                    | Desktop > Paper_1<br>me<br>ta<br>tory<br>Blasco_2006.xlsx                                                                                                    | Size<br>2.5 KB<br>10 KB<br>8.4 KB                                                                      | Modified<br>Nov 17, 2018, 1:18 PN<br>Nov 25, 2018, 1:15 PN<br>Oct 14, 2018, 2:02 PM                                                                                                    |
| 16<br>17<br>18<br>19<br>20<br>21<br>22<br>23<br>24                                                                                                    | <pre>rts= Vrs ,<br/>vtrans_o= 1500)<br/># PASO 4. EXTRAER LOS RESULTADOS:<br/>eff &lt;- efficiencies(resultado_ejemplo_12)<br/>eff<br/>1/eff</pre>                                                                                                    |      | Home Home Na<br>A Na<br>RDat<br>RDat<br>Coll_<br>ejem                                                                                                    | Desktop > Paper_1<br>me<br>ta<br>tory<br>Blasco_2006.xlsx<br>plo_basic.R                                                                                                    | Size<br>2.5 KB<br>10 KB<br>8.4 KB<br>844 B                                                             | Modified<br>Nov 17, 2018, 1:18 PM<br>Nov 25, 2018, 1:15 PM<br>Oct 14, 2018, 2:02 PM<br>Nov 4, 2018, 12:04 PM                                                                                                    |
| 16<br>17<br>18<br>19<br>20<br>21<br>22<br>23<br>24                                                                                                    | rts= vrs ,<br>vtranso 1500)<br># PASO 4. EXTRAER LOS RESULTADOS:<br>eff<br>//eff                                                                                                    |      | Home Home Na<br>A Na<br>RDat<br>Rhisi<br>Coll_<br>ejem                                                                                                    | Desktop > Paper_1<br>me<br>ta<br>tory<br>Blasco_2006.xlsx<br>plo_basic.R<br>plo_brasid.ata.R                                                                                                    | Size<br>2.5 KB<br>10 KB<br>8.4 KB<br>844 B<br>126 B                                                    | Modified<br>Nov 17, 2018, 1:18 PM<br>Nov 25, 2018, 1:15 PM<br>Oct 14, 2018, 2:02 PM<br>Nov 4, 2018, 12:04 PM<br>Nov 11, 2018, 11:30 V                                                                                                    |
| 16<br>17<br>18<br>19<br>20<br>21<br>22<br>23<br>24<br>25<br>24                                                                                                    | rts= Vrs ,<br>vtrans_0= 1500)<br># PASO 4. EXTRAER LOS RESULTADOS:<br>eff <- efficiencies(resultado_ejemplo_12)<br>eff<br># resultados MS en tabla 6-5 (p. 119)<br># RESUMEN DE RESULTADOS<br>summary(resultado_ejemplo_12)                                                    |      | Home Home Home Home Home Home Home Home                                                                                                    | Desktop > Paper_1<br>me<br>ta<br>tory<br>Blasco_2006.xlsx<br>plo_basic.R<br>plo_read_data.R<br>plo read_data fuzzv.R                                                                                              | Size<br>2.5 KB<br>10 KB<br>8.4 KB<br>844 B<br>126 B<br>0 B                                             | Modified<br>Nov 17, 2018, 1:18 PA<br>Nov 25, 2018, 1:15 PA<br>Oct 14, 2018, 2:02 PM<br>Nov 4, 2018, 12:04 PA<br>Nov 4, 2018, 11:30 /<br>Nov 2, 2018, 8:22 PM                                                                                                    |
| 16<br>17<br>18<br>19<br>20<br>21<br>22<br>23<br>24<br>25<br>24<br>25<br>26<br>4:1                                                                                                    | rts= Vrs ,<br>vtrans_0= 1500)<br># PASO 4. EXTRAER LOS RESULTADOS:<br>eff <- efficiencies(resultado_ejemplo_12)<br>eff<br># resultados M5 en tabla 6-5 (p. 119)<br># RESUMEN DE RESULTADOS<br>summary(resultado_ejemplo_12)<br>(Top Level) : R Script                          |      | Home Home Home Na<br>Na<br>Rhisi<br>Coll_<br>ejem<br>ejem<br>ejem<br>ejem                                                                                                    | Desktop > Paper_1<br>me<br>ta<br>tory<br>Blasco_2006.xlsx<br>plo_basic.R<br>plo_read_data.R<br>plo_read_data.R<br>plo_read_data.R                                                                                 | Size<br>2.5 KB<br>10 KB<br>8.4 KB<br>844 B<br>126 B<br>0 B<br>301 B                                    | Modified<br>Nov 17, 2018, 1:18 PM<br>Nov 25, 2018, 1:15 PM<br>Oct 14, 2018, 2:02 PM<br>Nov 4, 2018, 12:04 PM<br>Nov 11, 2018, 11:30 /<br>Nov 2, 2018, 5:02 PM<br>Nov 8, 2018, 5:02 PM                                                                                                    |
| 16<br>17<br>18<br>19<br>20<br>21<br>22<br>23<br>24<br>25<br>26<br>4:1                                                                                                    | rts= vrs ,<br>vtrars_o = 1500)<br># PASO 4. EXTRAER LOS RESULTADOS:<br>eff <- efficiencies(resultado_ejemplo_12)<br>eff<br>1/eff # resultados MS en tabla 6-5 (p. 119)<br># RESUMEN DE RESULTADOS<br>summary(resultado_ejemplo_12)<br>(Top Level) :<br>e -/Desktop/Paper_1/ <> |      | Home Home Home Home Home Home Home Home                                                                                                    | Desktop > Paper_1<br>me<br>ta<br>tory<br>Blasco_2006.xlsx<br>plo_fead_data_fuzzy.R<br>plo_read_data_fuzzy.R<br>plo_read_data_fuzzy.R                                                                              | Size<br>2.5 KB<br>10 KB<br>8.4 KB<br>844 B<br>126 B<br>0 B<br>301 B<br>205 B                           | Modified<br>Nov 17, 2018, 1:18 PM<br>Nov 25, 2018, 1:15 PM<br>Oct 14, 2018, 2:02 PM<br>Nov 4, 2018, 12:04 PM<br>Nov 11, 2018, 11:30 /<br>Nov 2, 2018, 8:22 PM<br>Nov 8, 2018, 5:06 PM<br>Nov 8, 2018, 5:06 PM                                                                                                    |
| 16<br>17<br>18<br>19<br>20<br>21<br>22<br>23<br>24<br>25<br>24<br>4:1<br>25<br>26<br>4:1                                                                                                    | <pre>rts= vrs ,<br/>vtrav.s = 1500)<br/># PASO 4. EXTRAER LOS RESULTADOS:<br/>eff - efficiencies(resultado_ejemplo_12)<br/>eff<br/>1/2eff</pre>                                                                                                    |      | Home ≥           ▲ Na           ▲ I           ■ .RDat           ● .Rhis'           ○ .Rhis'           ○ Coll_           ● ejem           ● ejem           ● ejem           ● ejem           ● ejem                                                                                                    | Desktop > Paper_1<br>me<br>ta<br>tory<br>Blasco_2006.xlsx<br>plo_tread_data.R<br>plo_read_data_fuzzy.R<br>plo_read_data_malmquist.R<br>r_1.Rproj                                                                  | Size<br>2.5 KB<br>10 KB<br>8.4 KB<br>844 B<br>126 B<br>0 B<br>301 B<br>205 B<br>666 P                  | Modified<br>Nov 17, 2018, 1:18 PN<br>Nov 25, 2018, 1:15 PN<br>Oct 14, 2018, 2:02 PN<br>Nov 4, 2018, 12:04 PN<br>Nov 11, 2018, 11:30 /<br>Nov 2, 2018, 8:22 PM<br>Nov 8, 2018, 5:06 PM<br>Nov 25, 2018, 1:15 PN                                                                                                    |
| 16<br>17<br>18<br>19<br>20<br>21<br>22<br>23<br>24<br>25<br>24<br>25<br>24<br>25<br>24<br>25<br>26<br>4:1<br>25<br>26<br>4:1                                                                                                    | <pre>rts= vrs ,<br/>vtrans_o= 1500)<br/># PASO 4. EXTRAER LOS RESULTADOS:<br/>eff &lt;- efficiencies(resultado_ejemplo_12)<br/>eff<br/>Jreff</pre>                                                                                                    |      | <ul> <li>Home ≥</li> <li>Home ≥</li> <li>A Na</li> <li>.RDat</li> <li>.Rhis'</li> <li>Coll_</li> <li>ejemi</li> <li>ejemi</li> <li>ejemi</li> <li>ejemi</li> <li>Papei</li> <li>Resui</li> </ul>                                                                                                    | Desktop > Paper_1<br>me<br>ta<br>tory<br>Blasco_2006.xlsx<br>plo_basic.R<br>plo_read_data.R<br>plo_read_data_fuzzy.R<br>plo_read_data_malmquist.R<br>r_1.Rproj<br>men_DEA.R                                       | Size<br>2.5 KB<br>10 KB<br>8.4 KB<br>844 B<br>126 B<br>0 B<br>301 B<br>205 B<br>668 B                  | Modified           Nov 17, 2018, 1:18 PM           Nov 25, 2018, 1:15 PM           Oct 14, 2018, 2:02 PM           Nov 4, 2018, 12:04 PM           Nov 11, 2018, 11:30 J           Nov 2, 2018, 8:22 PM           Nov 25, 2018, 1:15 PM           Nov 25, 2018, 1:15 PM           Nov 17, 2018, 1:17 PM                                                                                                    |
| 16<br>17<br>18<br>19<br>20<br>21<br>22<br>23<br>24<br>25<br>24<br>25<br>24<br>25<br>24<br>25<br>24<br>25<br>26<br>4:1<br>25<br>26<br>27<br>27<br>28<br>29<br>20<br>21<br>22<br>23<br>24<br>25<br>26<br>27<br>27<br>20<br>20<br>21<br>22<br>23<br>24<br>25<br>26<br>27<br>26<br>27<br>27<br>27<br>28<br>29<br>20<br>20<br>21<br>22<br>23<br>24<br>25<br>25<br>26<br>26<br>27<br>27<br>27<br>27<br>27<br>27<br>27<br>27<br>27<br>27<br>27<br>27<br>27 | <pre>rts= vrs ,<br/>vtrans_o= 1500)<br/># PASO 4. EXTRAER LOS RESULTADOS:<br/>eff &lt;- efficiencies(resultado_ejemplo_12)<br/>eff<br/>1/eff</pre>                                                                                                    |      | Home Name Name Name Name Name Name Name Na                                                                                                    | Desktop > Paper_1<br>me<br>ta<br>tory<br>Blasco_2006.xlsx<br>plo_basic.R<br>plo_read_data.R<br>plo_read_data.fuzzy.R<br>plo_read_data_fuzzy.R<br>plo_read_data_malmquist.R<br>r_1.Rproj<br>men_DEA.R<br>men_DEA.R | Size<br>2.5 KB<br>10 KB<br>8.4 KB<br>844 B<br>126 B<br>0 B<br>301 B<br>205 B<br>668 B<br>567 B         | Modified           Nov 17, 2018, 1:18 PI           Nov 25, 2018, 1:15 PI           Oct 14, 2018, 2:02 PI           Nov 4, 2018, 1:20 PI           Nov 11, 2018, 1:20           Nov 2, 2018, 1:20           Nov 4, 2018, 1:20           Nov 4, 2018, 1:20           Nov 4, 2018, 1:20           Nov 11, 2018, 1:20           Nov 2, 2018, 1:20           Nov 8, 2018, 5:06 PM           Nov 8, 2018, 5:06 PI           Nov 25, 2018, 1:15 PI           Nov 17, 2018, 1:17 PI           Nov 19, 2018, 2:29 A |
| 16<br>17<br>18<br>19<br>20<br>21<br>22<br>23<br>24<br>25<br>24<br>25<br>26<br>4:1<br>mso<br>:rit<br>hel<br>:rit                                                                                                    | <pre>rts= vrs ,<br/>vtrans_o= 1500)<br/># PASO 4. EXTRAER LOS RESULTADOS:<br/>eff - efficiencies(resultado_ejemplo_12)<br/>eff<br/>1/eff</pre>                                                                                                    |      | Home Home<br>A Na<br>A Na<br>Coll_<br>Coll_ | Desktop > Paper_1<br>me<br>ta<br>tory<br>Blasco_2006.xlsx<br>plo_tread_data_fuzzy.R<br>plo_read_data_fuzzy.R<br>plo_read_data_malmquist.R<br>r_1.Rproj<br>men_DEA.R<br>men_DEA.R<br>men_DEA.fuzzy.R<br>n_1.R      | Size<br>2.5 KB<br>10 KB<br>8.4 KB<br>844 B<br>126 B<br>0 B<br>301 B<br>205 B<br>668 B<br>567 B<br>47 B | Modified<br>Nov 17, 2018, 1:18 Pl<br>Nov 25, 2018, 1:15 Pl<br>Oct 14, 2018, 2:02 PM<br>Nov 4, 2018, 1:20 Pl<br>Nov 4, 2018, 1:20 Pl<br>Nov 1, 2018, 8:22 PM<br>Nov 25, 2018, 8:22 PM<br>Nov 25, 2018, 8:26 PM<br>Nov 25, 2018, 1:17 Pl<br>Nov 17, 2018, 1:27 Pl<br>Nov 1, 2018, 1:26 Al                                                                                                    |

Como se muestra en la Figura 50, seleccionamos desde la línea 1, **library(deaR)**, hasta la línea 16 y ejecutamos la selección. Inmediatamente, en el *Environment* se listarán tres objetos: "*data\_ejemplo\_12*", "*Hua\_Bian\_2007*" y "*resultado\_ejemplo\_12*".

| Figura | 50  | Fiecutamos e  | l scrint  |
|--------|-----|---------------|-----------|
| riguru | 50. | Ljecularios e | a script. |

| ~/Desktop/Paper_1 - RSt                                                                                                    | udio                                                                                                    |                                                          |                                                                                                    |
|----------------------------------------------------------------------------------------------------|----------------------------------------------------------------------------------------------------|----------------------------------------------------------|----------------------------------------------------------------------------------------------------|
| 🕽 🖙 🗣 🔚 🔚 📄 🍌 Go to file/function 🛛 🔛 👻 Addins 👻                                                                                                    |                                                                                                    |                                                          | Paper_1 — Deskto                                                                                                    |
| men_DEA.R ×                                                                                                    | Environment History Connections                                                                                                    |                                                          | -                                                                                                    |
| 🔊 🔒 🖸 Source on Save 🔍 🎢 📲 🗍 🔿 Run 🐤 🕞 Source 🔹 🗏                                                                                                    | 💣 🔒 🖙 Import Dataset 👻 🔏                                                                                                    |                                                          | 📃 List 👻                                                                                                    |
| library(deaR)                                                                                                    | Global Environment +                                                                                                    |                                                          | Q,                                                                                                    |
| # PASO 1 CARGAR DATOS.                                                                                                    | Data                                                                                                    |                                                          |                                                                                                    |
| data("Hua_Bian_2007")                                                                                                    | Ø data_ejemplo_12 List of 9                                                                                                    |                                                          | C                                                                                                    |
|                                                                                                    | Hua_Bian_2007 30 obs. of 6 var                                                                                                    | iables                                                   |                                                                                                    |
| # PASO 2: ADAPTAR DATOS:                                                                                                    | resultado_ejemplo List of 11                                                                                                    |                                                          | C                                                                                                    |
| ni=2,                                                                                                    |                                                                                                    |                                                          |                                                                                                    |
| no=3,                                                                                                    |                                                                                                    |                                                          |                                                                                                    |
| ud_output=3)                                                                                                    |                                                                                                    |                                                          |                                                                                                    |
| # PASO 3: EJECUTAR EL MODELO DEA:                                                                                                    |                                                                                                    |                                                          |                                                                                                    |
| resultado_ejemplo_12 <- model_basic(data_ejemplo_12,                                                                                                    | Files Plots Packages Help Viewer                                                                                                    |                                                          | _                                                                                                    |
| orientation="oo",                                                                                                    | 💁 New Folder 🛛 Delete 📑 Rename 🏼 🎲                                                                                                    | More -                                                   |                                                                                                    |
| rts="Vrs",<br>vtrons o= 1500)                                                                                                    | Home > Desktop > Paper_1                                                                                                    |                                                          | 8                                                                                                    |
|                                                                                                    | A Name                                                                                                    | Size                                                     | Modified                                                                                                    |
| # PASO 4. EXTRAER LOS RESULTADOS:                                                                                                    | 1 L                                                                                                    |                                                          |                                                                                                    |
| eff <- efficiencies(resultado_ejemplo_12)<br>off                                                                                                    | 🗌 🔟 .RData                                                                                                    | 2.5 KB                                                   | Nov 17, 2018, 1:18 PM                                                                                                    |
| 1/eff # resultados M5 en tabla 6-5 (p. 119)                                                                                                    | C 🖻 .Rhistory                                                                                                    | 10 KB                                                    | Nov 25, 2018, 1:15 PM                                                                                                    |
|                                                                                                    | Coll_Blasco_2006.xlsx                                                                                                    | 8.4 KB                                                   | Oct 14, 2018, 2:02 PM                                                                                                    |
|                                                                                                    |                                                                                                    | 844 R                                                    | Nov 4, 2018, 12:04 PM                                                                                                    |
| # RESUMEN DE RESULTADOS                                                                                                    | ejemplo_basic.R                                                                                                    | 0110                                                     |                                                                                                    |
| # RESUMEN DE RESULTADOS<br>summary(resultado_ejemplo_12)                                                                                                    | ejemplo_basic.R                                                                                                    | 126 B                                                    | Nov 11, 2018, 11:30 A                                                                                                    |
| # RESUMEN DE RESULTADOS summary(resultado_ejemplo_12) (Too Level) * R Scrint                                                                                                    | <ul> <li>ejemplo_basic.R</li> <li>ejemplo_read_data.R</li> <li>ejemplo_read_data_fuzzy.R</li> </ul>                                                                                                    | 126 B<br>0 B                                             | Nov 11, 2018, 11:30 A<br>Nov 2, 2018, 8:22 PM                                                                                                    |
| <pre># RESUMEN DE RESULTADOS summary(resultado_ejemplo_12) (Top Level) *</pre>                                                                                                    | ejempio_basic.K  ejempio_read_data.R  ejempio_read_data_fuzzy.R  ejempio_read_data_fuzzy.R  ejempio_read_data_malmquist.R                                                                                                    | 126 B<br>O B<br>301 B                                    | Nov 11, 2018, 11:30 A<br>Nov 2, 2018, 8:22 PM<br>Nov 8, 2018, 5:06 PM                                                                                                    |
| # KESUMEN DE RESULTADOS summary(resultado_ejemplo_12)  (Top Level) :  P-/Desktop/Paper_1/  UUU_UU_UU_UU_UU_UU_UU_UU_UU_UU_UU_UU_                                                                                                    | e ejemplo_basic.K  e ejemplo_read_data.R  e ejemplo_read_data_fuzzy.R  e ejemplo_read_data_malmquist.R  F Paper_1.Rproj                                                                                                    | 126 B<br>0 B<br>301 B<br>205 B                           | Nov 11, 2018, 11:30 A<br>Nov 2, 2018, 8:22 PM<br>Nov 8, 2018, 5:06 PM<br>Nov 25, 2018, 1:15 PM                                                                             |
| # RESUMEN DE RESULTADOS summary(resultado_ejemplo_12) (Top Level) * R Script e -/Desktop/Paper_1/                                                                                                    | ejemplo_basic.K     ejemplo_read_data.R     ejemplo_read_data_fuzzy.R     ejemplo_read_data_malmquist.R     @ ejemplo_read_data_malmquist.R     @ Resumen_DEA.R                                                                                                    | 126 B<br>0 B<br>301 B<br>205 B<br>668 B                  | Nov 11, 2018, 11:30 A<br>Nov 2, 2018, 8:22 PM<br>Nov 8, 2018, 5:06 PM<br>Nov 25, 2018, 1:15 PM<br>Nov 17, 2018, 1:17 PM                                                    |
| <pre># RESUMEN DE RESULTADOS summary(resultado_ejemplo_12) (Top Level) * R Script * -/Desktop/Paper_1/  to</pre>                                                                                                    | ejemplo_basic.K     ejemplo_read_data.R     ejemplo_read_data_fuzzy.R     ejemplo_read_data_malmquist.R     ejemplo_read_data_malmquist.R     ejemplo_read_data_malmquist.R     ejemplo_Resumen_DEA.R     e Resumen_DEA.R                                                                                                    | 126 B<br>0 B<br>301 B<br>205 B<br>668 B<br>567 B         | Nov 11, 2018, 11:30 A<br>Nov 2, 2018, 8:22 PM<br>Nov 8, 2018, 5:06 PM<br>Nov 25, 2018, 1:15 PM<br>Nov 17, 2018, 1:17 PM<br>Nov 19, 2018, 2:29 AN                           |
| <pre># KESUMEN DE RESULTADOS summary(resultado_ejemplo_12) (Top Level) :     -/Desktop/Paper 1/      uo_output=oy     do_output=oy     do_outp</pre> | ejemplo_basic.K     ejemplo_read_data.R     ejemplo_read_data_fuzzy.R     ejemplo_read_data_mulmquist.R     ejemplo_read_data_mulmquist.R     ejemplo_read_datatamulmquist.R     ejemplo_read_data_mulmquist. | 126 B<br>O B<br>301 B<br>205 B<br>668 B<br>567 B<br>47 B | Nov 11, 2018, 11:30 A<br>Nov 2, 2018, 8:22 PM<br>Nov 8, 2018, 5:06 PM<br>Nov 25, 2018, 1:15 PM<br>Nov 17, 2018, 1:17 PM<br>Nov 19, 2018, 2:29 AM<br>Nov 19, 2018, 11:26 AM |

Los resultados del modelo DEA están almacenados en el objeto *"resultado\_ejemplo\_12"*. Para representar gráficamente algunos de estos resultados vamos a escribir en la línea la 27 del script la siguiente instrucción:

#### plot(resultado\_ejemplo\_12)

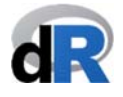

y la ejecutamos. En la Consola aparece el mensaje:

#### Press [enter] to continue

y en la pestaña Viewer (ventana inferior derecha) se mostrará un primer gráfico de resultados, como podemos ver en la Figura 51.

| Figura | 51  | Gráfico | 1  | del | еi | emi | าโด | 12          |
|--------|-----|---------|----|-----|----|-----|-----|-------------|
| riyuiu | J1. | Granco  | т. | uer | er | enn | טוכ | <u>т</u> ∠. |

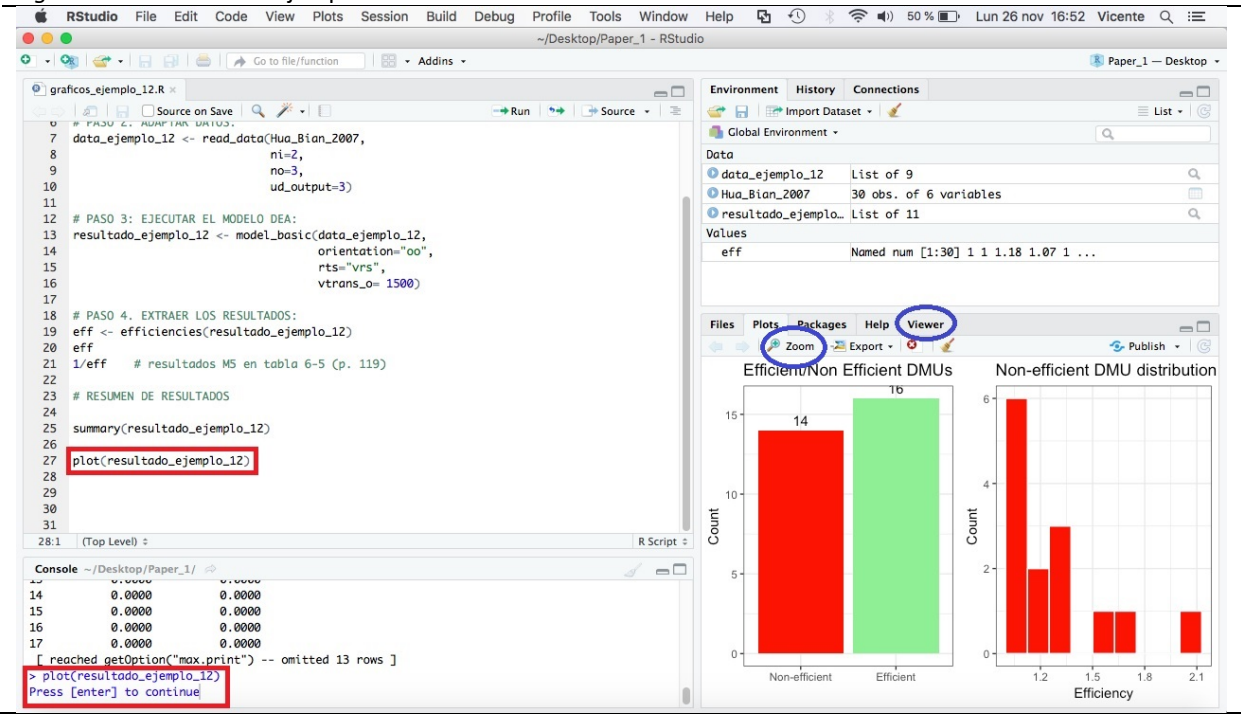

En el gráfico anterior se han representado el número de DMUs eficientes y no eficientes, así como la distribución de la puntuación de eficiencia de las DMUs ineficientes. Si hacemos clic en el botón de Zoom se ampliará el gráfico (ver Figura 52).

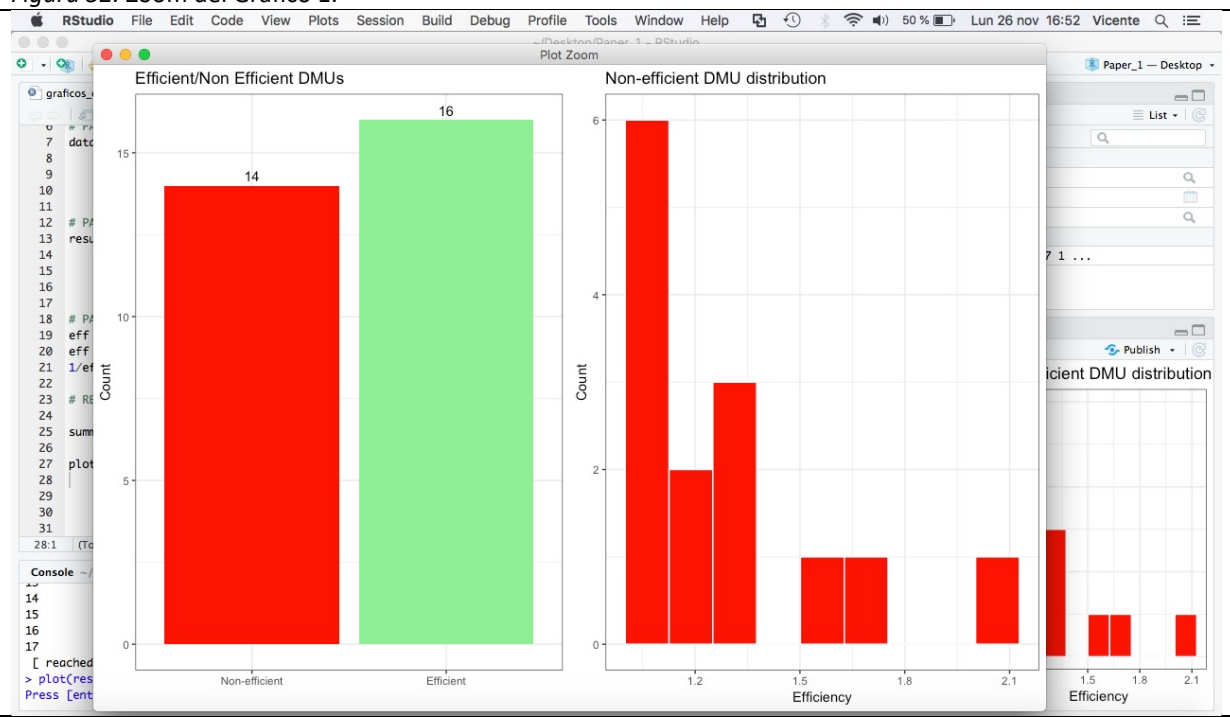

Figura 52. Zoom del Gráfico 1.

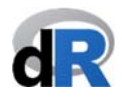

Al pulsar la tecla Enter aparecerá el segundo gráfico (ver Figura 53). En esta ocasión se representa el número de veces que una DMU eficiente forma parte del conjunto de referencia de DMUs ineficientes.

| / Oesktop/Paper_1 - RStudio                                                |                                       |                     |
|----------------------------------------------------------------------------|---------------------------------------|---------------------|
| 👒 💣 📲 🔒 📄 🎓 Co to file/function 🛛 🔡 🔹 Addins 👻                             |                                       | 🔋 Paper_1 — Desktop |
| graficos_ejemplo_12.R ×                                                    | Environment History Connections       | -0                  |
| 🗢 🔊 🕞 🖸 Source on Save 🔍 🧨 📲 👘 Source 🔹 🚍                                  | 😅 🔒 📑 Import Dataset 👻 🔏              | ≣ List • (          |
| o # PASO 2. ADAFTAN DATUS.<br>7 data ejemplo 12 z= read data(Hua Bian 2007 | Global Environment +                  | Q                   |
| 8 ni=2.                                                                    | Data                                  |                     |
| 9 no=3,                                                                    | O data ejemplo 12 List of 9           | Q                   |
| 0 ud_output=3)                                                             | DHug Bign 2007 30 obs. of 6 variables |                     |
| 1                                                                          | O resultado ejempl List of 11         | 0                   |
| 2 # PASU 3: EJECUTAR EL MODELO DEA:                                        | Values                                |                     |
| a                                                                          | off Nemed num [1:30] 1 1 1 18         | 1 07 1              |
| 5 Pre="vector".                                                            |                                       | 1.07 1              |
| 6 vtrans_o= 1500)                                                          |                                       |                     |
| 7                                                                          |                                       |                     |
| 8 # PASO 4. EXTRAER LOS RESULTADOS:                                        | Files Plots Packages Help Viewer      |                     |
| <pre>9 eff &lt;- efficiencies(resultado_ejemplo_12)</pre>                  | riles riots rackages help viewer      |                     |
| ð eff                                                                      | 🧢 🧅 🏓 Zoom 🖓 Export 👻 🧕               | 😏 Publish 👻         |
| 1 1/eff # resultados M5 en tabla 6-5 (p. 119)                              | DMU30                                 |                     |
| 3 # RESIMEN DE RESILITADOS                                                 | DMU29- 6                              |                     |
| 4                                                                          | DMU27 - 5                             |                     |
| 5 summary(resultado_ejemplo_12)                                            | DMU26-                                |                     |
| 6                                                                          | DMU23-3                               |                     |
| <pre>7 plot(resultado_ejemplo_12)</pre>                                    | 2 DMU22 2                             |                     |
| 8                                                                          |                                       |                     |
| 3                                                                          |                                       |                     |
| 1                                                                          | 5 DMU15-                              |                     |
| 21 (Top Level) ¢ R Script ¢                                                | E DMU14 1                             |                     |
|                                                                            |                                       |                     |
| nsole ~/Desktop/Paper_1/ 🖉 🍯                                               | DMU10                                 |                     |
| 0.0000 0.0000                                                              | DMU6 1                                |                     |
| 0.0000 0.0000                                                              | DMU5 - 0                              |                     |
| 0.0000 0.0000                                                              | DMU2 0                                |                     |
| <pre>reached aetOntion("max.print") omitted 13 rows ]</pre>                | DMU1 - 0                              |                     |
| Lot(resultado_e]emplo_12)                                                  |                                       |                     |

Por último, al pulsar nuevamente la tecla Enter se visualiza el último gráfico (ver Figura 54).

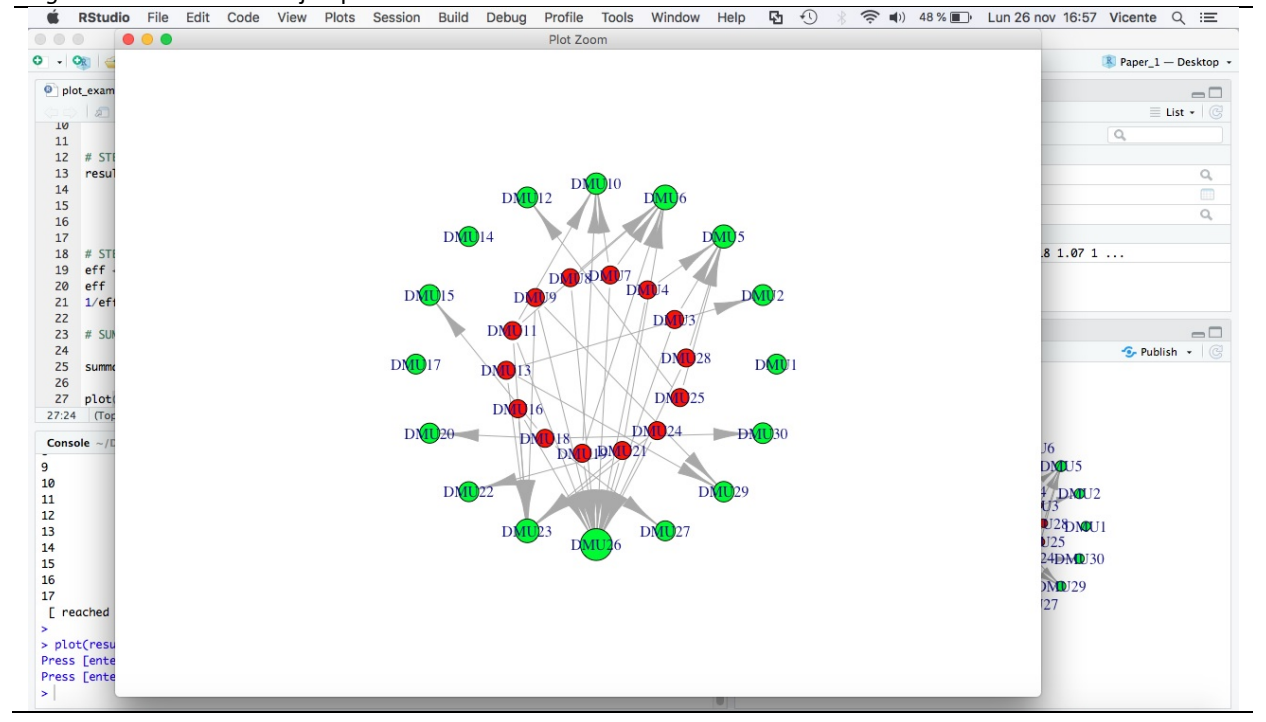

Figura 54. Gráfico 3 del ejemplo 12.

En la Figura 54 vemos un gráfico de redes en el que los círculos verdes representan las DMUs eficientes y los círculos rojos las ineficientes. En este gráfico puede verse cómo se relacionan las DMUs ineficientes con las eficientes, que se sitúan en el exterior tratando de transmitir la idea de que forman la frontera eficiente. Además, podemos observar que no todos los

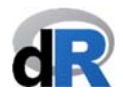

círculos verdes tienen el mismo diámetro. En este caso, el tamaño del círculo pretende transmitir la idea de la DMU eficiente para el conjunto de DMUs ineficientes.

Guardamos el script con el nombre: "graficos\_ejemplo\_12".

#### Ejemplo 15. Plot: índice de Malquist.

Creamos una nuevo script y lo llamamos "graficos\_malmquist". Si cerramos la sesión de trabajo: abrimos el proyecto "Paper\_1", cargamos deaR y creamos el script.

Vamos a ejecutar un modelo Malmquist. Para ello, escribimos en el script:

Nota: Los datos están en formato largo.

Ejecutamos las instrucciones del script (ver Figura 55).

Figura 55. Ejecutando el índice de Malmquist.

| 0    |                                                              | Paper_1 - RStud | io                               |         |                       |
|------|--------------------------------------------------------------|-----------------|----------------------------------|---------|-----------------------|
| -    | 🧠 🚰 📲 🔚 🔚 👘 Go to file/function 🔤 🔛 🛪 Addins 🔹               |                 |                                  |         | Paper_1 — Desktor     |
| ) gr | raficos_ejemplo_12.R × 🖉 graficos_malmquist.R* 🛪             | _               | Environment History Connections  |         | -                     |
|      | Source on Save 🔍 👘 🕞 👄 Run 🐤 🕞                               | Source + 📃      | 😅 🔒 📑 Import Dataset 👻 🔏         |         | 🗏 List 🕶 🤅            |
| 1    | data("EconomyLong")                                          |                 | Global Environment -             |         | Q                     |
| 2    | <pre>data_example_15 &lt;- read_malmquist(EconomyLong,</pre> |                 | Data                             |         |                       |
| 3    | percol = 2,                                                  |                 | O data ejemplo 12 List of 9      |         | Q                     |
| 5    | inputs = 3:4.                                                |                 | O data example 15 List of 5      |         | Q                     |
| 6    | outputs = 5)                                                 |                 | EconomyLong 155 obs. of 5 ye     | righles |                       |
| 7    | result_malmquist <- malmquist_index(data_example_15,         |                 | Hug Bign 2007 30 obs. of 6 var   | iables  |                       |
| 8    | orientation = "io")                                          |                 | ◎ result_malmauist List of 14    |         | Q                     |
|      |                                                              |                 | ♥ resultado_ejemplo List of 11   |         | ٩                     |
|      |                                                              |                 | Files Plots Packages Help Viewer |         | _1                    |
|      |                                                              |                 | O New Folder O Delete Rename     | More *  |                       |
|      |                                                              |                 | A Home Deskton Paper 1           |         | R                     |
|      |                                                              |                 | A Name                           | Size    | Modified              |
|      |                                                              |                 | <b>t</b>                         |         |                       |
|      |                                                              |                 | 🗌 💷 .RData                       | 2.5 KB  | Nov 17, 2018, 1:18 PM |
|      |                                                              |                 | .Rhistory                        | 10 KB   | Nov 25, 2018, 1:15 PM |
|      |                                                              |                 | Coll Blasco 2006.xlsx            | 8.4 KB  | Oct 14, 2018, 2:02 PM |
|      |                                                              |                 | eiemplo basic.B                  | 844 B   | Nov 4, 2018, 12:04 PM |
|      |                                                              |                 | eiemplo read data R              | 126 B   | Nov 11 2018 11:30 AM  |
|      |                                                              |                 | ejemplo_read_data_fuzzy R        | OB      | Nov 2 2018 8:22 PM    |
| 1.1  | (Tan Lovel) *                                                | D Script 1      | ejemplo_read_data_nuzzy.k        | 301 B   | Nov 8, 2018, 5:06 PM  |
| 1.1  | (TOP Level) +                                                | K Script +      |                                  | JOE B   | Nov 35, 2018, 3:00 TM |
| ons  | sole ~/Desktop/Paper_1/ 🔅                                    |                 | Paper_I.Kproj                    | 203 B   | NOV 23, 2018, 1.13 PM |
|      | percol = 2,                                                  |                 | Resumen_DEA.K                    | 008 8   | NOV 17, 2018, 1:17 PM |
|      | arrangement = "vertical",                                    |                 | Kesumen_DEA_fuzzy.R              | 567 B   | NOV 19, 2018, 2:29 AM |
|      | inputs = 3:4,                                                |                 | sesion_1.R                       | 47 B    | Nov 1, 2018, 11:26 AM |
| res  | sult malmauist <- malmauist index(data example 15.           |                 | sesion_2.R                       | 157 B   | Nov 2, 2018, 11:28 AM |
|      | orientation = "io")                                          |                 | graficos_ejemplo_12.R            | 699 B   | Nov 25, 2018, 1:46 PM |
| 1    |                                                              |                 | graficos_malmquist.R             | 342 B   | Nov 25, 2018, 2:00 PM |

Los resultados del índice de Malmquist están almacenados en el objeto *"result\_malmquist"*. Por tanto, para obtener las gráficas escribimos en el script:

#### plot(result\_malmquist)

y ejecutamos la instrucción. En la Consola aparecerá el mensaje:

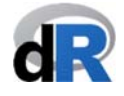

#### Press [enter] to continue

Al pulsar la tecla *Enter* aparecerá un gráfico en la pestaña *Viewer* (parte inferior izquierda) (ver Figura 56). Podemos hacer clic en *Zoom* para ver mejor el gráfico. En este primer gráfico se representan los distintos componentes del índice de Malmquist por DMU. Si hay muchas DMUs no se verá gran cosa, pero es posible seleccionar DMUs de interés.

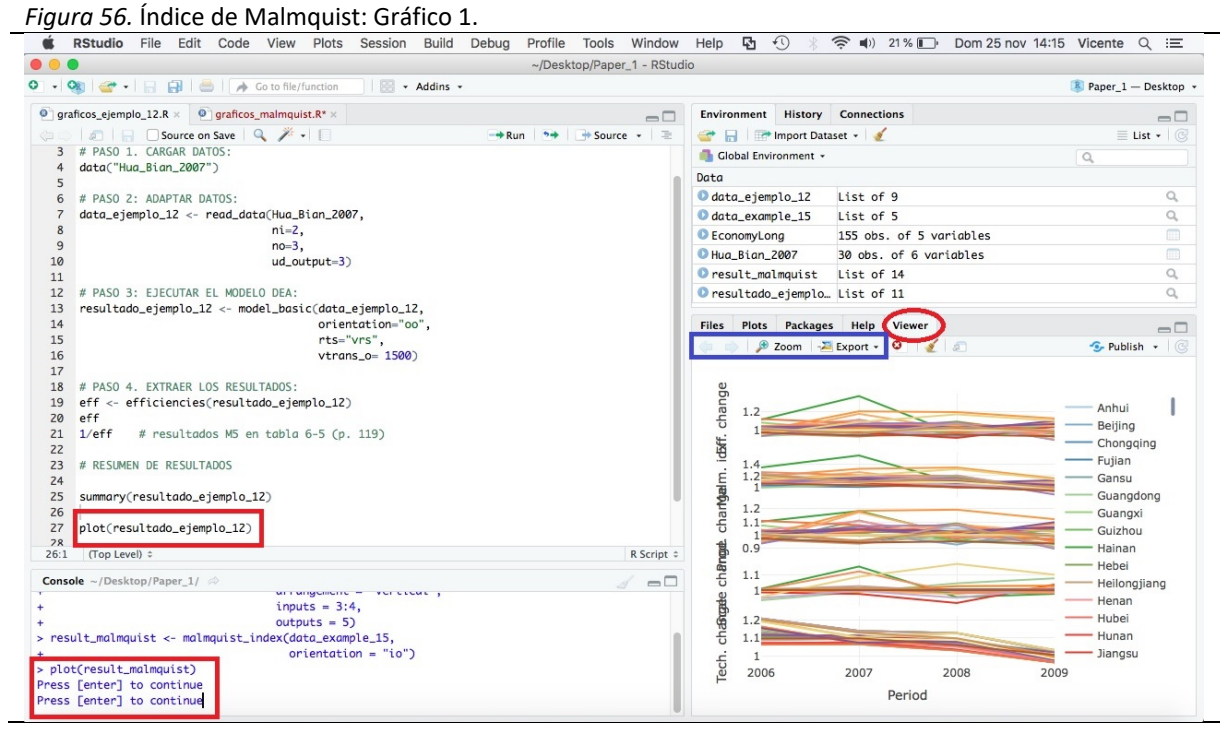

Si volvemos a pulsar la tecla *Enter* (en la *Consola*), se crea un segundo gráfico (ver Figura 57). En esta ocasión, se representan los componentes del índice de Malmquist por periodo. Podemos ampliar el gráfico haciendo clic sobre *Zoom* y avanzar (o retroceder) gráficos haciendo clic sobre las flechas. En este gráfico también es posible seleccionar los componentes del índice de Malmquist que queremos mostrar.

Figura 57. Índice de Malmquist: Gráfico 2.

| •          |                                                                    | ~/Desktop/Paper_1 - RStud | io           |            |                         |                     |
|------------|--------------------------------------------------------------------|---------------------------|--------------|------------|-------------------------|---------------------|
| •          | 📚   😅 🔹   📄   🚔   🦽 Go to file/function 🔤   🔛 🔹 Addins 📼           |                           |              |            |                         | Paper_1 — Desktop   |
| gr         | ficos_ejemplo_12.R ×                                               |                           | Environment  | History    | Connections             |                     |
|            | 🧢 📄 🖸 Source on Save 🔍 🧨 🗸 📋                                       | -+Run + Source - =        | 🞯 🖬 🖙        | Import Dat | aset 🕶 🔏                | ≣ List - (@         |
| 3          | # PASO 1. CARGAR DATOS:                                            |                           | Global Envir | ronment +  |                         | 0                   |
| 4          | data("Hua_Bian_2007")                                              |                           | Data         |            |                         |                     |
| 5          |                                                                    |                           | O data ajom  | 10 17      | List of 0               | 0                   |
| 07         | # PASU 2: ADAPTAK DATUS:                                           |                           | o data_ejemp | 10_12      |                         | ~                   |
| 8          | ni=2.                                                              |                           | aata_examp   | ole_15     | List of 5               | 4                   |
| 9          | no=3.                                                              |                           | EconomyLor   | ng         | 155 obs. of 5 variables |                     |
| 10         | ud_output=3)                                                       |                           | U Hua_Bian_2 | 2007       | 30 obs. of 6 variables  |                     |
| 11         |                                                                    |                           | result_mal   | lmquist    | List of 14              | ٩,                  |
| 12         | # PASO 3: EJECUTAR EL MODELO DEA:                                  |                           | resultado    | _ejemplo.  | . List of 11            | 9                   |
| 13         | <pre>resultado_ejemplo_12 &lt;- model_basic(data_ejemplo_12,</pre> |                           |              | 1          | $\sim$                  |                     |
| 14         | orientation="00",                                                  |                           | Files Plots  | Package    | s Help Viewer           |                     |
| 16         | vtrans o= 1500)                                                    |                           | († 🔶 👂       | Zoom 🛛 🕹   | Export 🗸 🤨 🔏 🔊          | 🥩 Publish 👻 🌘       |
| 17         | Veruns_0= 1900)                                                    |                           |              |            |                         |                     |
| 18         | # PASO 4. EXTRAER LOS RESULTADOS:                                  |                           |              |            |                         |                     |
| 19         | eff <- efficiencies(resultado_ejemplo_12)                          |                           |              |            |                         | Efficiency change   |
| 20         | eff                                                                |                           | 1.14         |            |                         | Malmquist index     |
| 21         | <pre>1/eff # resultados M5 en tabla 6-5 (p. 119)</pre>             |                           | 1.12         |            |                         | Broductivity change |
| 22         |                                                                    |                           | 1.12         |            |                         | Scale change        |
| 23         | # RESUMEN DE RESULTADOS                                            |                           | 1.1          |            |                         | Technical change    |
| 24         |                                                                    |                           | 1.1          |            |                         | lechnical change    |
| 25         | summary(resultado_ejemplo_12)                                      |                           | 1.09         |            |                         |                     |
| 27         | nlot(resultado ejemplo 12)                                         |                           | -1.00        |            |                         |                     |
| 78         | procticantenno_clempto_re/                                         |                           | > 1.06       |            |                         |                     |
| 17:1       | (Top Level) ¢                                                      | R Script ‡                | 1.00         |            |                         |                     |
| ons        | le ~/Desktop/Paper 1/ 🔅                                            | 4                         | 1.04         |            |                         |                     |
|            | copaco - ora,                                                      |                           |              | /          |                         |                     |
|            | outputs = 5)                                                       |                           | 1.02         | 1/         |                         |                     |
|            | <pre>int_maimquist &lt;- maimquist_index(data_example_is,</pre>    |                           |              |            |                         |                     |
| res        | (pacult molmouist)                                                 |                           | 1            |            |                         |                     |
| res        | c(resurc_indrindursc)                                              |                           |              |            |                         |                     |
| plo<br>plo | Fenter] to continue                                                |                           | 2006         |            | 2007 2009 20            | 00                  |
| plo<br>ess | [enter] to continue<br>[enter] to continue                         |                           | 2006         |            | 2007 2008 20            | 09                  |

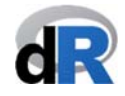

Guardamos el script: "graficos\_malmquist".

#### Ejemplo 16. Plot: Eficiencia cruzada.

Creamos una nuevo script y lo llamamos "grafico\_eficiencia\_cruzada". Si cerramos la sesión de trabajo: abrimos el proyecto "Paper\_1", cargamos deaR y creamos el script.

Escribimos y ejecutamos las siguientes instrucciones (ver Figura 58):

| data("Golany_Roll_1989")      |                             |
|-------------------------------|-----------------------------|
| data_example <- read_data     | datadea = Golany_Roll_1989, |
|                               | dmus = 1,                   |
|                               | inputs = 2:4,               |
|                               | outputs = 5:6)              |
| result_cross <- cross_efficie | ncy(data_example,           |
|                               | orientation = "io",         |
|                               | rts = "crs",                |
|                               | selfapp = TRUE)             |

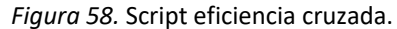

| Osktop/Pa                                                                                | per_1 - RStudi    | io                                                                           |                           |         |                        |  |
|------------------------------------------------------------------------------------------|-------------------|------------------------------------------------------------------------------|---------------------------|---------|------------------------|--|
| 🔹 🥸 📽 🔹 🔚 🔒 📄 🏕 Go to file/function 🔢 🔀 🔹 Addins 🔹                                       | Paper_1 — Desktop |                                                                              |                           |         |                        |  |
| 🕽 graficos_ejemplo_12.R × 🛛 🕘 graficos_malmquist.R × 🖉 grafico_eficiencia_cruzada.R* × 🔊 |                   | Environment History                                                          | Connections               |         |                        |  |
| 💷 🖉 🔒 🖸 Source on Save 🔍 🎢 📲 🔛                                                           | 💣 🔒 📑 Import Dat  | aset 🔹 💉                                                                     | 🗏 List 🗸 🕝                |         |                        |  |
| 1 data("Golany_Roll_1989")                                                               |                   | 🛑 Global Environment 👻                                                       |                           |         | Q                      |  |
| <pre>2 data_example &lt;- read_data(datadea = Golany_Roll_1989,</pre>                    |                   | Data                                                                         |                           |         |                        |  |
| 4 inputs = 2:4.                                                                          |                   | <pre>O data_ejemplo_12</pre>                                                 | List of 9                 |         | Q,                     |  |
| 5 outputs = 5:6)                                                                         |                   | O data_example_15                                                            | List of 5                 | ٩       |                        |  |
| <pre>6 result_cross &lt;- cross_efficiency(data_example,</pre>                           |                   | EconomyLong                                                                  | 155 obs. of 5 va          | riables |                        |  |
| 7 orientation = "io",<br>8 rts = "crs"                                                   |                   | Hua_Bian_2007 30 obs. of                                                     |                           | iables  |                        |  |
| 9 selfapp = TRUE)                                                                        |                   | 🔍 result_malmquist                                                           | List of 14                |         | Q,                     |  |
| 10                                                                                       |                   | Files Plots Package                                                          | s Help Viewer             |         | -                      |  |
|                                                                                          |                   | 💁 New Folder 🛛 😫 Del                                                         | ete 📑 Rename 🏻 🎲          | More +  |                        |  |
|                                                                                          |                   | 🗌 🏠 Home 🗦 Desktop                                                           | > Paper_1                 |         | 8                      |  |
|                                                                                          |                   | A Name                                                                       |                           | Size    | Modified               |  |
|                                                                                          |                   | <b>t</b>                                                                     |                           |         |                        |  |
|                                                                                          |                   | <ul> <li>Indata</li> <li>Inhistory</li> <li>Coll_Blasco_2006.xlsx</li> </ul> |                           | 19.7 KB | Nov 25, 2018, 2:20 PM  |  |
|                                                                                          |                   |                                                                              |                           | 11 KB   | Nov 25, 2018, 2:20 PM  |  |
|                                                                                          |                   |                                                                              |                           | 8.4 KB  | Oct 14, 2018, 2:02 PM  |  |
|                                                                                          |                   | ejemplo_basic.                                                               | R                         | 844 B   | Nov 4, 2018, 12:04 PM  |  |
|                                                                                          |                   | ejemplo read o                                                               | data.R                    | 126 B   | Nov 11, 2018, 11:30 AM |  |
| 10:1 (Top Level) :                                                                       |                   | eiemplo read o                                                               | ejemplo_read_data_fuzzy.R |         | Nov 2, 2018, 8:22 PM   |  |
|                                                                                          |                   | eiemplo read                                                                 | data malmouist.R          | 301 B   | Nov 8, 2018, 5:06 PM   |  |
|                                                                                          |                   | graficos ejemp                                                               | lo 12.R                   | 699 B   | Nov 25, 2018, 1:46 PM  |  |
|                                                                                          |                   | O graficos maim                                                              | quist.R 403 B             |         | Nov 25, 2018, 2:20 PM  |  |
|                                                                                          |                   | Raper 1 Roroi                                                                |                           | 205 B   | Nov 25, 2018, 6:22 PM  |  |
|                                                                                          |                   |                                                                              | P                         | 668 B   | Nov 17, 2018, 1:17 PM  |  |
|                                                                                          |                   | Resumen_DEA                                                                  | fumme D                   | 663 B   | Nov 17, 2010, 1.17 PM  |  |
|                                                                                          |                   | C Resumen_DEA                                                                | IUZZY.R                   | 307 B   | New 1 2010, 2.29 AM    |  |
|                                                                                          |                   | sesion_1.R                                                                   |                           | 47 B    | NOV 1, 2018, 11:26 AM  |  |
|                                                                                          |                   | □ ♥ sesion_2.R                                                               |                           | 157 B   | NOV 2, 2018, 11:28 AM  |  |
|                                                                                          |                   | grafico_eficience                                                            | cia_cruzada.R             | 0 B     | Nov 25, 2018, 6:51 PM  |  |

En el objeto *"result\_cross"* se han almacenado los resultados de la eficiencia cruzada correspondientes a los modelos: arbitrario, benevolente y agresivo. Todos estos resultados son mostrados en forma de mapa de calor con la función plot(). Para ello, escribimos en el script:

#### plot(result\_cross)

y pulsamos la tecla *Enter* en la *Consola* para mostrar los distintos gráficos. El resultado debería ser similar al que se muestra en la Figura 59.

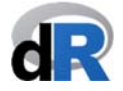

#### Tutorial: Data Envelopment Analysis with deaR

| Figu                               | <i>ıra 59.</i> Gráficos de eficiencia cruzada.                                    |                                                           |   |
|------------------------------------|-----------------------------------------------------------------------------------|-----------------------------------------------------------|---|
| Ś                                  | RStudio File Edit Code View Plots Session Build Debug Profile Tools               | Window Help 🗗 🕙 🛞 🛜 🐠 65 % 🗊 Dom 25 nov 19:06 Vicente 🔍 ≔ | 8 |
| • •                                | ~/Desktop/Pape                                                                    | er_1 - RStudio                                            |   |
| • •                                | 🥸 💣 🗸 🔒 🔚 🦾 🕐 Go to file/function                                                 | R Paper_1 — Desktop                                       | • |
| 🤨 gr                               | raficos_ejemplo_12.R × 🛛 👰 graficos_malmquist.R × 💽 grafico_eficiencia_cruzada.R* | Environment History Connections                           | 1 |
|                                    | 🖉 🗐 🖸 Source on Save 🔍 🎢 🗸 📋 💮 🔿 Run 😁 🕞 Sour                                     | ce 🔹 🚔 🔒 🖙 Import Dataset 🔹 🏒 📃 📃 List 🔹                  |   |
| 1                                  | data("Golany_Roll_1989")                                                          | Global Environment • Q                                    |   |
| 2                                  | <pre>data_example &lt;- read_data(datadea = Golany_Roll_1989,</pre>               | Data                                                      |   |
| 3                                  | dmus = 1,                                                                         | <pre>O data_ejemplo_12 List of 9</pre>                    | П |
| 5                                  | outputs = 5:6)                                                                    | data_example List of 9                                    | П |
| 6                                  | result_cross <- cross_efficiency(data_example,                                    | <pre> data_example_15 List of 5  </pre>                   | П |
| 7                                  | orientation = "io",                                                               | Economylona 155 obs. of 5 variables                       |   |
| 8                                  | rts = "crs",                                                                      | Golany_Roll_1989 13 obs. of 6 variables                   | П |
| 10                                 | nlot(result cross)                                                                | Hua_Bian_2007 30 obs. of 6 variables                      | 2 |
| 11                                 |                                                                                   | <pre> result_cross List of 13 </pre>                      |   |
|                                    |                                                                                   | Files Plots Packages Help Viewer                          | 1 |
|                                    |                                                                                   | 🎃 🗉 🔎 Zoom - 🍱 Export - 🔰 🧹 🔊 - 🚱 Publish - 🔘             | 2 |
|                                    |                                                                                   | Arbitrary Method                                          |   |
|                                    |                                                                                   | DMU 1-                                                    |   |
|                                    |                                                                                   |                                                           |   |
|                                    |                                                                                   | DMU 2-                                                    |   |
|                                    |                                                                                   | DMU 4-                                                    |   |
|                                    |                                                                                   | 0.4                                                       |   |
|                                    |                                                                                   |                                                           |   |
|                                    |                                                                                   | DMU_8-                                                    |   |
| 11.1                               | Tealaugh à                                                                        | B Series A                                                |   |
|                                    | (Top Levely *                                                                     | NSCHER UNDER                                              |   |
| Console ~/Desktop/Paper_1/ 🗇 🌙 🗖 🗖 |                                                                                   |                                                           |   |
| > res                              | <pre>sult_cross &lt;- cross_efficiency(data_example,</pre>                        | DMU_10-                                                   |   |
| +                                  | orientation = "io",                                                               | DMU_11-                                                   |   |
| +                                  | rts = "crs",                                                                      | DMU_12-                                                   |   |
| +                                  | ot(result cross)                                                                  |                                                           |   |
| Press                              | s [enter] for next plot                                                           | a     a     a     a     a     a     a     a     a     a   |   |
| Press                              | s [enter] for next plot                                                           | * * * * * * * * * * * * *                                 |   |
| -                                  |                                                                                   |                                                           |   |

Guardamos el script "grafico\_eficiencia\_cruzada", cerramos el proyecto y salimos de RStudio.

Esperamos que **deaR** te sea útil y lo uses tanto en investigación como en docencia.

Agradeceremos cualquier comentario y sugerencia para mejorar **deaR.**